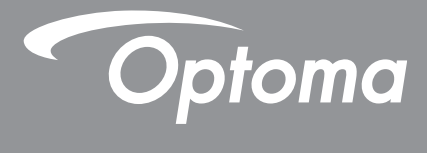

# پروژکتور®DLP

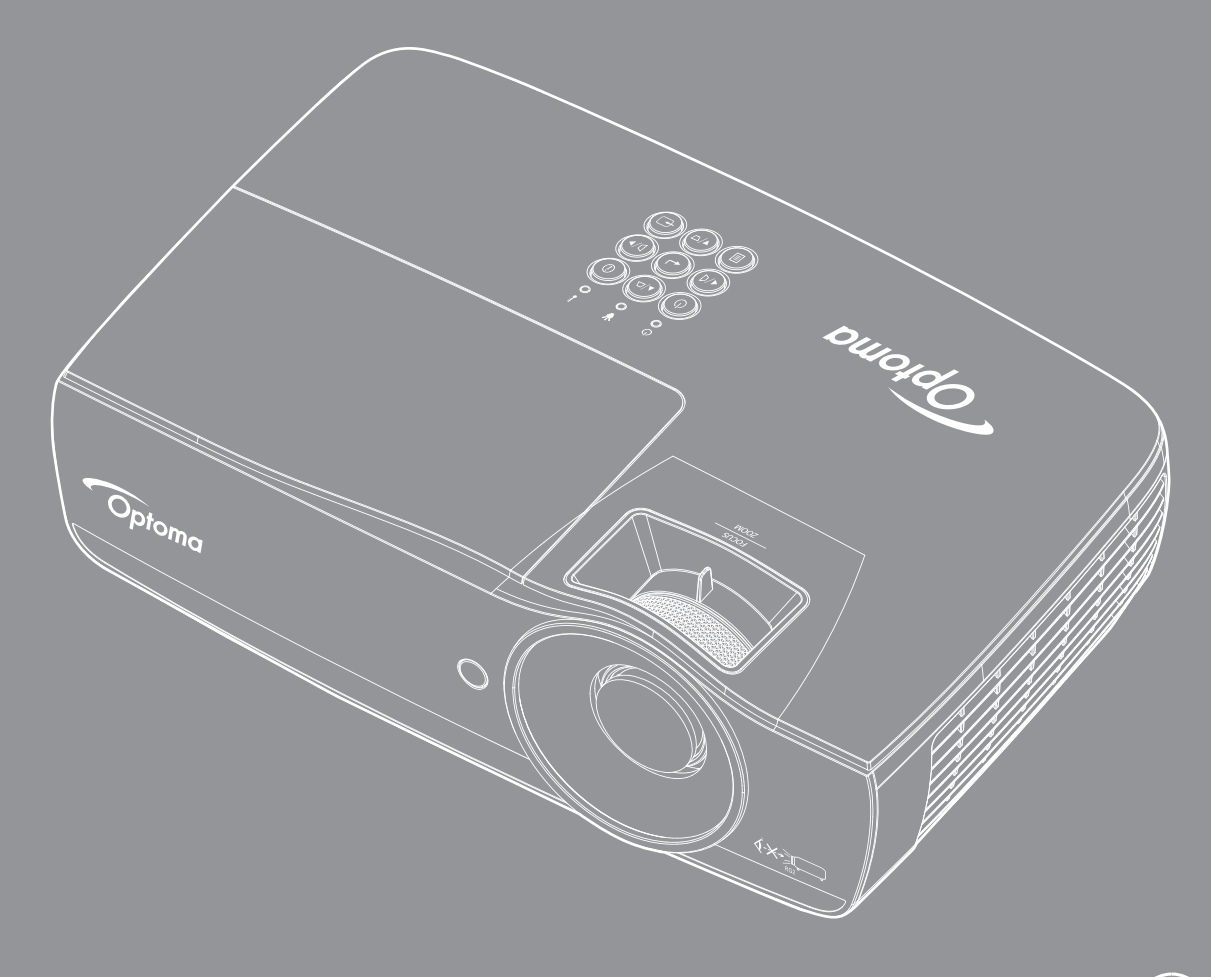

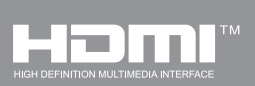

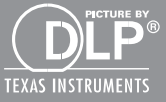

## فهرست مطالب

| ۴                 | اطلاعات ايمنى                                                                                                    |
|-------------------|----------------------------------------------------------------------------------------------------|
| 4<br>4<br>0<br>9  | حدود انتشار رده B<br>دستور العمل مهم ایمنی<br>اقدامات احتیاطی<br>هشدار های ایمنی جشم                                              |
| ۷                 | مقدمه                                                                                                    |
| V<br>A            | نمای کلی بسته.<br>نمای کلی دستگاه                                                                                                 |
| 1 '               | نصب و راه اندازی                                                                                                    |
| ,<br>,<br>,       | وصل کردن پروژکتور<br>روشن/خاموش کردن پروژکتور<br>تنظیم تصویر پروژکتور                                                             |
| ۲۱                | کنترل های کاربر                                                                                                    |
| ۲<br>۲<br>۲<br>۲, | کنترل از راه دور                                                                                                    |
| r<br>r<br>r       | نمایش / سه بعدي.<br>Display / Geometric Correction.<br>نمایشگر / تنظیمات تصویر / تنظیمات رنگ<br>نمایشگر / تنظیمات تصویر / سیگنال. |
| ۳<br>۳            | نمایشگر / تنظیمات تصویر / تنظیم رنگ / تطبیق رنگ<br>تنظیم / تنظیمات لامپ<br>تنظیم / تنظیمات برق                                    |
| r,<br>e<br>e      | تنظيمات / ايمني.<br>تنظيم / تنظيمات لينك HDMI<br>تنظيم / تنظيمات راه دور                                                          |
| )<br> <br> <br>   | تنظيم / انتخاب ها .<br>تنظيم / انتخاب ها / زبان<br>تنظيم / انتخاب ها / تنظيمات منو                                                |
| ۲<br>۲<br>۲       | تنظیم / انتخاب ها / منبع وزودی<br>شبکه / LAN<br>شبکه / کنترل<br>میدانه                                                            |
| ٥                 | ۳LAN_RJ45                                                                                                    |
| <b>9</b> '        | پيوستھا                                                                                                    |
| 7<br>9            | عيب يابی.<br>تعويض لامپ                                                                                                    |

| ول سازگاری فیلم سه بعدی واقعی    |
|----------------------------------|
| fg Tolpot daile                  |
|                                  |
| مان های AMX Device Discovery     |
| مان های مورد پشتیبانی ۳ PJLink س |
| لأئم تجارى                       |
| ىب در سقف                        |
| در های جهانی Optoma              |
| ررات ونكات ايمني                 |

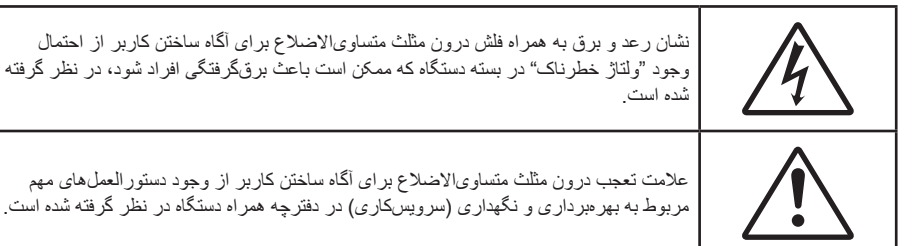

هشدار: برای از بین بردن احتمال آتش سوزی یا برقگرفتگی، دستگاه را در معرض رطوبت یا باران قرار ندهید. بسته دستگاه حاوی ولتاژ بالای خطرناک است. اتاقک را باز نکنید. سرویسکاری را فقط به افراد ورزیده بسپارید.

### حدود انتشار رده B

این دستگاه دیجیتال رده B کلیه الزامات مقررات تجهیزات تداخل-زا کانادا را بر آورده می کند.

### دستورالعمل مهم ايمنى

- هیچ یک از منافذ تهویه را مسدود نکنید. برای حفظ کارآیی پروژکتور و پیشگیری از گرم شدن بیش از حد آن، توصیه می شود که پروژکتور را در محلی نصب کنید که موجب مسدود شدن تهویه آن نشود. به عنوان مثال، پروژکتور را روی یک میز پیشدستی شلوغ، کاناپه، تخت خواب و غیره قرار ندهید. آن را در فضای بسته مانند قفسه کتاب یا کابینت که جریان هوا را محدود می کند قرار ندهید.
  - از پروژکتور در محیط مرطوب یا در نزدیکی آب استفاده نکنید. برای از بین بردن احتمال آتشسوزی و/یا برقگرفتگی، پروژکتور را در معرض رطوبت یا باران قرار ندهید.
    - از نصب کردن دستگاه در نزدیکی منابع حرارت مانند رادیاتور ، بخاری، اجاق یا سایر لوازم مولد گرما نظیر تقویتکنندهها بپر هیزید.
      - کار تمیز کردن را فقط با پارچه خشک انجام دهید.
      - فقط از متعلقات/لوازم جانبی معرفی شده از سوی سازنده استفاده کنید.
      - اگر دستگاه آسیب دیده یا به صورت نادرست مورد استفاده قرار گرفته است، از آن استفاده نکنید.
         آسیب دیدگی/استفاده نادرست عبارت است از (ولی محدود به این موارد نمی شود):
        - دستگاه سقوط کرده باشد.
        - سیم منبع برق یا دوشاخه آسیب دیده باشد.
          - مایع وارد پروژکتور شده باشد.
        - پروژکتور در معرض باران یا رطوبت قرار گرفته باشد.
        - جسمی روی پروژکتور افتاده باشد یا یک قطعه داخلی شل باشد.

هرگز این دستگاه را شخصاً تعمیر نکنید. باز کردن یا برداشتن درپوشها ممکن است شما را در معرض ولتاژ خطرناک یاخطرهای دیگر قرار دهد. پیش از ارسال دستگاه برای تعمیر، لطفاً با Optoma تماس بگیرید.

- اجازه ندهید اجسام یا مایعات وارد دستگاه شوند. زیرا ممکن است با نقاط دارای ولتاژ خطرناک برخورد کرده و باعث اتصال کوتاه در قطعات شوند که می تواند منجر به آتش سوزی یا برق گرفتگی شود.
  - درباره نشانه های ایمنی به پیوست پروژ کتور مراجعه کنید.
    - این دستگاه فقط باید توسط تعمیرکار مجاز تعمیر شود.

### اقدامات احتياطي

لطفاً به تمام هشدار ها، اقدامات احتياطي و امور نگهداري ذكر شده در اين راهنماي كاربر توجه كنيد.

هشدار

- . در مدت روشن بودن لامپ به لنز پروژکتور نگاه نکنید. نور شدید ممکن است به چشم های شما آسیب برساند. مانند هر منبع نور دیگری، با تابش مستقیم نور RG2 IEC 62471-5:2015 تداخل نداشته باشد.
- . بر ای از بین بردن احتمال آتشسوزی یا برقگرفتگی، این پروژکتور را در معرض رطوبت یا باران قرار ندهید.
- از باز کردن پروژکتور یا جداسازی قطعات پروژکتور بپرهیزید زیرا این کار ممکن است باعث برقگرفتگی شود.
- هنگام تعویض لامپ، لطفاً اجازه دهید دستگاه خنک شود. دستور العملهای ارائه شده در صفحه ۶۴ را دنبال نمایید.
- این پروژکتور عمر لامپ را بهطور خودکار تشخیص میدهد. پس از دیدن پیامهای هشدار برای تعویض لامپ اقدام کنید.
- پس از تعویض لامپ، گزینه "تنظیم مجدد لامپ" را از منوی "تنظیمات لامپ / سیستم" انتخاب کنید (مراجعه کنید به صفحه ۳۶).

توجه: وقتی لامپ به پایان عمر خود میرسد، روشن کردن دوباره پروژکتور پیش از تعویض لامپ ممکن نخواهد بود. برای تعویض لامپ، روال "تعویض لامپ" در صفحه ۶۴ را دنبال کنید.

- پس از خاموش کردن پروژکتور، ابتدا مطمئن شود که چرخه سرمایش کامل شده است و سپس جریان برق را قطع کنید. ۹۰ ثانیه صبر کنید تا پروژکتور خنک شود.
  - . در مدت روشن بودن پروژکتور از درپوش لنز استفاده نکنید.
- وقتی لامپ به پایان عمر خود نزدیک میشود، پیام Replacement suggested (تعویض توصیه می شود) روی صفحه ظاهر می شود. برای تعویض لامپ هر چه زودتر با فروشنده یا مرکز خدمات محل خود تماس بگیرید.

## بايدها:

- پیش از تمیز کردن محصول آن را خاموش کرده و دوشاخه را از پریز جریان متناوب بکشید.
  - · برای تمیز کردن قاب صفحه نمایش از پارچه خشک أغشته به شوینده ملایم استفاده کنید.
- اگر قرار است از دستگاه به مدت طولانی استفاده نشود، دوشاخه را از پریز جریان متناوب جدا کنید.

### نبايدها:

- مسدود کردن شکاف ها و منفذهای تهویه روی دستگاه.
- استفاده از شوینده های سایا، موم یا حلال ها برای تمیز کردن دستگاه.
  - استفاده در شرایط زیر:
  - در محیط بسیار گرم، بسیار سرد یا بسیار مرطوب.
- اطمینان حاصل کنید که دمای محیط در محدوده C°40 5 باشد
- رطوبت نسبی در محدوده ۱۰ ۸۵٪ (حداکثر) بوده و شرایط تغلیظ فراهم نباشد
  - در مناطقی که احتمال وجود گرد و خاک بیش از حد وجود دارد.
  - در نزدیکی دستگاههایی که میدان مغناطیسی قوی تولید میکنند.
    - در زیر تابش مستقیم آفتاب.

هشدارهای ایمنی چشم

٠

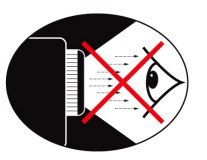

- از خیره شدن به/ایستادن در مقابل پرتو نور پروژکتور اکیداً خودداری کنید. تا جایی که ممکن است پشت به پرتو بایستید.
- اگر پروژکتور را در کلاس درس استفاده می کنید، وقتی از دانش آموزان خواسته می شود که چیزی را بر روی پرده نشان دهند، با دقت رفتار آنها را پایش کنید.
  - برای کاستن از توان لامپ، با استفاده از نورگیر سطح نور محیط را پایین آورید.

توجه: این دفترچه راهنما را برای مراجعات بعدی نگه دارید.

### نمای کلی بسته

برای اطمینان از اینکه همه قطعاتی که در زیر فهرست شده اند داخل جعبه قرار دارند، بسته بندی را باز کرده و همه محتویات جعبه را بازدید کنید. اگر قطعه ای موجود نیست، لطفاً با سرویس مشتری Optoma تماس بگیرید.

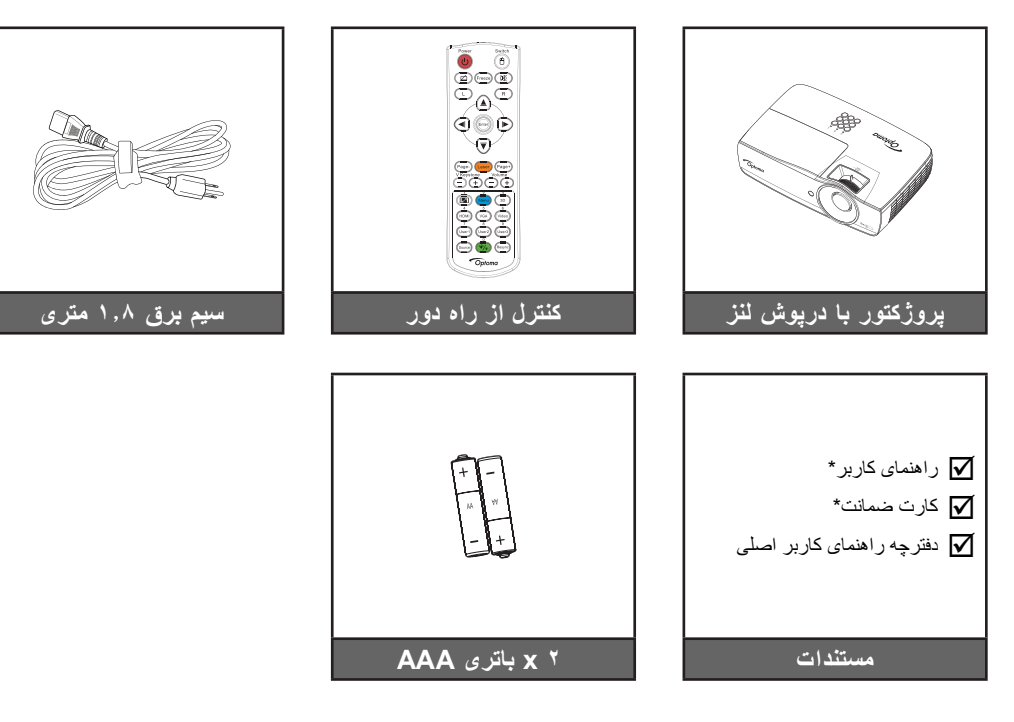

**توجه**: به دلیل تفاوتهای کاربرد در کشور های مختلف، لواز م جانبی ممکن است در برخی مناطق متفاوت باشد. \*: EMEA موجود نیست.

\*(1) برای دسترسی به دفترچه راهنمای مخصوص کشور های اروپایی از وبسایت <u>www.optomaeurope.com</u> دیدن کنید. \*(2) برای کسب اطلاعات درباره ضمانت نامه اروپایی از وبسایت <u>www.optomaeurope.com</u> دیدن کنید.

لوازم جانبي اختياري:

- کیف حمل و نقل
  - كابل VGA

### مقدمه

## نمای کلی دستگاه

واحد اصلى

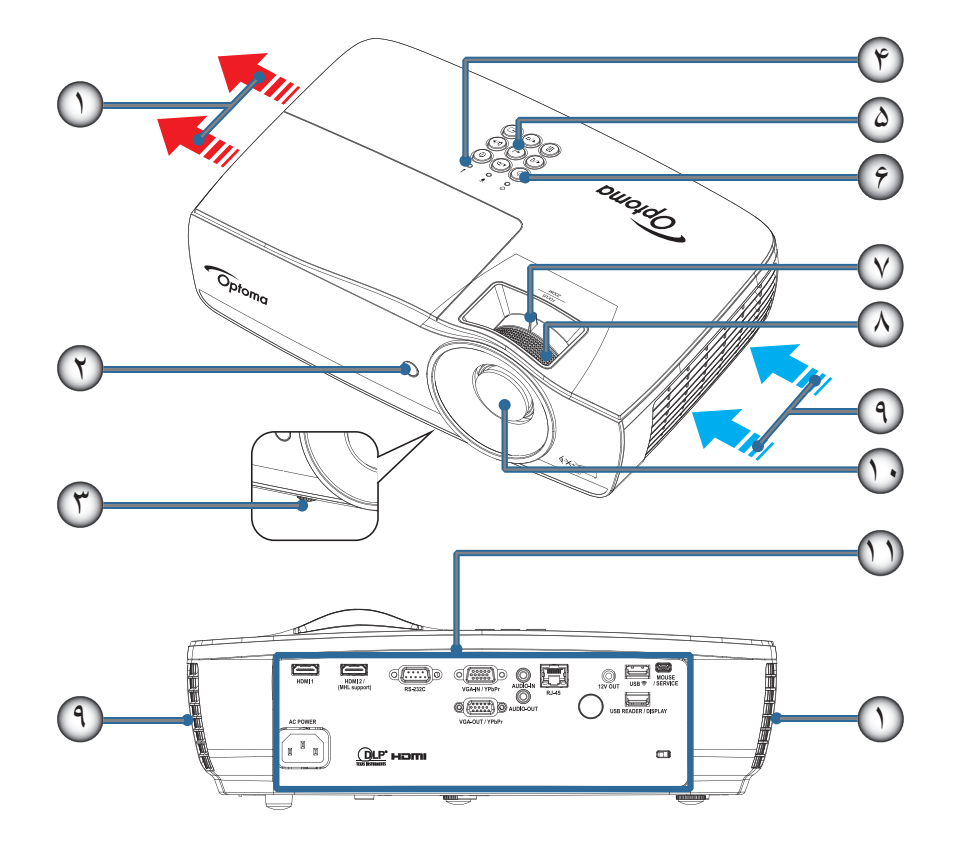

#### توجه:

.

- حداقل ۵۰ سانتی متر فاصله در اطراف قسمت ورودی و خروجی در نظر بگیرید.
  - ۳۰ سانتی متر از سقف فاصله در نظر بگیرید.
- ، مطمئن شوید که منافذ ورود هوا، هوای گرم خارج شده از منفذ خروجی را دوباره به داخل نمی کشند.

| مورد                                                    | تعداد | مورد              | تعداد |
|---------------------------------------------------------|-------|-------------------|-------|
| بزرگنمایی (در تصویربرداری کوتاه 1080p امکان وجود ندارد) | -٧    | خروجي خروجي       | - 1   |
| فوكوس                                                   | -^    | گیرنده مادون قرمز | ۲_    |
| ورودی هوا                                               | -9    | پايه تنظيم كجى    | -٣    |
| لنز                                                     | -1+   | نشانگر های LED    | ۴_    |
| پورتهای اتصال                                           | -11   | کلیدهای عملکر د   | -۵    |
|                                                         |       | دكمه روشن-خاموش   | _Ŷ    |

### مقدمه

پورت های اتصال

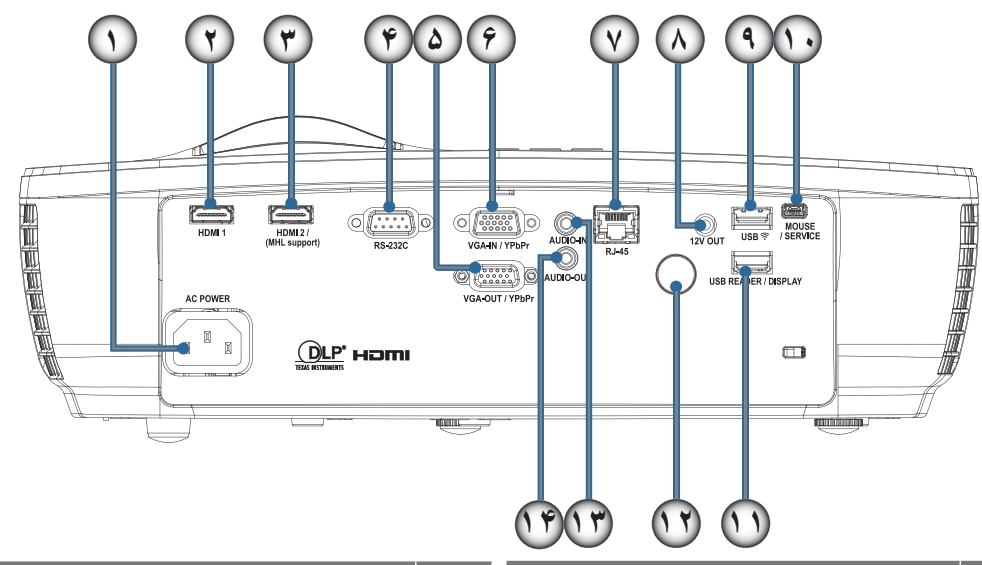

| مورد                 | تعداد | مورد                  | تعداد |
|----------------------|-------|-----------------------|-------|
| 12V OUT              | -^    | سوكت برق              | - 1   |
| र्ने USB             | -9    | HDMI1                 | ۲_    |
| MOUSE / SERVICE      | -1+   | HDMI2 / (MHL support) | ۳_    |
| USB READER / DISPLAY | - ) ) | RS-232C               | -4    |
| گیرنده مادون قرمز    | -17   | VGA-OUT / YPbPr       | -0    |
| AUDIO IN             | -17   | VGA-IN / YPbPr        | -9    |
| AUDIO OUT            | -14   | RJ-45                 | -٧    |

### مقدمه

کنترل از راه دور

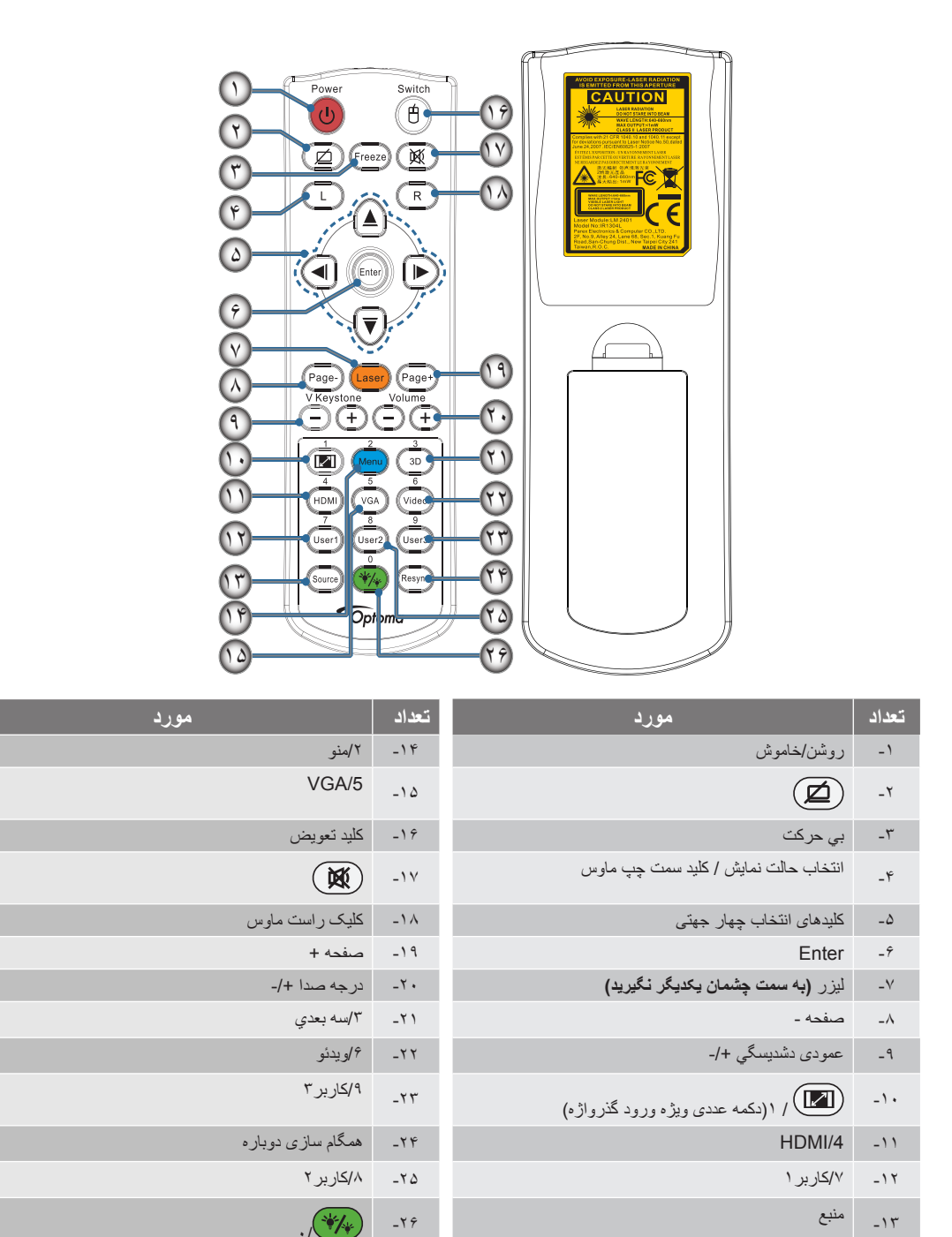

ا**حتیاط:** استفاده از کنترل ها، تنظیمات یا عملکرد روال هایی غیر از مواردی که در اینجا ذکر شده است ممکن است منجر به انتشار نور خطرناک لیزر گردد. مطابق با استانداردهای FDA مرتبط با عملکرد دستگاه های لیزر به جز انحرافات مربوط به اطلاعیه لیزر شماره ۵۰ تاریخ ۲۴ ژوئن ۲۰۰۷.

ک هشدار :

- اگر باتری را با نوع اشتباه جایگزین کنید احتمال انفجار وجود دارد.
- باتری های استفاده شده را با توجه به دستور العمل های موجود دور بیندازید.

توجه: به دلیل وجود کنترل از راه دور کلی، عملکرد به مدل دستگاه بستگی دارد.

### وصل کردن پروژکتور

وصل کردن به لپتاپ

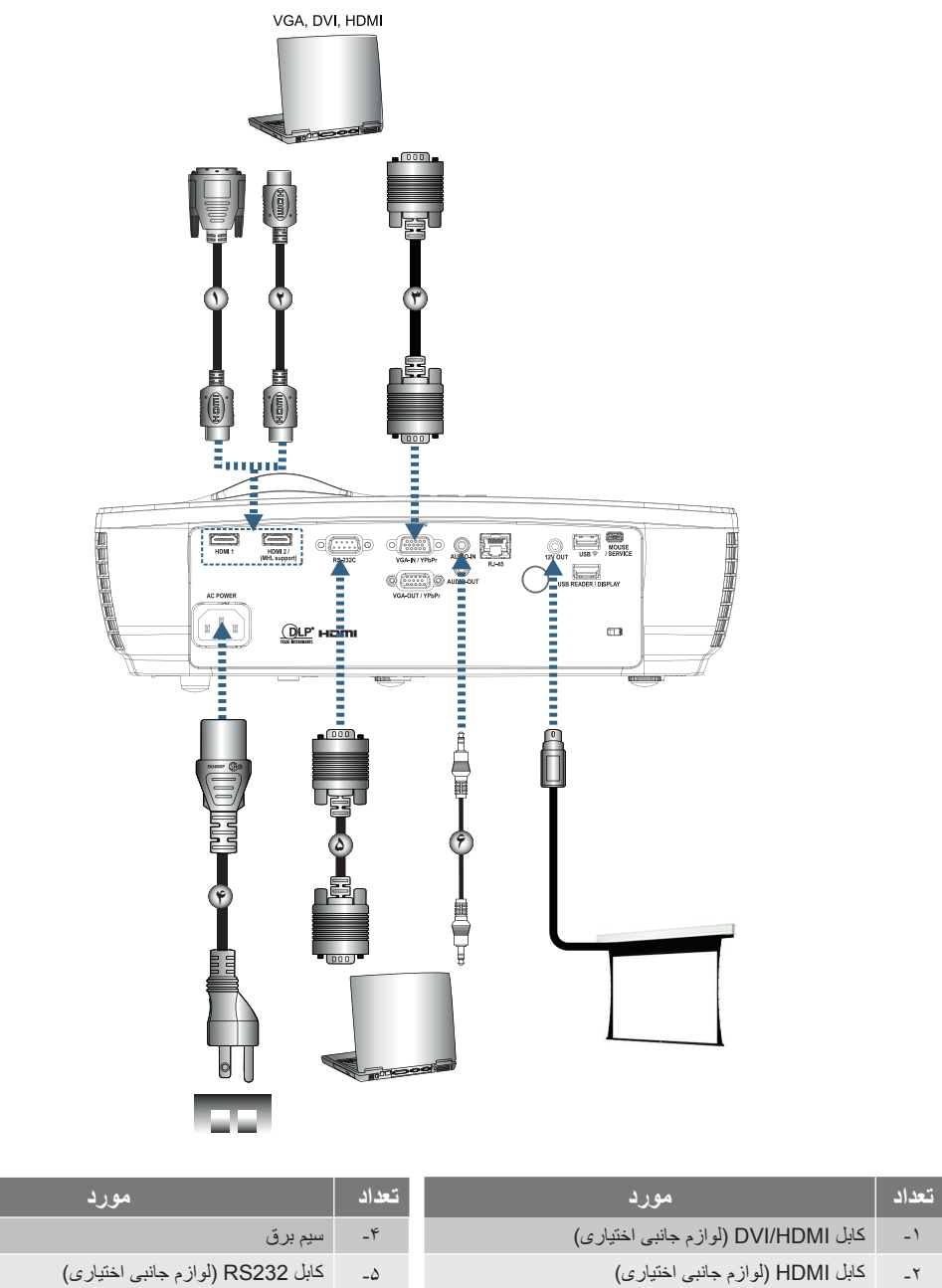

کابل صدا (لوازم جانبی اختیاری)

\_Ŷ

توجه: به دلیل تفاوتهای کاربرد در کشورهای مختلف، لوازم جانبی ممکن است در برخی مناطق متفاوت باشد.

كابل ورودي VGA

۳\_

اتصال به منابع تصوير

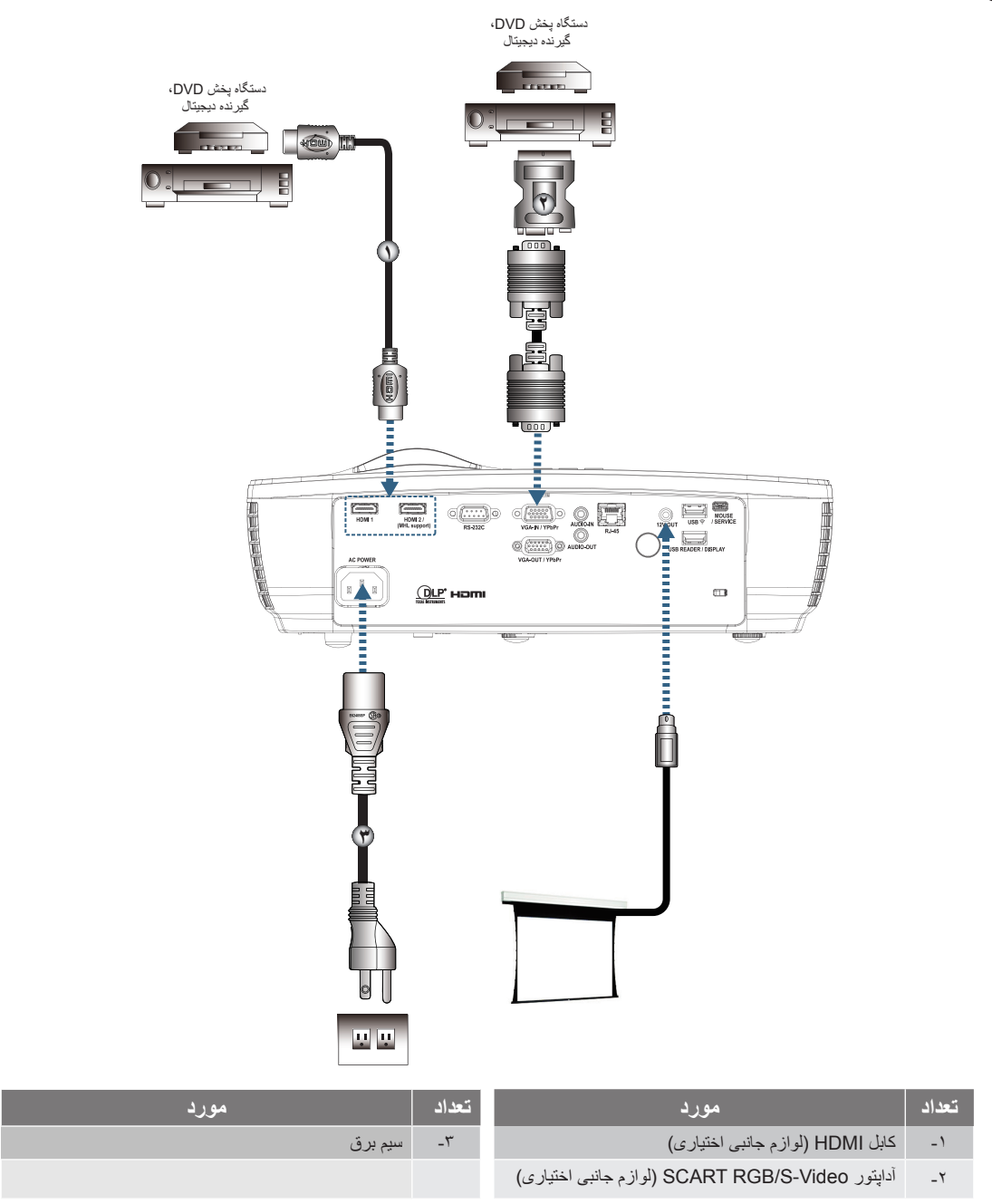

توجه: به دلیل تفاوتهای کاربرد در کشور های مختلف، لواز م جانبی ممکن است در برخی مناطق متفاوت باشد. توجه: خروجی ۱۲ ولت، یک چرخ نگهدارنده قابل برنامهریزی است.

### روشن/خاموش کردن پروژکتور

### روشن کردن پروژکتور

- درپوش لنز را بردارید.
- ۲- سیم برق را به پروژکتور وصل کنید.
  - ۳- دستگاههای متصل را روشن کنید.
- **توجه:** ابتدا پروژکتور را روشن کنید و سپس منبع سیگنال را انتخاب نمایید.
- ۴- برای روشن کردن پروژکتور، اطمینان حاصل کنید که LED برق به رنگ قرمز ثابت باشد و سپس دکمه روشن-خاموش را فشار دهید. صفحه نشان راهاندازی نمایش داده میشود و دستگاه های متصل، شناسایی می شوند. اگر دستگاه متصل یک لپ تاپ است، کلیدهای مربوطه را از صفحه کلید رایانه فشار دهید تا خروجی نمایشگر به پروژکتور تغییر کند. (برای آگاه شدن از ترکیب کلیدی Fn برای تغییر خروجی تصویر، به راهنمای کاربر لپ تاپ مراجعه کنید.)

اگر قفل امنيتي فعال بود به "تنظيمات / ايمني" در صفحه ۳۸ كنيد.

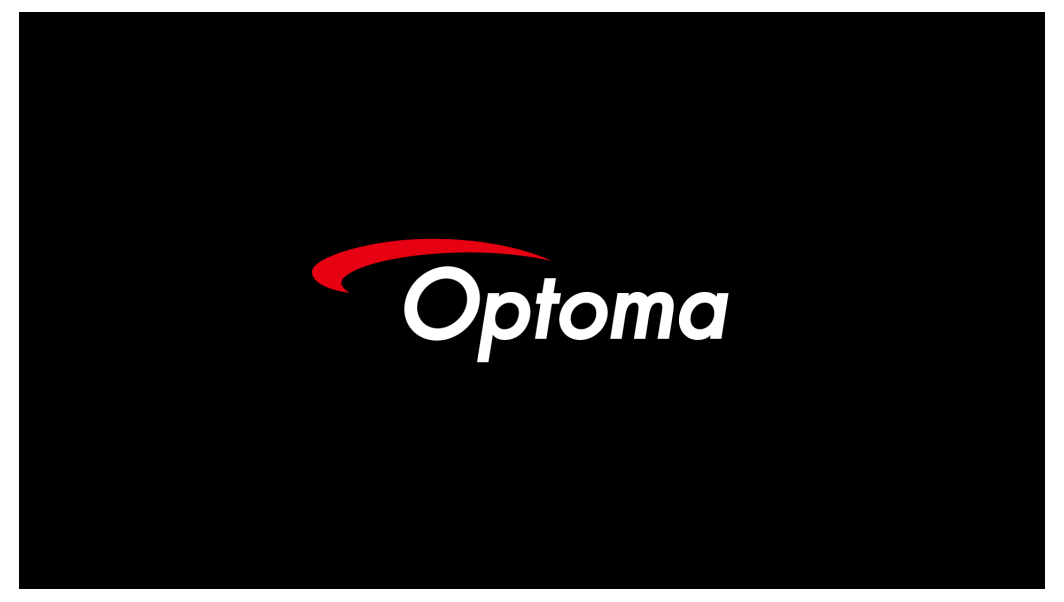

توجه: به دلیل تفاوتهای کاربر د در کشور های مختلف، لواز م جانبی ممکن است در برخی مناطق متفاوت باشد.

قرار است چند دستگاه ورودی متصل شود، دکمه اگر 🛨 (Source (منبع)) را مرتباً فشار دهید تا بین دستگاهها جابجا شوید. برای انتخاب مستقیم منبع، به صفحه ۲۳ کنید.

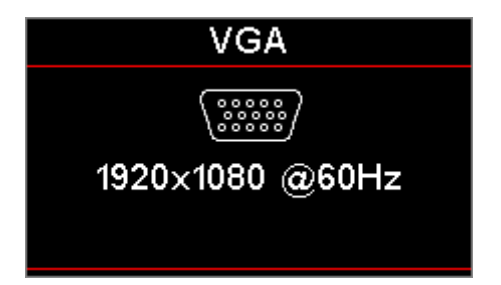

توجه: خروجی ۱۲ ولت، یک چرخ نگهدارنده قابل برنامهریزی است.

خاموش کردن پروژکتور

۱۔ دکمه ")" را از روی کنترل از راه دور یا دکمه () (POWER) را از پانل پروژکتور فشار دهید تا پروژکتور خاموش شود. اولین فشار دکمه موجب نمایش پیام زیر روی صفحه می شود.

| خاموش/روشن                                                            |  |
|-----------------------------------------------------------------------|--|
| آبا دستکَاه خاموش شود؟<br>کلید روشن کردن دستکَاه را دوباره فشار دهید. |  |

برای تأیید خاموش شدن، دکمه را دوباره فشار دهید. اگر دکمه فشار داده نشود، پیام پس از ۵ ثانیه ناپدید می شود.

- ۲- درحین چرخه سرمایش خاموشی، LED برق به رنگ سبز چشمک می زند (۰٫۵ ثانیه روشن، ۰٫۵ ثانیه خاموش) و سرعت فن ها زیاد می شود. به محض اینکه چراغ روشن-خاموش به رنگ قرمز ثابت شد، پروژکتور به حالت آماده به کار رسیده است. اگر می خواهید پروژکتور را دوباره روشن کنید، باید صبر کنید تا چرخه خنک کنندگی کامل شده و پروژکتور وارد حالت آماده باش شود. پس از اینکه در حالت آماده به کار قرار گرفت، دکمه () (POWER) را از صفحه پروژکتور یا ") را از روی کنترل از راه دور فشار دهید تا پروژکتور خاموش و روشن شود.
  - ۳- فقط هنگامی که پروژکتور در حالت آماده به کار قرار دارد، سیم برق را از پریز و پروژکتور جدا کنید

نشانگر هشدار

- پس از قرمز شدن نشانگر LED لامپ، پروژکتور به طور خودکار خاموش میشود. با فروشنده یا مرکز خدمات محل خود تماس بگیرید. رجوع شود به صفحه ۶۲.
- پس از قرمز شدن نشانگر LED دما به صورت یکنواخت (و نه چشمکزن)، پروژکتور به طور خودکار خاموش می شود. در وضعیت عادی،
   امکان روشن کردن دوباره پروژکتور پس از خنک شدن آن وجود دارد. اگر مشکل برطرف نشد، با فروشنده یا مرکز خدمات محل خود تماس
   بگیرید. رجوع شود به صفحه ۶۲.

توجه: اگر این علائم در پروژکتور نمایش داده شد، با نزدیک ترین مرکز خدمات تماس بگیرید. برای کسب اطلاعات بیشتر، به صفحه ۷۲ مراجعه کنید.

### تنظيم تصوير پروژكتور

### تنظيم ارتفاع پروژكتور

پروژکتور برای تنظیم ارتفاع تصویر به یک پایه تنظیم زاویه مجهز است. برای تنظیم زاویه تصویر، پایه تنظیم زاویه را به چپ یا راست بچرخانید تا زاویه دلخواه حاصل شود.

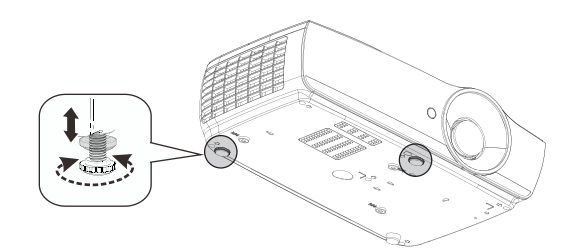

توجه:

- میز و پایه پروژکتور باید مسطح و محکم باشند.
- پروژکتور را جابجا کنید تا عمود بر صفحه باشد.
- برای ایمنی خود، لطفاً کابل ها را بهدرستی محکم کنید.

### تنظیم اندازه تصویر پروژکتور (1.2x\_1080P)

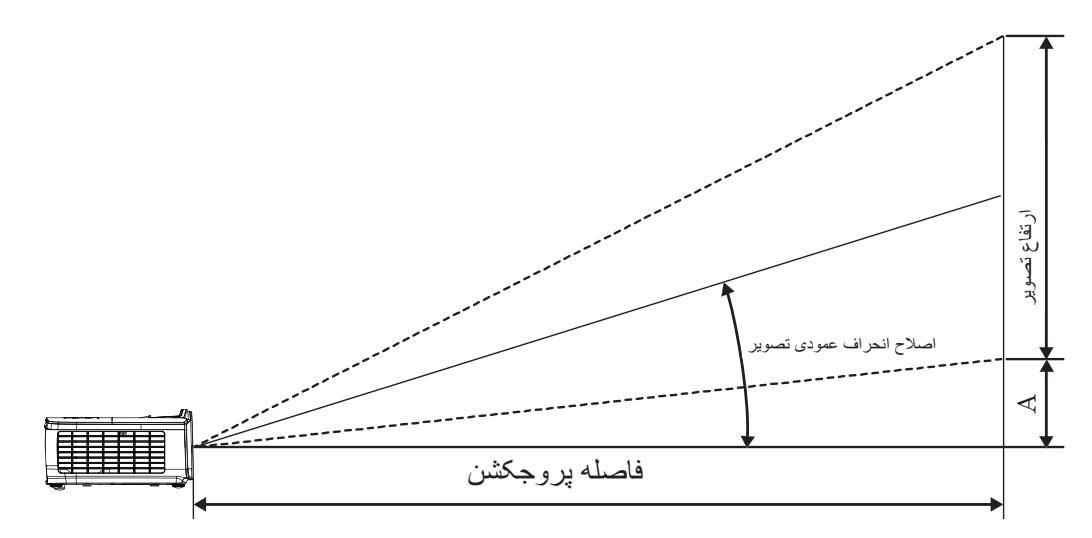

| انحراف (A) |       |       | ىكشن (D) | فاصله پروج |      | (٩:    | X ارتفاع (۱۶ |        |      |                                     |
|------------|-------|-------|----------|------------|------|--------|--------------|--------|------|-------------------------------------|
|            |       | (فوت) |          | (متر)      |      | (فوت)  |              | (متر)  |      | فطری اندازه طول (اینچ)<br>صفحه ۲۰۱۶ |
| (فوت)      | (متر) | تله   | عريض     | تله        | عريض | ارتفاع | عرض          | ارتفاع | عرض  |                                     |
| ۰,۱۸       | ۰,۰۶  | ٣,١٩  | ۲,99     | ۰,۹۷       | ۰,۸۱ | ١,٢٣   | ۲,۱۸         | ۰,۳۷   | •,99 | ۳.                                  |
| ۰,۲۴       | ۰,۰۷  | 4,70  | ۳,۵۴     | ۱,۳۰       | ١,.٨ | 1,9٣   | ۲,۹۱         | ۰,۵۰   | ۰,۸۹ | ۴.                                  |
| ۰,۳۷       | ۰,۱۱  | ۶,۳۸  | ۵,۳۲     | 1,94       | ١,٦٢ | ۲,۴۵   | 4,89         | ۰,۷۵   | ١,٣٣ | Ŷ.                                  |
| ۰,۴۹       | ۰,۱۵  | ٨,٥.  | ٧, • ٩   | ۲,۵۹       | ۲,1۶ | ٣,٢٧   | ۵,۸۱         | ۱,۰۰   | ١,٧٧ | ٨.                                  |
| ۰,۶۱       | ۰,۱۹  | 1.,97 | ٨,٨۶     | ٣,٢۴       | ۲,۷۰ | 4,.9   | ٧,٢٦         | 1,70   | ۲,۲۱ | ۱۰۰                                 |
| ۰,۷۳       | ۰,۲۲  | 17,70 | 1.,9٣    | ٣,٨٩       | ٣,٢۴ | 4,9.   | ٨,٧٢         | 1,49   | ۲,۶۶ | 17.                                 |
| ۰,۸۵       | ۰,۲۶  | ۱۴,۸۸ | 17,41    | 4,07       | ٣,٧٨ | ۵,۷۲   | ۱۰,۱۷        | 1,74   | ٣,١٠ | 14.                                 |
| ۰,۹۷       | ۰,۳۰  | ۱۷,۰۰ | 14,14    | ۵,۱۸       | 4,87 | 9,04   | 11,97        | ١,٩٩   | ۳,۵۴ | 19.                                 |
| 1,19       | ۰,۳۵  | ۲۰,۱۹ | 19,14    | 9,10       | ٥,١٣ | ٧,٧٦   | ۱۳,۸۰        | ۲,۳۷   | 4,71 | 19.                                 |
| ۱,۴۰       | ۰,۴۳  | 74,44 | ۲۰,۳۸    | ٧,4۵       | ۶,۲۱ | ٩,۴٠   | ١٦,٧١        | ۲,۸۶   | ۵,۰۹ | ۲۳.                                 |
| ١,٧١       | ۰,۵۲  | 29,70 | 24,71    | ٩,.٧       | ٧,۵٦ | 11,44  | ۲۰,۳۴        | ٣,۴٩   | ۶,۲۰ | ۲۸.                                 |
| ۱,۸۳       | ۰,۵۶  | ۳١,٨٨ | 19,01    | ٩,٧٢       | ٨,١٠ | 17,79  | ۲١,٧٩        | ٣,٧۴   | 9,94 | ۳                                   |

توجه: ۳۰۰ فوت (اوردرايو) برای آسيا.

### تنظیم اندازه تصویر پروژکتور (1.5x\_1080P)

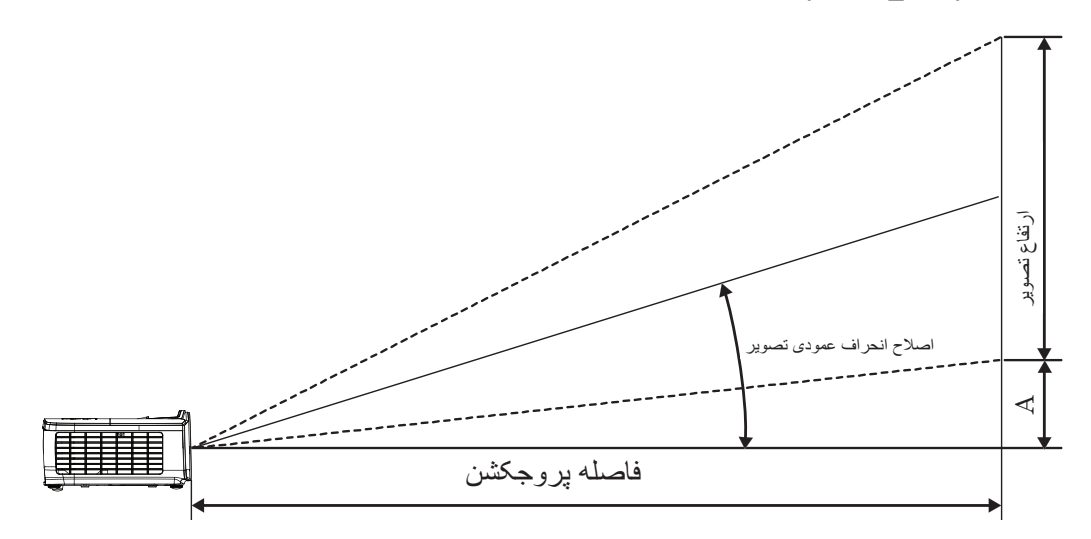

| انحراف (A) |       |       | یکشن (D) | فاصله پروج |        | (٩:    | X ارتفاع (۱۶ |        |      |                                       |
|------------|-------|-------|----------|------------|--------|--------|--------------|--------|------|---------------------------------------|
|            |       | (فوت) |          | (متر)      |        | (فوت)  |              | (متر)  |      | فطری اندازه طول (اینچ) ]<br>صفحه ۲۰۱۶ |
| (فوت)      | (متر) | تله   | عريض     | تله        | عريض   | ارتفاع | عرض          | ارتفاع | عرض  |                                       |
| ۰,۱۸       | ۰,۰۶  | 4,00  | ٣,.٣     | ١,٣٩       | ۰,9۲   | ١,٢٣   | ۲,۱۸         | ۰,۳۷   | •,99 | ۳.                                    |
| ۰,۲۴       | ۰,۰۷  | Ŷ,•Y  | 4,.4     | ١,٨٥       | ١,٢٣   | 1,98   | ۲,۹۱         | ۰,۵۰   | ۰,۸۹ | ۴.                                    |
| ۰,۳۷       | ٠,١١  | ٩,١١  | Ŷ, • Ŷ   | ۲,۷۸       | ١,٨٥   | ۲,۴۵   | 4,89         | ۰,۷۵   | ١,٣٣ | Ŷ.                                    |
| ۰,۴۹       | ۰,۱۵  | 17,14 | ۸,۰۸     | ۳,۷۰       | ۲,۴۶   | ٣,٢٧   | ۵,۸۱         | ۱,۰۰   | ١,٧٧ | ٨.                                    |
| ۰,۶۱       | ۰,۱۹  | 10,14 | ۱۰,۱۰    | 4,98       | ٣, . ٨ | 4,.9   | ٧,٢٦         | 1,70   | ۲,۲۱ | ۱                                     |
| ۰,۷۳       | •, ٢٢ | ١٨,٢٢ | 17,11    | ۵,۵۵       | ٣,۶٩   | 4,9.   | ٨,٧٢         | 1,49   | ۲,99 | ١٢.                                   |
| ۰,۸۵       | ۰,۲۶  | 21,70 | 14,17    | ۶,۴۸       | 4,71   | ۵,۷۲   | ۱۰,۱۷        | ١,٧۴   | ٣,١٠ | ۱۴.                                   |
| ۰,۹۷       | ۰,۳۰  | 74,79 | 19,10    | ٧,۴.       | 4,97   | 9,04   | 11,97        | 1,99   | 5,04 | 19.                                   |
| 1,19       | ۰,۳۵  | ۲۸,۸۴ | 19,18    | ٨,٧٩       | ۵,۸۵   | Y,YŶ   | ۱۳,۸۰        | ۲,۳۷   | 4,71 | 19.                                   |
| ۱,۴۰       | ۰,۴۳  | 84,91 | ۲۳,۲۲    | 1.,94      | ٧,•٨   | ٩,۴۰   | ١٦,٧١        | ۲,٨٦   | ۵,۰۹ | ۲۳.                                   |
| ١,٧١       | ۰,۵۲  | 47,0. | ۲۸,۲۷    | 17,99      | ٨,۶٢   | 11,44  | ۲۰,۳۴        | ٣,۴٩   | ۶,۲۰ | ۲۸.                                   |
| ۱,۸۳       | ۰,۵۶  | 40,04 | ۳۰,۲۹    | ١٣,٨٨      | 9,77   | 17,79  | ۲١,٧٩        | ٣,٧۴   | 9,94 | ۳                                     |

### تنظیم اندازه تصویر پروژکتور (1080P\_ST)

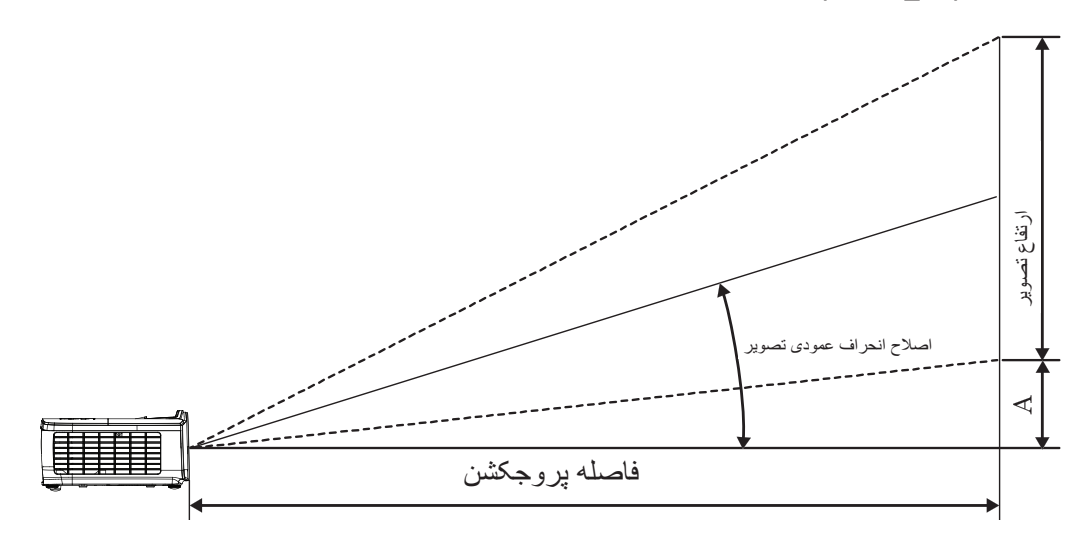

|       |        | بىكىشىن (D) | فاصله پروج | (٩:    | X ارتفاع (۶ |        |      |                                     |
|-------|--------|-------------|------------|--------|-------------|--------|------|-------------------------------------|
| (A) 5 | الكراف | ز)          | (مت        | ت)     | (فو         | د)     | (مذ  | فطری انداره طون (اینچ)<br>صفحه ۲۰۱۶ |
| (فوت) | (متر)  | ST          | ST         | ارتفاع | عرض         | ارتفاع | عرض  |                                     |
| ۰,۱۸  | ۰,۰۶   | ١,٠٩        | ۰,۳۳       | ١,٢٣   | ۲,۱۸        | ۰,۳۷   | •,99 | ۳.                                  |
| ۰,۲۴  | ۰,۰۷   | 1,40        | •,44       | 1,98   | ۲,۹۱        | ۰,۵۰   | ۰,۸۹ | ۴.                                  |
| ۰,۳۷  | ٠,١١   | ۲,۱۸        | •,99       | 4,40   | 4,79        | ۰,۷۵   | ١,٣٣ | Ŷ.                                  |
| ۰,۴۹  | ۰,۱۵   | ٢,٩١        | ۰,۸۹       | ٣,٢٧   | ۵,۸۱        | ١,٠٠   | ١,٧٧ | ٨.                                  |
| ۰,۶۱  | ۰,۱۹   | ٣,۶٣        | ١, ١١      | 4,.9   | ٧,٢٦        | 1,70   | ۲,۲۱ | ۱                                   |
| ۰,۷۳  | ۰,۲۲   | 4,89        | ١,٣٣       | 4,9.   | ۸,۷۲        | 1,49   | ۲,99 | ۱۲.                                 |
| ۰,۸۵  | •, ٢٦  | ۵,۰۸        | 1,00       | ۵,۷۲   | ۱۰,۱۷       | ١,٧۴   | ۳,۱۰ | 14.                                 |
| ۰,۹۷  | ۰,۳۰   | ۵٫۸۱        | ١,٧٧       | 9,04   | 11,97       | 1,99   | 3,04 | 19.                                 |
| 1,19  | ۰,۳۵   | ۶,٩.        | ۲,۱۰       | ٧,٧٦   | ۱۳,۸۰       | ۲,۳۷   | 4,71 | 19.                                 |
| ۱,۴۰  | ۰,۴۳   | ۸,۳۵        | ۲,۵۵       | 9,4.   | ١۶,٧١       | ۲,٨٦   | ۵,۰۹ | ۲۳.                                 |
| ١,٧١  | •,01   | ۱۰,۱۷       | ٣,١٠       | 11,44  | ۲۰,۳۴       | ٣,۴٩   | ۶,۲۰ | ۲۸.                                 |
| ١,٨٣  | .,09   | ۱۰,۸۹       | ٣,٣٢       | 17,79  | 11,19       | ٣,٧۴   | 9,94 | ۳                                   |

### تنظیم اندازه تصویر پروژکتور (WUXGA)

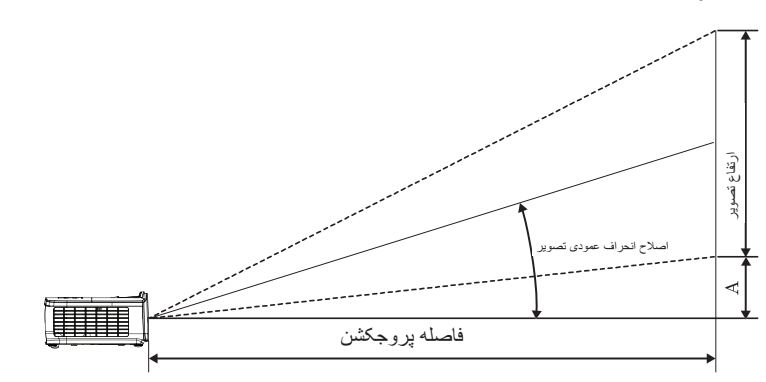

| انحراف (A) |       |         | یکشن (D) | فاصله پروج |       | (۱۰:   | X ارتفاع (۱۶ |        |        |                           |
|------------|-------|---------|----------|------------|-------|--------|--------------|--------|--------|---------------------------|
|            |       | (فوت)   |          | ر)         | (متر) |        | (فوت)        |        | (مڌ    | فطرى اندازه طول (اينچ) مُ |
| (فوت)      | (متر) | تله     | عريض     | تله        | عريض  | ارتفاع | عرض          | ارتفاع | عرض    |                           |
| ٠,١١       | ۰,۰۳  | 4,47    | ۲,9۵     | 1,70       | ۰,٩٠  | ١,٣٢   | ۲,۱۲         | ۰,۴۰   | ۰,۶۵   | ٣.                        |
| ۰,۱۵       | ۰,۰۵  | ۵,۹۱    | ٣,٩٣     | ١,٨٠       | ١,٢٠  | ١,٧٧   | ۲,۸۳         | ۰,۵۴   | •,\?   | ۴.                        |
| •,77       | ٠,•٧  | Λ,λγ    | ۵,۸۹     | ۲,۷۰       | ١,٨٠  | ۲,۶۵   | 4,74         | ۰,۸۱   | 1,79   | Ŷ.                        |
| ۰,۳۰       | ۰,۰۹  | 11,47   | ٧,٨٦     | ٣,۶٠       | ۲,۴۰  | ۳,۵۳   | ۵,۶۵         | ١,•٨   | ١,٧٢   | ٨٠                        |
| ۰,۳۷       | ٠,١١  | ۱۴,۷۷   | 9,77     | 4,0.       | ۲,99  | 4,47   | ٧,.٧         | 1,70   | ۲,۱۵   | ۱                         |
| ۰,۴۵       | ۰,۱۴  | 17,77   | 11,79    | ۵,۴۰       | ۳,۵۹  | ۵,۳۰   | ٨,۴٨         | 1,97   | ۲,۵۸   | ١٢.                       |
| •,01       | •,19  | ۲.,۶۸   | 18,70    | Ŷ,٣.       | 4,19  | ۶,۱۸   | ٩,٨٩         | ١,٨٨   | ٣, . ٢ | 14.                       |
| ۰,۶۰       | •,1٨  | ۲۳,۶۳   | 10,77    | ٧,٢.       | 4,19  | ٧,.٧   | 11,71        | ۲,۱۵   | 5,40   | 19.                       |
| ۰,۷۱       | •,77  | ۲۸, • ۶ | 11,99    | ٨,٥٥       | ۵,۶۹  | ٨,٣٩   | 18,48        | ۲,۵۶   | 4,.9   | 19.                       |
| ۰,٨٦       | •, ٢٦ | ۳۳,۹۷   | 22,09    | 1.,۳۵      | ۶,۸۹  | 1.,19  | 19,70        | ۳,۱۰   | 4,90   | ۲۳.                       |
| 1,.4       | •,٣٢  | 41,70   | ۲۷,۵۰    | 17,9.      | ۸,۳۸  | 17,87  | 19,79        | ٣,٧٧   | ۶,۰۳   | ۲۸.                       |
| ١,١٢       | ۰,۳۴  | 44,51   | 89,48    | 18,01      | ٨,٩٨  | 18,80  | ۲۱,۲۰        | 4,.4   | 9,49   | ٣                         |

### تنظیم اندازه تصویر پروژکتور (XGA)

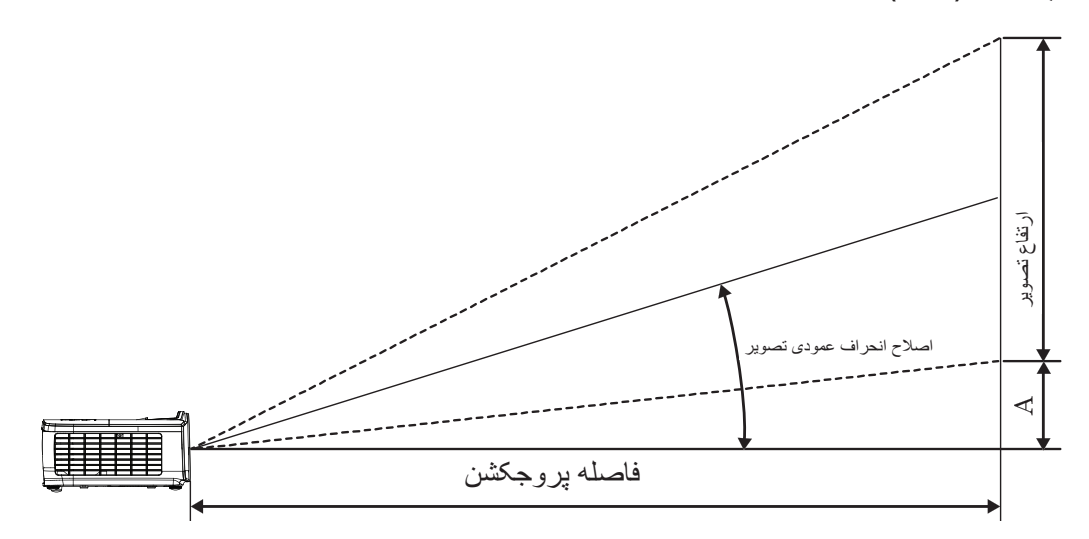

| انحراف (A) |       |       | ىكشن (D) | فاصله پروج |      | (۳:    | ، X ارتفاع (۴ |        |        |                                    |
|------------|-------|-------|----------|------------|------|--------|---------------|--------|--------|------------------------------------|
|            |       | (فوت) |          | (متر)      |      | (فوت)  |               | (متر)  |        | فطری اندازه طول (اینچ)<br>صفحه ۳۰۴ |
| (فوت)      | (متر) | تله   | عريض     | تله        | عريض | ارتفاع | عرض           | ارتفاع | عرض    |                                    |
| ۰,۲۱       | ۰,۰۶  | ٣,٨۴  | ٣,٢٠     | ١,١٧       | ۰,۹۸ | 1,0.   | ۲,۰۰          | ۰,۴۶   | ۰,۶۱   | ۳.                                 |
| ۰,۲۸       | ۰,۰۸  | ۵,۱۲  | 4,77     | 1,09       | ١,٣٠ | ۲,۰۰   | ۲,۶۷          | ۰,۶۱   | ۰,۸۱   | ۴۰                                 |
| •,47       | ۰,۱۳  | ٧, ۶٨ | 9,4.     | 7,74       | 1,90 | ٣,٠٠   | ۴,۰۰          | ۰,۹۱   | ١,٢٢   | <del>?</del> •                     |
| ۰,۵۶       | ۰,۱۷  | ۱۰,۲۴ | ٨,٥٣     | ٣,١٢       | ۲,۶۰ | ۴,۰۰   | ٥,٣٣          | ١,٢٢   | 1,98   | ٨٠                                 |
| ۰,۷۰       | ۰,۲۱  | ١٢,٨٠ | ۱.,۶۷    | ٣,٩.       | 3,70 | ۵,۰۰   | Ŷ,ŶV          | 1,07   | ۲,.۳   | ۱                                  |
| ۰,۸۳       | ۰,۲۵  | 10,79 | ۱۲,۸۰    | ۴,۶۸       | ٣,٩٠ | Ŷ, • • | ۸,۰۰          | ۱,۸۳   | 7,44   | ۱۲.                                |
| ۰,۹۷       | ۰,۳۰  | ١٧,٩٢ | 14,98    | ۵,۴۶       | 4,00 | ٧,     | 9,88          | ۲,۱۳   | ۲,۸۴   | ۱۴.                                |
| ١,١١       | ۰,۳۴  | ۲.,۴۸ | ۱۷,۰۷    | 9,74       | ۵,۲۰ | ۸,     | ١٠,۶٧         | 7,44   | 3,70   | 19.                                |
| ١,٣٢       | ۰,۴۰  | 24,77 | ۲.,۲۷    | ٧,۴١       | 9,18 | 9,0.   | 17,97         | ۲,۹.   | ٣,٨٦   | 19.                                |
| ١,۶٠       | ۰,۴۹  | 89,44 | 24,07    | ٨,٩٧       | ٧,۴٨ | 11,0.  | 10,77         | 5,01   | 4,94   | ۲۳.                                |
| 1,90       | ۰,۵۹  | 30,14 | ۲٩,٨٧    | ۱۰,۹۲      | ۹,۱۰ | 14,    | ١٨,٦٧         | 4,77   | ۵,۶۹   | ۲۸.                                |
| ۲,۰۹       | • ,94 | ۳۸,۴. | ۳۲,۰۰    | 11,7.      | 9,70 | 10,    | ۲۰,۰۰         | 4,00   | Ŷ, ١ · | ۲                                  |

### تنظيم اندازه تصوير پروژكتور (WXGA\_1.2x)

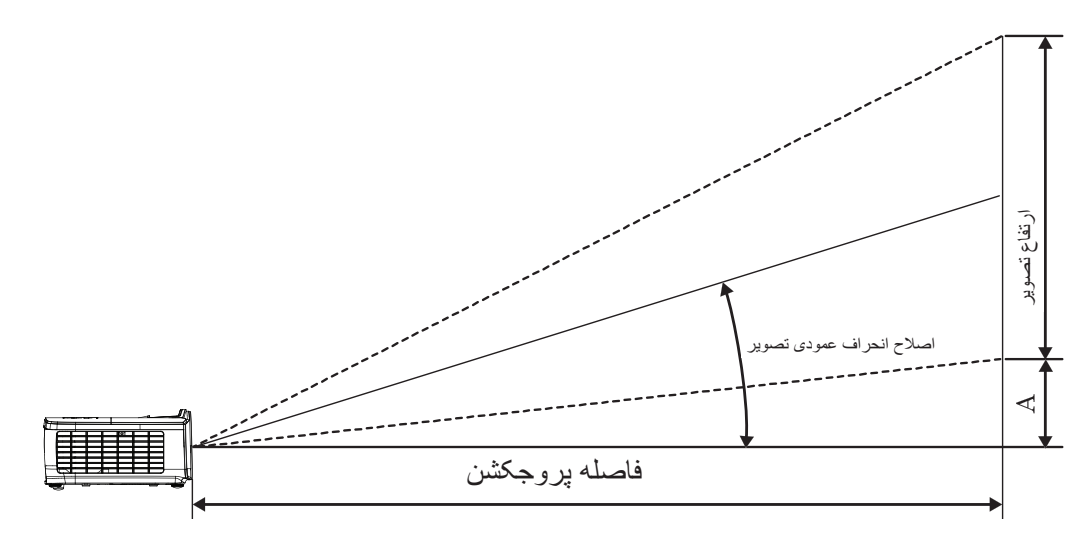

| انحراف (A) |       |       | یکشن (D) | فاصله پروج |       | (۱۰:   | X ارتفاع (۱۶ |        |        |                                        |
|------------|-------|-------|----------|------------|-------|--------|--------------|--------|--------|----------------------------------------|
|            |       | (فوت) |          | (متر)      |       | (فوت)  |              | (متر)  |        | فطری اندازه طول (اینچ) ]<br>صفحه ۱۰۰۱۶ |
| (فوت)      | (متر) | تله   | عريض     | تله        | عريض  | ارتفاع | عرض          | ارتفاع | عرض    |                                        |
| ۰,۱۵       | ۰,۰۵  | ٣,٢۶  | ۲,۷۱     | ۰,۹۹       | ۰,۸۳  | ١,٣٢   | ۲,۱۲         | ۰,۴۰   | ۰,۶۵   | ۳.                                     |
| ۰,۲۰       | ۰,۰۶  | 4,74  | ٣,9٢     | ١,٣٢       | ۱,۱۰  | ١,٧٧   | ۲,۸۳         | ۰,۵۴   | •,\?   | ۴.                                     |
| ۰,۳۰       | ۰,۰۹  | 9,01  | 0,47     | 1,99       | 1,90  | ۲,۶۵   | 4,74         | ۰,۸۱   | 1,79   | Ŷ.                                     |
| ۰,۴۰       | ۰,۱۲  | ٨,۶٨  | ٧,٢۴     | ۲,۶۵       | ۲,۲۱  | ۳,۵۳   | ۵,۶۵         | ١,٠٨   | ١,٧٢   | ٨.                                     |
| ۰,۵۰       | •,10  | ۱۰,۸۵ | ۹,۰۵     | ٣,٣١       | ۲,٧٦  | 4,47   | ٧,.٧         | 1,70   | ۲,۱۵   | ۱                                      |
| ۰,۶۰       | ۰,۱۸  | ۱۳,۰۳ | ۱۰,۸۵    | ٣,٩٧       | ٣,٣١  | ۵,۳۰   | ٨,۴٨         | 1,97   | ۲,۵۸   | ۱۲.                                    |
| ۰,۷۰       | ۰,۲۱  | 10,7. | 17,99    | 4,98       | ٣,٨٦  | ۶,۱۸   | ٩,٨٩         | ١,٨٨   | ٣, . ٢ | ۱۴.                                    |
| ۰,۸۰       | ۰,۲۴  | 17,77 | 14,44    | ۵,۲۹       | 4,41  | ٧,.٧   | 11,71        | ۲,۱۵   | 5,40   | 19.                                    |
| ۰,۹۵       | ۰,۲۹  | ۲۰,۶۲ | ۱۷,۱۹    | 9,79       | 0,74  | ٨,٣٩   | 17,47        | ۲,۵۶   | 4,.9   | 19.                                    |
| 1,10       | ۰,۳۵  | 24,97 | ۲۰,۸۰    | ٧,٦١       | 9,84  | 1.,19  | 19,70        | ۳,۱۰   | 4,90   | ۲۳.                                    |
| ١,۴٠       | ۰,۴۳  | ۳۰,۳۹ | ۲۵,۳۳    | ٩,٢٦       | ٧,٧٢  | 17,87  | 19,79        | ٣,٧٧   | ۶,۰۳   | ۲۸۰                                    |
| 1,0.       | •,49  | 57,09 | 17,14    | 9,97       | ٨, ٢٧ | 15,50  | ۲۱,۲۰        | 4,.4   | 9,49   | ۳                                      |

### تنظیم اندازه تصویر پروژکتور (WXGA\_ST)

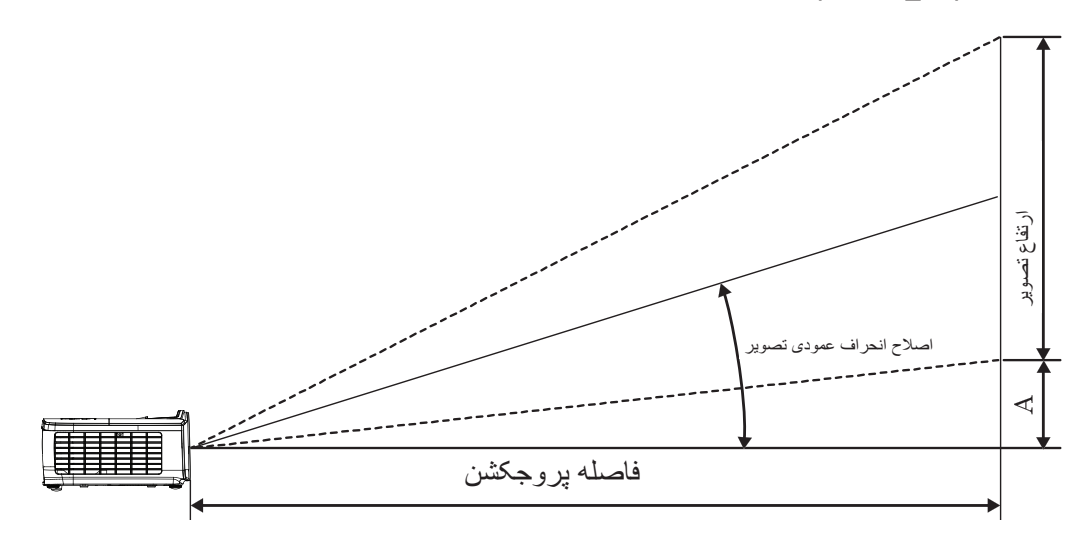

|       |        | یکشن (D) | فاصله پروج | (۱۰:   | X ارتفاع (۱۶ |        |        |                                     |
|-------|--------|----------|------------|--------|--------------|--------|--------|-------------------------------------|
| (A) S | الكرام | د)       | (مت        | ت)     | (فو          | ر)     | (مڌ    | فطری اندازه طول (اینچ)<br>صفحه ۱۰۰۶ |
| (فوت) | (متر)  | ST       | ST         | ارتفاع | عرض          | ارتفاع | عرض    |                                     |
| ۰,۱۵  | ۰,۰۵   | ١,١١     | ۰,۳۴       | ١,٣٢   | ۲,۱۲         | ۰,۴۰   | ۰,۶۵   | ۳.                                  |
| ۰,۲۰  | ۰,۰۶   | ١,۴٨     | •,40       | ١,٧٧   | ۲,۸۳         | ۰,۵۴   | ۰,٨٦   | ۴.                                  |
| ۰,۳۰  | ۰,۰۹   | ۲,۲۳     | ۰,۶۸       | ۲,9۵   | 4,74         | ۰,۸۱   | 1,79   | Ŷ.                                  |
| ۰,۴۰  | ۰,۱۲   | ۲,۹۷     | ۰,۹۰       | ۳,۵۳   | ۵,۶۵         | ١,•٨   | ١,٧٢   | ٨.                                  |
| ۰,۵۰  | ۰,۱۵   | ۳,۷۱     | ١,١٣       | 4,47   | ٧,.٧         | 1,70   | ۲,۱۵   | ۱                                   |
| ۰,۶۰  | ۰,۱۸   | 4,40     | 1,79       | ۵,۳۰   | ٨,۴٨         | 1,97   | ۲,۵۸   | ۱۲.                                 |
| ۰,۷۰  | ۰,۲۱   | ۵,۱۹     | ١,۵٨       | ۶,۱۸   | ٩,٨٩         | ١,٨٨   | ۳, . ۲ | 14.                                 |
| ۰,۸۰  | ۰,۲۴   | ۵,۹۴     | ١,٨١       | ٧,.٧   | 11,71        | ۲,۱۵   | 3,40   | 19.                                 |
| ۰,۹۵  | ۰,۲۹   | ٧,.۵     | ۲,1۵       | ٨,٣٩   | 17,47        | ۲,۵۶   | 4,.9   | 19.                                 |
| 1,10  | ۰,۳۵   | ٨,۵٣     | ۲,۶۰       | 1.,19  | 19,70        | ۳,۱۰   | 4,90   | ۲۳.                                 |
| ۱,۴۰  | ۰,۴۳   | ۱۰,۳۹    | ٣,١٧       | 17,77  | 19,79        | ٣,٧٧   | ۶,۰۳   | ۲۸.                                 |
| 1,0.  | •,49   | 11,17    | ٣,٣٩       | 18,70  | ۲۱,۲۰        | 4,.4   | 9,49   | ۳                                   |

کنترل از راه دور

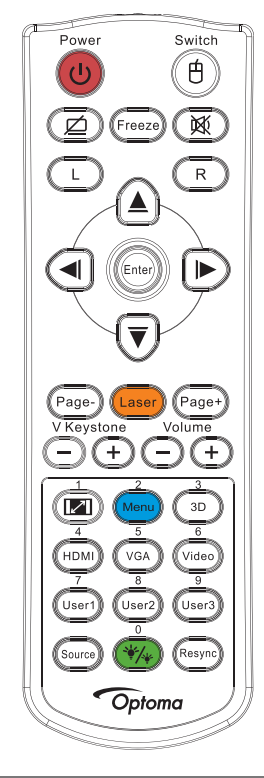

| استفاده از کنترل از دور                                                                                                    | استفاده از کنترل از دور                                                                                                    |  |
|----------------------------------------------------------------------------------------------------|----------------------------------------------------------------------------------------------------|--|
| به "خاموش<br>روشن/خاموش                                                                                                    | به "خاموش<br>روشن/خاموش                                                                                                    |  |
| به "روشن کردن پروژکتور" در صفحه ۱۳ مراجعه کنید.<br>-                                                                                                    | به "روشن کردن پروژکتور" در صفحه ۱۳ مراجعه کنید.<br>-                                                                                                    |  |
| هنگام وصل کردن رایانه به پروژکتور از طریق USB، برای فعال/غیرفعال کردن حالت ماوس و کنترل رایانه با استفاده از<br>کلید تعویض "کلید ماوس" را فشار دهید.    | هنگام وصل کردن رایانه به پروژکتور از طریق USB، برای فعال/غیرفعال کردن حالت ماوس و کنترل رایانه با استفاده از کنترل از راه د<br>کلید تعویض "کلید ماوس" را فشار دهید.  |  |
| صفحه خالى و قطع صدا                                                                                                    | صفحه خالى و قطع صدا                                                                                                    |  |
| بي حركت ہي حركت                                                                                                    | بي حركت بي حركت                                                                                                    |  |
| خاموشي صدا                                                                                                    | خاموشي صدا                                                                                                    |  |
| L كليك چپ ماوس                                                                                                    | L کليک چپ ماوس                                                                                                    |  |
| R کلیک ر است ماوس                                                                                                    | R كليك راست ماوس                                                                                                    |  |
| <ul> <li>برای انتخاب موارد یا تنظیم گزینه های خود، از ▲▼► ◄ استفاده کنید.</li> </ul>                                                                    | • برای انتخاب برای میزد. برای انتخاب موارد یا تنظیم گزینه های خود، از ▲ ♥ ◄ ♦ استفاده کنید.                                                                          |  |
| د در حالت ماوس، از ۲۷ موس، از ۲۰ ۲۰ ماوس، از ۲۰ ۲۰ ۲۰ ماوس، از ۲۰ ۲۰ ۲۰ ۲۰ ۲۰ ۲۰ ۲۰ ۲۰ ۲۰ ۲۰ ۲۰ ۲۰ ۲۰                                                   | دید. های انتخاب چهار جهنی<br>• در حالت ماوس، از ▲♥♥ ♦ به عنوان شبیه ساز کلیدهای جهتی استفاده کنید.                                                                   |  |
| • مورد انتخاب شده را تاييد كنيد.                                                                                                    | <ul> <li>مورد انتخاب شده را تایید کنید.</li> </ul>                                                                                                    |  |
| Enter<br>• در حالت ماوس، به عنوان شبیه ساز کلید enter صفحه کلید.                                                                                        | Enter<br>• در حالت ماوس، به عنوان شبیه ساز کلید enter صفحه کلید.                                                                                                    |  |
| صفحه - کلید پایین صفحه بر ای امولسیون صفحه کلید USB از طریق USB هنگامی که OSD غیرفعال است                                                               | صفحه - کلید پایین صفحه بر ای امولسیون صفحه کلید USB از طریق USB هنگامی که OSD غیر فعال است                                                                           |  |
| برای اینکه اشاره گر روی صفحه کار کند، لیزر را فشار دهید.                                                                                                | برای اینکه اشاره گر روی صفحه کار کند، لیزر را فشار دهید.                                                                                                    |  |
| <sup>نیر ر</sup><br>به سمت چشمان یکدیگر نگیرید.                                                                                                    | <sup>ليرر</sup><br>به سمت چشمان يکديگر نگيريد.                                                                                                    |  |
| صفحه + كليد صفحه بالا بر اي امولسيون صفحه كليد USB از طريق USB هنگامي كه OSD غير فعال است                                                               | صفحه + كليد صفحه بالا براي امولسيون صفحه كليد USB از طريق USB هنگامي كه OSD غيرفعال است                                                                              |  |
| انحراف تصویر ناشی از کج شدن پروژکتور را اصلاح می کند. (افقی: +-۲۰ درجه، عمودی: +-۳۰ درجه. فقط از طرف ا<br>است، محدوده عمودی را فقط روی +-۲۰ قرار دهید.) | انحراف تصویر ناشی از کج شدن پروژکتور را اصلاح می کند. (افقی: +-۲۰ درجه، عمودی: +-۳۰ درجه. فقط از طرف افقی روی حداکث<br>است، محدوده عمودی را فقط روی +-۲۰ قرار دهید.) |  |
| درجه صدا +/- "درجه صدا +/-" را برای تنظیم میزان صدا فشار دهید.                                                                                          | درجه صدا +/- "درجه صدا +/-" را برای تنظیم میزان صدا فشار دهید.                                                                                                    |  |
| به 🗐 در "نسبت ابعاد تصویر" در صفحه ۲۷ مر اجعه کنید.                                                                                                    | ۱/ ۲۰ به کام در "نسبت ابعاد تصویر" در صفحه ۲۷ مراجعه کنید.                                                                                                    |  |
| منو/۲ برای ظاهر کردن منوی روی صفحه (OSD) دکمه "منو" را فشار دهید. برای خروج از OSD، دوباره "منو" را فشار دهی                                            | منو/۲ منو/۲ برای ظاهر کردن منوی روی صفحه (OSD) دکمه "منو" را فشار دهید. برای خروج از OSD، دوباره "منو" را فشار دهید.                                                 |  |
| سه بعدي/٣ براي روشن/خاموش كردن منوي "سه بعدي" را فشار دهيد.                                                                                             | سه بعدي/٣ براي روشن/خاموش كردن منوى "سه بعدي" را فشار دهيد.                                                                                                    |  |
| HDMI" HDMI" را برای انتخاب منبع HDMI فشار دهید.                                                                                                    | HDMI/4 " را برای انتخاب منبع HDMI فشار دهید.                                                                                                    |  |
| VGA/5 "VGA" را برای انتخاب منبع از رابط VGA-IN فشار دهید.                                                                                               | VGA/5 "VGA" را برای انتخاب منبع از رابط VGA-IN فشار دهید.                                                                                                    |  |

| استفاده از کنترل از دور                              |                  |
|------------------------------------------------------|------------------|
| برای انتخاب منبع ویدئو ترکیبی، "ویدئو" را فشار دهید. | ۴ /ويدئو         |
| به در "کاربر ۱ / کاربر ۲ " در صفحه ۴۱ مراجعه کنید.   | کاربر ۷/۱        |
| به در "کاربر ۱ / کاربر ۲ " در صفحه ۴۱ مراجعه کنید.   | کاربر ۸/۲        |
| به در "کاربر ۱ / کاربر ۲ " در صفحه ۴۱ مراجعه کنید.   | کاربر ۹/۳        |
| روشن/خاموش کردن منوی حالت روشنایی                    | ./**/*           |
| برای جستجوی منبع، "منبع" را فشار دهید.               | منبع             |
| پروژکتور را به طور خودکار با منبع ورودی همگام میکند. | همگامسازی دوباره |

توجه:

- . به دلیل تفاوتهای کاربرد در کشور های مختلف، لواز م جانبی ممکن است در برخی مناطق متفاوت باشد.
  - ببه دلیل وجود کنترل از راه دور کلی، عملکرد به مدل دستگاه بستگی دارد.
    - شماره های کنترل از راه دور برای استفاده به عنوان رمز عبور است.

### منوهای روی صفحه

این پروژکتور دارای منوهای روی صفحه چند زبانه است که امکان تنظیم تصویر و اعمال تغییر در تنظیمات مختلف را برای شما فراهم می کنند. پروژکتور به طور خودکار منبع را تشخیص می دهد.

#### نحوه استفاده

- ۱- برای باز کردن منوی OSD، دکمه Menu" کنترل از راه دور یا صفحه کنترل را فشار دهید.
- ۲- پس از ظاهر شدن OSD، برای انتخاب هر یک از گزینههای منوی اصلی از ▲ ۷ استفاده کنید. هنگام انتخاب کردن در یک صفحه خاص، ▲ یا کلید (Enter) (Enter)را از صفحه کنترل فشار دهید تا وارد منوی فرعی شوید.
  - ۲- ز کلیدهای کم ♥ برای انتخاب مورد دلخواه استفاده کنید و برای مشاهده سایر تنظیمات از دکمه های ♦ یا (Enter) استفاده کنید. با استفاده از کلیدهای ♦◄ تنظیمات را انجام دهید.
    - ۴- آیتم بعدی را که قرار است تنظیم شود از منوی فرعی انتخاب کنید و کار تنظیم را به روش گفته شده انجام دهید.
      - ۵- برای تأیید، ◄ کلید (Enter 🖬 "ENTER" را از روی کنترل
- ۶- برای خروج، دوباره سیس "Menu" را فشار دهید. منوی OSD بسته می شود و پروژکتور تنظیمات جدید را به طور خودکار ذخیره می کند.

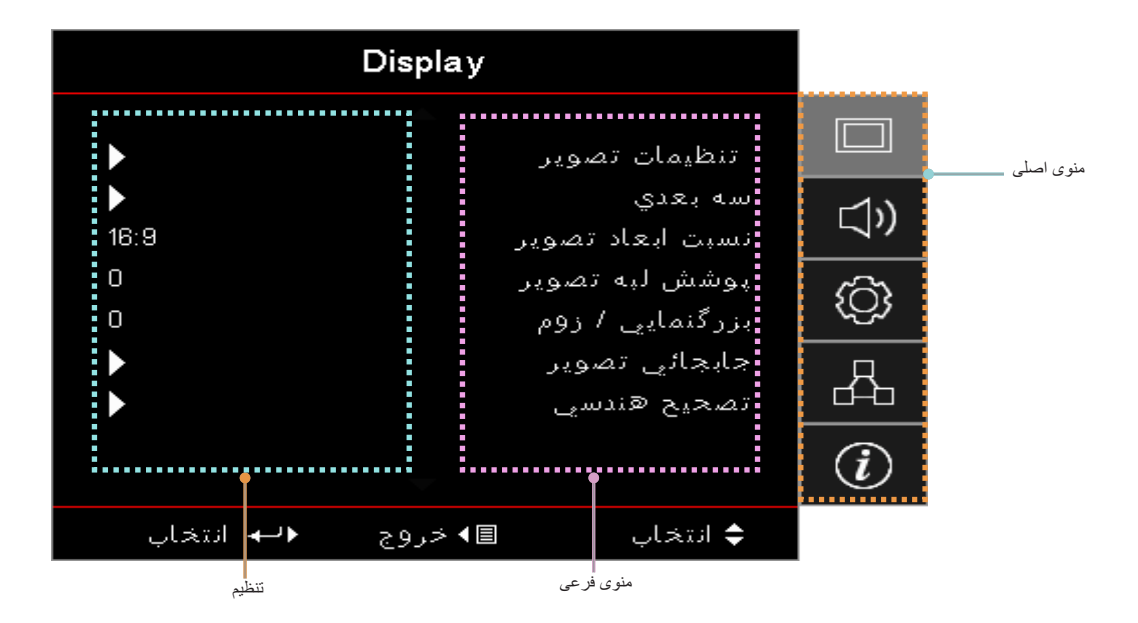

درخت منو

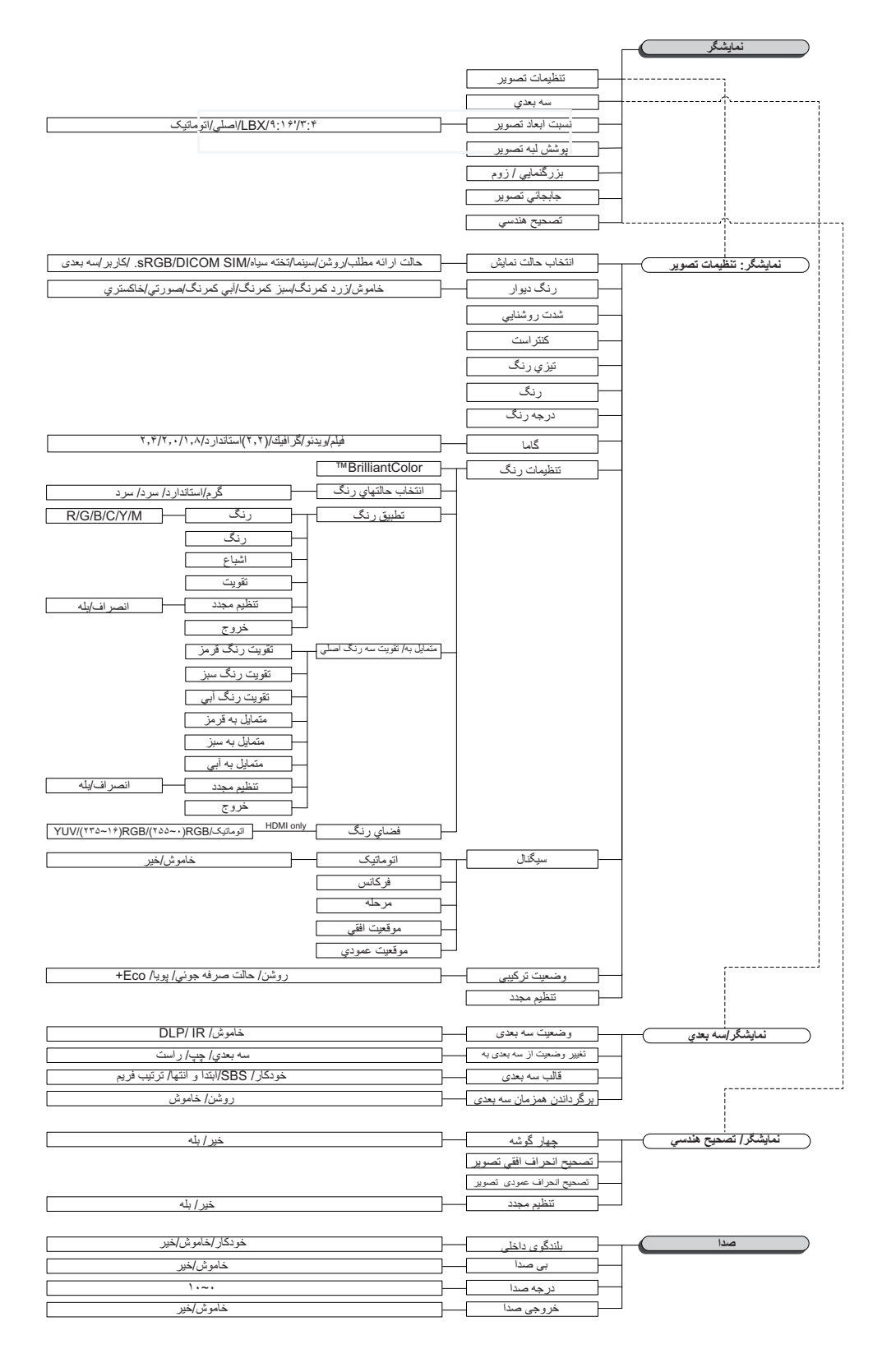

توجه:

- (#) "رنگ" و "درجه رنگ" فقط برای منابع تصویر YUV پشتیبانی می شوند.
- (\*) "سه بعدي" (سه بعدى) فقط در صورتي قابل استفاده است كه سيگنال سازگار دريافت شود.

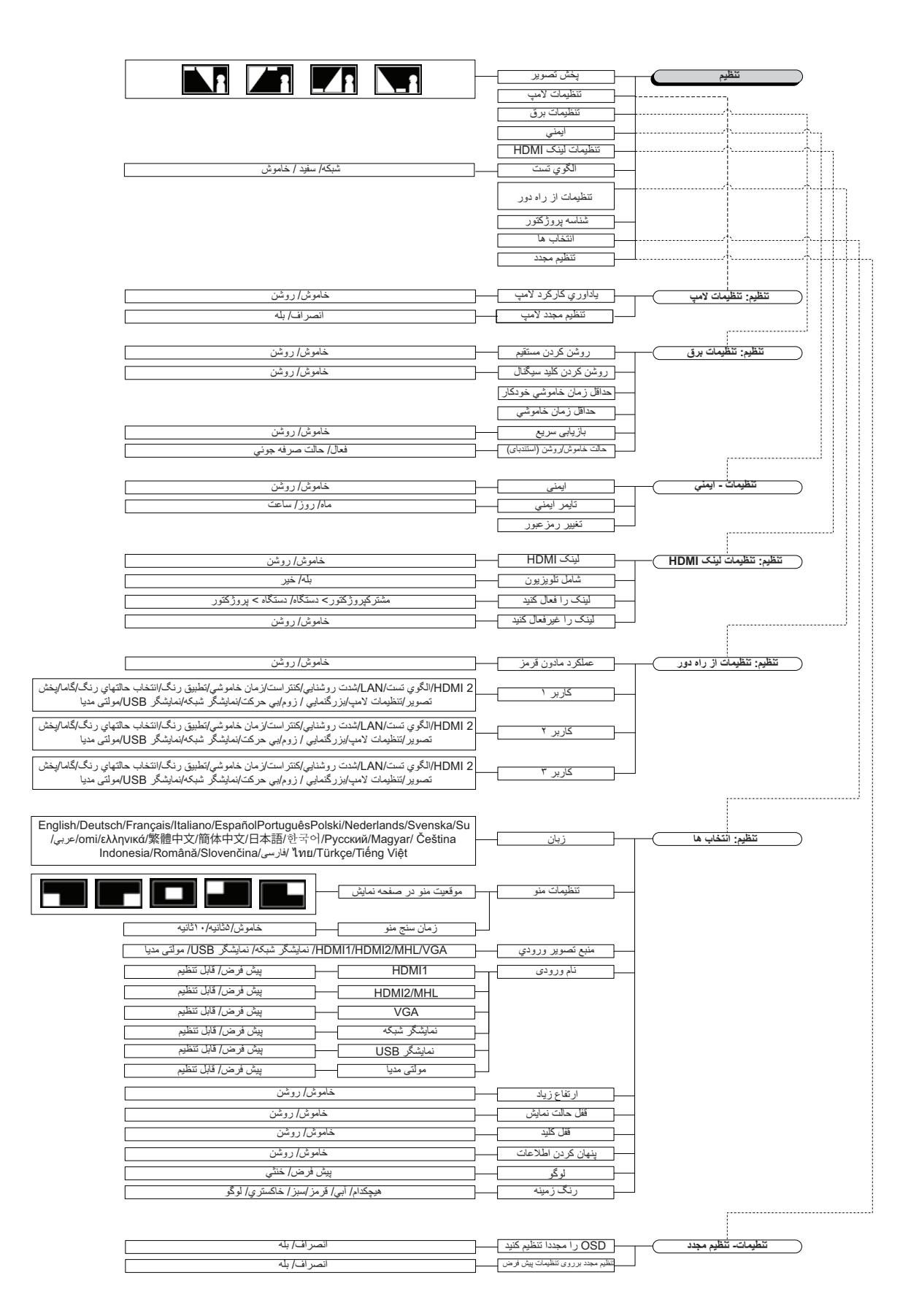

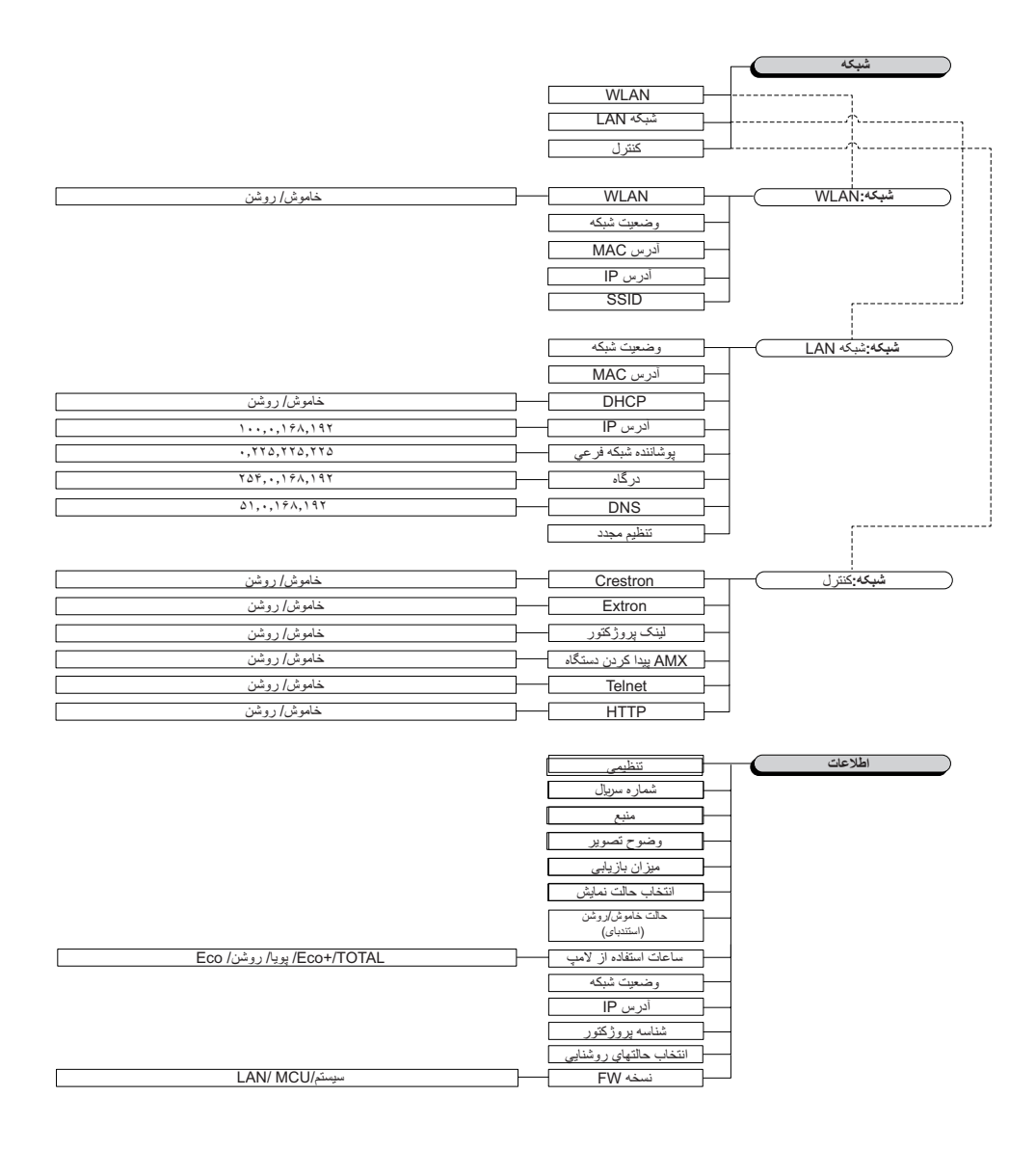

### منوی نمایش

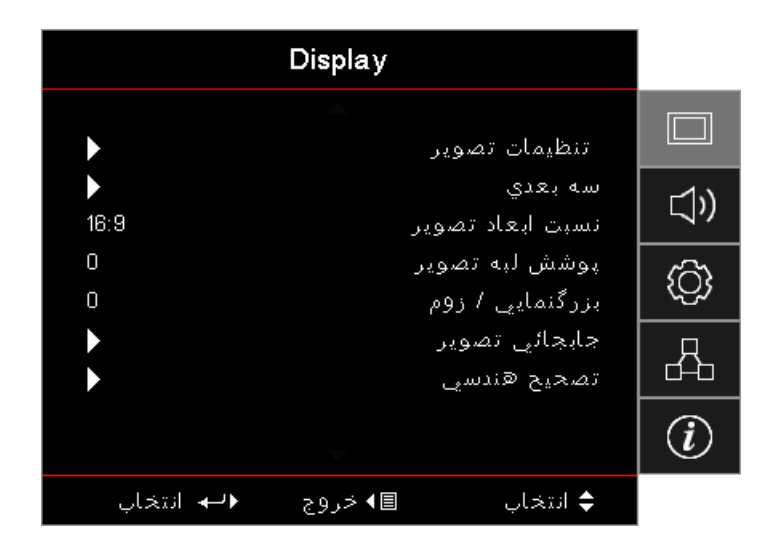

#### تنظيمات تصوير

وارد منوى تنظيمات تصوير شويد. براى كسب اطلاعات بيشتر، به صفحه ٢٨ مر اجعه كنيد.

#### سە بعدى

وارد منوی 3D (سه بعدی) شوید. برای کسب اطلاعات بیشتر، به صفحه ۳۰ مراجعه کنید.

#### نسبت ابعاد تصوير

.

برای انتخاب نسبت تصویر دلخواه، از این عملکرد استفاده کنید.

- ۳:۴ این قالب ویژه منابع ورودی ۴×۳ است که با تلویزیون های صفحه عریض سازگار هستند.
- **۹:۱۴:** این قالب ویژه منابع ورودی ۱۴×۹ مانند HDTV و DVD است که با تلویزیونهای صفحه عریض سازگاری دارند.
- LBX: این قالب برای منابع غیر ۱۴×۹ صندوق نامه و برای کاربرانی است که از لنز خارجی ۱۶×۹ برای نمایش دادن نسبت تصویر
   ۱:۲,۳۵ با وضوح کامل استفاده میکنند.
  - اصلی: به وضوح منبع ورودی بستگی دارد تغییر اندازه صورت نمیگیرد.
    - خودکار: قالب مناسب را بهطور خودکار انتخاب میکند.

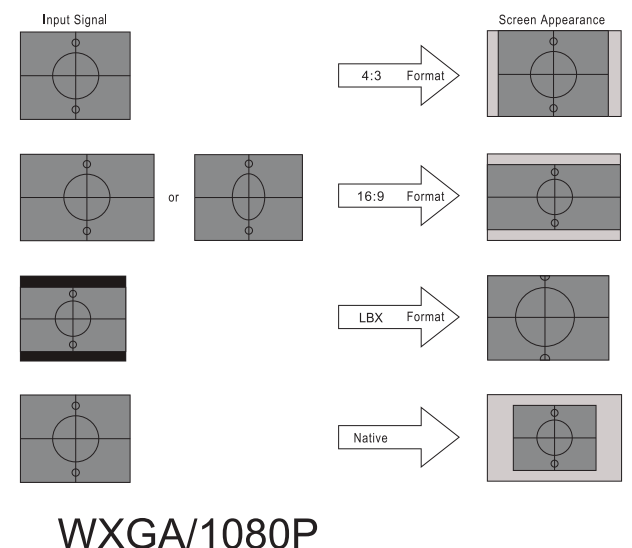

### يوشش لبه تصوير

عملکرد پوشاننده کناري نویز تصویر ویدئویی را برطرف میکند. برای برطرف کردن نویز ناشی از رمزگذاری تصویر در لبه منبع تصویری، از عملکرد پوشاننده کناري استفاده کنید.

### <u>بزرگنمايي / زوم</u>

- 🛛 برای کاهش اندازه تصویر، 🕨 را فشار دهید.
- برای بزرگ کردن تصویر روی پرده ৰ را فشار دهید.

### <u>جابجائي تصوير</u>

موقعیت تصویر در حال نمایش را به صورت افقی یا عمودی جابجا کنید.

- ◄ را فشار دهيد تا تصوير روى صفحه پخش در جهت افقي جابجا شود.
- ▲ ◄ را فشار دهید تا تصویر روی صفحه پخش در جهت عمودی جابجا شود.

### تصحيح هندسي

وارد منوی تصحیح هندسی شوید. برای کسب اطلاعات بیشتر، به صفحه ۳۱ مراجعه کنید.

### نمایشگر / تنظیمات تصویر

| Display                  |                                |           |
|--------------------------|--------------------------------|-----------|
| د 🔦                      | مایشگر: تنظیمات تصویر          |           |
| حالت ارائه مطلب<br>خاموش | انتخاب حالت نمایش<br>رنگ دیوار | ⊴»        |
| 0                        | شدت روشنايي<br>کنتراست         | <u>نې</u> |
| 0                        | تيزي رنگ<br>رنگ                | 4         |
| 0                        | درجه رنگ                       | i         |
| ∎◄ خروج ♦لـــه انتخاب    | 🖨 انتخاب 🛢                     |           |

### انتخاب حالت نمایش

موارد از پیش تنظیم شده بسیاری برای انواع مختلف تصاویر در کارخانه تعبیه شده است.

- حالت ارائه مطلب: این حالت بر ای نمایش فایل های PowerPoint در صورت اتصال به کامپیوتر است.
  - روشنائي: حداكثر ميزان روشنايي از ورودي رايانه.
  - سینما: این حالت را برای سینمای خانگی انتخاب کنید.
    - sRGB: رنگ دقیق استاندارد.
- **تخته سیاه:** اگر میخواهید تصویر را بر روی تخته سیاه بیندازید، برای رسیدن به تنظیمات بهینه رنگ باید از این حالت استفاده کنید.
- DICOM SIM: در این حالت می توانید تصاویر پزشکی تک رنگ مانند رادیوگرافی های X ray، تصاویر MRI و سایر تصاویر را نمایش دهید.
  - کاربر: تنظیمات کاربر ذخیرہ می شود.
- سه بعدی: برای اینکه از جلوه سه بعدی استفاده کنید لازم است عینک سه بعدی بزنید. حتماً بررسی کنید کامپیوتر/دستگاه قابل حملتان دارای کارت گرافیک چهار هسته ای با بافر خروجی سیگنال ۱۲۰ هرتز باشد و یک 3D Player روی آن نصب شده باشد.

### رنگ ديوار

برای دریافت یک تصویر بهینه سازی شده با توجه به رنگ دیوار، از این قابلیت استفاده کنید.

### شدت روشنايي

برای تنظیم شدت روشنایی تصویر کاربرد دارد.

- برای تاریک کردن تصویر 🕨 را فشار دهید.
- برای روشن کردن تصویر 🔺 را فشار دهید.

#### <u>کنتر است</u>

درجه اختلاف بين روشنترين وتيره ترين نقاط تصوير را كنترل مي كند.

- برای کاهش کنتراست 🕨 را فشار دهید.
- برای افزایش کنتراست 🗲 را فشار دهید.

### <u>تيزي رنگ</u>

تیزی رنگ تصویر را تنظیم کنید.

- برای کاهش تیزی رنگ 🕨 را فشار دهید.
- برای افزایش تیزی رنگ < را فشار دهید.

### <u>رنگ</u>

یک تصویر ویدئویی را از سیاه و سفید تا اشباع کاملاً رنگی تنظیم می کند.

- برای کاهش مقدار رنگ تصویر، 🕨 را فشار دهید.
- برای افزایش مقدار رنگ تصویر، ৰ را فشار دهید.

### درجه رنگ

توازن رنگی قرمز و سبز را تنظیم میکند.

- برای افزایش مقدار رنگ سبز تصویر، 🕨 را فشار دهید.
- برای افزایش مقدار رنگ قرمز تصویر، ৰ را فشار دهید.

### گاما

نوع گاما را از بین Film (فیلم)،Video (ویدیو)، Graphics (گرافیک)، Standard (استاندارد) (۲٫۲)، ۱٫۸، ۲٫۰ ۲٫۴ انتخاب کنید.

### <u>تنظیمات رنگ</u>

وارد منوى تنظيمات تصوير شويد. براى كسب اطلاعات بيشتر، به صفحه ٣٢ مراجعه كنيد.

### <u>سيگنال</u>

وارد منوی سیگنال شوید. ویژگیهای سیگنال پروژکتور را تنظیم کنید. این عملکرد در صورتی قابل استفاده است که منبع ورودی از VGA پشتیبانی کند. برای کسب اطلاعات بیشتر، به صفحه ۳۳ مراجعه کنید.

### انتخاب حالتهاي روشنايي

تنظیمات حالت روشنایی را برای پروژکتور های دارای لامپ تنظیم کنید.

- روشنائي: گزينه "Bright" را برای افزايش ميزان روشنايی انتخاب كنيد.
- Eco. گزینه "Eco" را برای کم کردن نور لامپ انتخاب کنید که در نهایت باعث صرفه جویی در مصرف برق و افزایش عمر مفید لامپ می شود.
- پویا: "Dynamic" را برای کم کردن توان لامپ استفاده کنید که به سطح روشنایی محتوا بستگی دارد و میزان مصرف لامپ را به صورت پویا بین ۱۰۰٪ و ۳۰٪ تنظیم می کند. طول عمر باتری افزایش میابد.
  - Eco+ فقتی حالت +Eco فعال است، سطح روشنایی محتوا به صورت خودکار تشخیص داده می شود تا میز ان مصرف لامپ به میز ان زیادی (تا ۷۰٪) در زمان غیرفعال بودن کاهش یابد.

### نمايش / سه بعدي

|                  | Display                                  |     |
|------------------|------------------------------------------|-----|
|                  | Display : 3D                             |     |
| خاموش<br>سه بعدي | وضعیت سه بعدی<br>3D-2D                   | 口)) |
| خودکار<br>خاموش  | قالب سه بعدی<br>برگرداندن همزمان سه بعدی | ŝ   |
|                  |                                          | Å   |
|                  |                                          | (i) |
| ♦لبه انتخاب      | \$ انتخاب ■∢ خروج                        |     |

#### وضعيت سه بعدي

- DLP Link: برای استفاده از تنظیمات بهینه ویژه عینکهای DLP Link، گزینه DLP Link را انتخاب کنید.
  - . IR: برای استفاده از تنظیمات بهینه ویژه تصاویر ۳ بعدی مبتنی بر مادون قرمز، گزینه IR را انتخاب کنید.
    - Off (خاموش): بر ای خاموش کردن حالت سه بعدی، "Off" را انتخاب کنید.

#### <u>3D</u>→<u>2D</u>

برای این که پروژکتور محتوای ۳ بعدی را بهصورت دو بعدی (چپ) یا دو بعدی (راست) بدون نیاز به عینکهای ۳ بعدی نمایش دهد، ◄ ح را فشار دهید و از محتوای سه بعدی لذت ببرید. از این تنظیم میتوان برای ابزارهای سه بعدی غیر فعال پروژکتور دوتایی نیز استفاده کرد.

#### قالب سه بعدى

- 🔹 **خودکار**: وقتی سیگنال شناسه سه بعدی کشف میشود، قالب سه بعدی بهطور خودکار انتخاب میشود. (فقط بر ای منابع سه بعدی ۱٫۴)
  - SBS: سیگنال سه بعدی را در قالب کنار -به-کنار نمایش دهید.
  - Top and Bottom: سیگنال سه بعدی را در قالب Top and Bottom نمایش دهید.
  - Frame Sequential: سیگنال سه بعدی را در قالب Frame Sequential نمایش دهید.

### <u>تبدیل همگام سه بعدی</u>

برای فعال یا غیر فعال کردن عملکرد 3D Sync invert (تنظیم حالت سه بعدی) برای وارونه کردن تصاویر، ◄ < را فشار دهید. توجه: تنظیمات سه بعدی پس از تنظیم ذخیره می شوند.

### **Display / Geometric Correction**

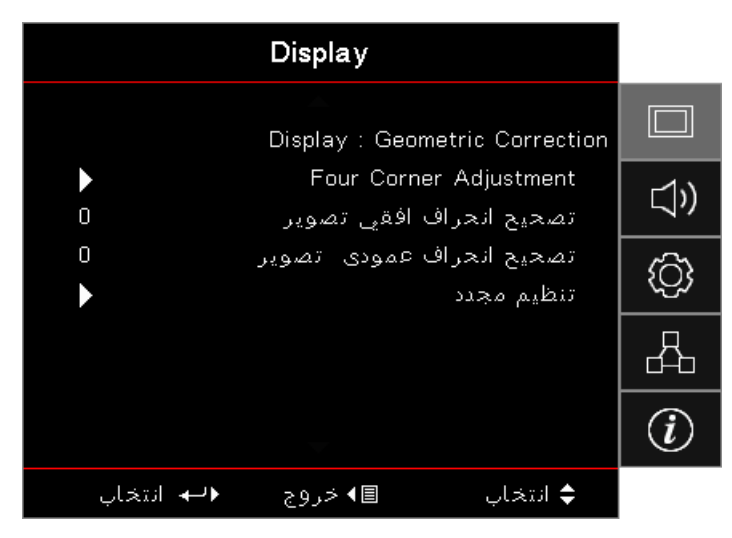

### Four Corners Adjustment

برای تنظیم تصحیح هندسی، "Yes" را انتخاب کنید.

از کلید ▲ ▼ ◄ ♦ ابرای انتخاب گوشه مورد نظر و تنظیم آن استفاده کنید. دکمه (الله (Enter) را فشار دهید و گوشه ها را با استفاده از ▲ ▼ ◄ ◄. Enter را فشار دهید و ↑↓ را برای انتخاب تصحیح جغرافیایی فشار دهید.

▲ ▼ را برای انتخاب تنظیم چهار گوشه فشار دهید. در منوی تنظیم چهار گوشه، از کلیدهای ▲ ▼ ◄ استفاده کنید و دکمه (Enter) را برای انتخاب یک گوشه خاص فشار دهید. از کلیدهای ▲ ▼ ◄ ح برای تنظیم گوشه انتخابی استفاده کنید.

### تصحيح انحراف افقى تصوير

برای تنظیم تصحیح هندسی، "Yes" را انتخاب کنید.

در مواقعي كه پروژكتور با پرده زاويه دارد، براي اصلاح انحراف افقي تصوير 🕨 ৰ را فشار دهيد.

### تصحيح انحراف عمودى تصوير

برای تنظیم تصحیح هندسی، "Yes" را انتخاب کنید.

در مواقعي كه پروژكتور با پرده زاويه دارد، براي اصلاح انحراف عمودي تصوير 🕨 🗲 را فشار دهيد.

#### تنظيم مجدد

کلیه مقادیر تصحیح هندسی را به مقادیر پیشفرض کارخانه باز گردانید.

### نمایشگر / تنظیمات تصویر / تنظیمات رنگ

| Display                                  |     |
|------------------------------------------|-----|
| نمایشگر: تنظیمات تصویر: تنظیمات رنگ      |     |
| 0 BrilliantColor™                        |     |
| گرم Color Temperature                    |     |
| تطبیق رنگ                                | ۲Ĉì |
| متمايل به/ تقويت سه رنگ اصلي             |     |
| فضاي رنگ خودکار                          | д   |
| خروج                                     |     |
|                                          | i   |
| ¢ انتخاب          ∎ا∢خروج     ♦لب انتخاب |     |

### BrilliantColor™

برای این مورد تنظیم از الگوریتم پردازش رنگ جدید و ارتقای سطح سیستم استفاده می شود تا در حالی که تصاویری با رنگ هایی شفاف و واقعی نمایش داده شود، روشنایی بیشتری نیز داشته باشید. محدوده از ۱ تا ۱۰ است. اگر خواستار تصویری پبیشرفته و قویتر باشد، باید تنظیم بیشینه را انتخاب کنید. برای داشتن تصویری یکنواختتر و طبیعیتر، تنظیم کمینه را انتخاب کنید.

### Color Temp

دمای رنگ را تنظیم می کند. در دمای پایینتر، تصویر سردتر به نظر می رسد؛ در دمای بالاتر، تصویر گرمتر به نظر می رسد.

### <u>تطبیق رنگ</u>

وارد منوى Color Matching شويد. براى كسب اطلاعات بيشتر، به صفحة صفحه ٣۴ مراجعه كنيد.

### متمایل به/ تقویت سه رنگ اصلی

- متمایل به/ تقویت سه رنگ اصلی: این تنظیمات به شما امکان می دهد تا روشنایی (تقویت) و کنتر است (تمایل) یک تصویر را پیکربندی کنید.
  - مجدد: تنظیمات پیش فرض کارخانه را برای تطبیق/تقویت RGB برگردانید.

### فضاي رنگ

یک نوع ماتریس رنگی مناسب از بین خودکار، RGB، YUV انتخاب کنید.

فقط برای HDMI: ماتریس رنگی را از بین Auto (خودکار)، (RGB (36-235) RGB وYUV انتخاب کنید.

#### توجه:

- محدوده رنگ ارتقایافته: محدوده رنگ HDMI را به صورت تا ۲۵۵ تنظیم کنید.
- محدوده رنگ طبیعی: محدوده رنگ HDMI را به صورت ۱۶ تا ۲۳۵ تنظیم کنید.

### نمایشگر / تنظیمات تصویر / سیگنال

| Display                 |        |          |
|-------------------------|--------|----------|
| ر: تنظیمات تصویر:سیگنال | نمایشگ |          |
| اتیک خاموش              | اتوم   | r_1))    |
| نس 0                    | فرک.   | <u> </u> |
| له 0                    | مرح    | ැරු      |
| عيت افقي 0              | موق    | \$       |
| ھيت عمودي               | موق    | 8        |
|                         |        | (i)      |
| داب ∎⊁خروج ∢⊷ انتخاب    | sai 🗢  |          |

### اتوماتيك

برای قفل کردن یا باز کردن قابلیتهای مرحله و فرکانس، Automatic را بر روی روشن یا خاموش تنظیم کنید.

- غیرفعال کردن: خاموش شدن قفل خودکار.
  - فعال کردن: روشن کردن قفل خودکار.

### فركانس

فرکانس داده ای نمایش را طوری تنظیم کنید که با فرکانس کارت گرافیک رایانه شما تصویر استفاده کنید.

#### مرحله

مرحله زمانبندی سیگنال نمایش را با کارت گرافیک همگام میکند. در صورتی که با تصویر لرزان یا ناپایدار روبرو شدید، مشکل را با استفاده از این عملکرد برطرف کنید.

### موقعيت افقي

- برای انتقال تصویر به سمت چپ، 🕨 را فشار دهید.
- برای انتقال تصویر به سمت راست، 🗲 را فشار دهید.

### موقعيت عمودي

- برای انتقال تصویر به پایین، 🕨 را فشار دهید.
- براي انتقال تصوير به بالا، ৰ را فشار دهيد.

### نمایشگر / تنظیمات تصویر / تنظیم رنگ / تطبیق رنگ

| تطبیق رنگ |               |        |   |            |
|-----------|---------------|--------|---|------------|
|           | •             | قرمز 📕 | • | رنگ        |
| $\frown$  | 0             |        |   | رنگ        |
|           | 0             |        |   | اشباع      |
|           | 0             |        |   | تقويت      |
|           | $\rightarrow$ |        |   | تنظيم مجدد |
|           | $\rightarrow$ |        |   | خروج       |
|           |               |        |   |            |

### (رنگها (به جز سفید)) Colors (Except White)

برای انتخاب یک رنگ، 🕨 🚽 را فشار.

برای انتخاب درجه رنگ، اشباع یا تقویت ▲ ▼ را فشار دهید و برای انجام دادن تنظیمات ◄ < را فشار دهید.

### سفيد

برای انتخاب White (سفید)، ◄ ◄ را فشار.

برای انتخاب قرمز، سبز یا آبی ▲ ▼ را فشار دهید و برای انجام دادن تنظیمات ◄ < را فشار دهید.

### تنظيم مجدد

کلیه مقادیر تنظیم رنگ را به مقادیر پیشفرض کارخانه باز گردانید.

### <u>خروج</u>

از منوى Color Matching خارج شويد.

#### توجه:

- سيز، آبي، فيروز ماي، زرد و بنفش را ميتوان جداگانه براي هر HSG رنگ تنظيم کرد.
  - سفید را میتوان با قرمز، سبز، آبی تنظیم کرد.

#### صدر

|            | صدا     |                    |     |
|------------|---------|--------------------|-----|
| خودکار     |         | بلندگوی داخلی      |     |
| خاموش<br>0 |         | بی صدا<br>درجه صدا | IJ) |
| خاموش      |         | Audio Out          | (¢) |
|            |         |                    | 4   |
|            |         |                    | i   |
| ♦⊶ انتخاب  | ∎◄ خروج | \$ انتخاب          |     |

#### بلندگوی داخلی

- خودکار: بلندگوی داخلی را به صورت خودکار تنظیم می کند.
  - Off (خاموش): بلندگوی داخلی را خاموش می کند.
    - (روشن): بلندگوی داخلی را روشن می کند.

#### بی صدا

صدا را وصل يا قطع كنيد.

- **Off (خاموش):** صدای بلندگو و صدای خروجی روشن هستند.
- **On (روشن):** صدای بلندگو و صدای خروجی خاموش هستند.

#### درجه صدا

•

•

برای کاهش میزان صدا، 🗲 را فشار دهید.

برای افزایش میزان صدا، 🔺 را فشار دهید.

#### Audio Out

برای انتخاب خروجی منبع صدا، 🕨 ┥ را فشار دهید.

### تنظيمات

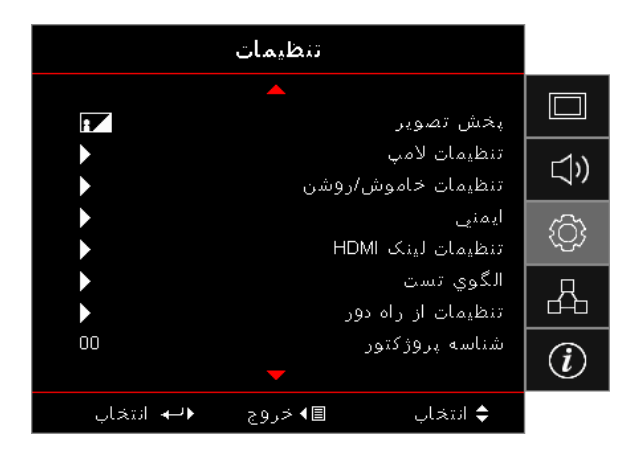

### <u>پخش تصوير</u>

روش نمایش تصویر را انتخاب کنبد:

- سک تاپ جلو
   تنظیم پیشفرض کارخانه.
- ایک ایپ عقب اگر این عملکرد را انتخاب کنید، پروژکتور تصویر را وارونه میکند تا بتوانید تصویر را از پشت صفحه نیمه-شفاف روی پرده بتابانید.
- سقف بالا
   اگر این عملکرد را انتخاب کنید، پروژکتور تصویر را سر و ته میکند تا بتوانید تصویر را از روی پروژکتور نصب شده بر روی سقف روی پرده بتابانید.
  - المحقب-بالا

اگر این عملکرد را انتخاب کنید، پروژکتور تصویر را همزمان وارونه و سر و ته میکند. با پروژکتور نصب شده بر روی سقف میتوانید تصویر را از پشت صفحه نیمه شفاف بتابانید.

#### تنظيمات لامي

وارد منوى Lamp Setting (تنظيمات لامپ) شويد. براي كسب اطلاعات بيشتر، به صفحه ۳۴ مراجعه كنيد.

#### تنظيمات خاموش/روشن

وارد منوى تنظيمات برق شويد. براى كسب اطلاعات بيشتر، به صفحه ٣٧ مراجعه كنيد.

### ايمني

وارد منوى ايمني شويد. براى كسب اطلاعات بيشتر، به صفحه ۳۸ مراجعه كنيد.

### تنظيمات لينك HDMI

وارد منوی تنظیمات HDMI Link شوید. بر ای کسب اطلاعات بیشتر ، به صفحه ۴۰ مراجعه کنید.

#### الگوی تست

یک الگوی تست نمایش دهید. الگوهای شبکه، سفید و هیچ قابل استفاده هستند.

### <u>تنظیمات از راه دور</u>

وارد منوى تنظيمات راه دور شويد. براى كسب اطلاعات بيشتر، به صفحه ۴۱ مراجعه كنيد.

#### شناسه پروژکتور

یک شناسه دو رقمی از بین ۰۰ تا ۹۹ برای پروژکتور انتخاب کنید.

#### گزینه ها

وارد منوى گزينه ها شويد. براى كسب اطلاعات بيشتر، به صفحه ۴۱ مراجعه كنيد.

### تنظيم مجدد

همه گزینهها را به تنظیمات پیشفرض کارخانه بازگردانید.

### تنظيم / تنظيمات لامب

| تنظيمات                                      |            |
|----------------------------------------------|------------|
| تنظيم: تنظيمات لأمپ                          |            |
| يادآوري كاركرد لامپ خاموش<br>تنظيم مجدد لامپ | <b>⊴</b> » |
|                                              | Ś          |
|                                              | 4          |
|                                              | (i)        |
| \$ انتخاب ₪≯ خروج ♦ل انتخاب                  |            |

### يادآوري كاركرد لامپ

يادآور طول عمر لامپ را فعال يا غير فعال كنيد.

- **On (روشن):** اگر کمتر از ۳۰ ساعت به پایان عمر لامپ مانده باشد، یک پیام هشدار ظاهر میشود.
  - Off (خاموش): پیام هشداری نمایش داده نمی شود.

### تنظيم مجدد لامي

•

پس از تعویض لامپ، شمارنده لامپ را بازنشانی کنید تا طول عمر لامپ جدید به درستی نمایش داده شود.

- ۱- تنظیم مجدد لامپ را انتخاب کنید.
   صفحه تایید ظاهر می شود.
- ۲- برای بازگرداندن شمارنده لامپ به صفر، بله را انتخاب کنید.
### تنظيم / تنظيمات برق

|                 | تنظيمات                 |                           |           |
|-----------------|-------------------------|---------------------------|-----------|
|                 | ، برق                   | تنظيم: تنظيمات            |           |
| خاموش<br>خاموش  | مستقیم<br>کلید سیگنال   | روشن کردن<br>روشن کردن    | ⊴»        |
| 0<br>0          | خاموشي خودکار<br>خاموشي | حداقل زمان<br>حداقل زمان  | <u>نې</u> |
| خاموش<br>۱ فعال | ع<br>ن/روشن (استندبای)  | بازیابی سری<br>حالت خاموش | Å         |
|                 |                         |                           | i         |
| ♦لبه انتخاب     | ∎◄ خروج                 | 🜩 انتخاب                  |           |

#### روشن كردن مستق

قابلیت روشن کردن مستقیم را فعال یا غیر فعال کنید.

- **(روشن):** پس از برقرار شدن جریان برق متناوب، پروژکتور بهطور خودکار روشن میشود.
  - Off (خاموش): پروژکتور باید طبق معمول روشن شود.

#### روشن کردن کلید سیگنال

قابلیت روشن کردن کلید سیگنال را فعال یا غیر فعال کنید.

- **On (روشن):** پس از شناخته شدن یک سیگنال فعال، پروژکتور بهطور خودکار روشن میشود.
  - **Off (خاموش):** قابلیت روشن شدن با سیگنال فعال را غیرفعال کنید.

توجه:

- در ورودی های سیگنال VGA یا HDMI قابل استفاده است.
- اگر پروژکتور با وجود منبع سیگنال ورودی خاموش شود (آخرین منبع تصویر روی پرده)، امکان روشن کردن دوباره وجود نخواهد داشت، مگر این که:
  - الف- آخرین منبع تصویر قطع شود و یک منبع سیگنال دوباره وارد شود.
    - ب- جریان برق پروژکتور قطع و دوباره وصل شود.
      - ویژگی اختیاری به منطقه بستگی دارد.
    - فقط در صورتی قابل استفاده است که حالت آماده باش فعال باشد.

#### <u>حداقل زمان خاموشي خودكار</u>

فاصله زمانی خاموش شدن خودکار را تنظیم کنید. اگر به مدت ۰ دقیقه هیچ سیگنالی دریافت نشود، پروژکتور لامپ را بهطور پیشفرض خاموش میکند. ۶۰ ثانیه پیش از خاموش شدن، پیام هشدار ظاهر میشود.

#### <u>حداقل زمان خاموشي</u>

فاصله زمانی خاموشی را تنظیم کنید. پروژکتور پس از مدت زمان بیکاری مشخص شده (صرفنظر از وجود سیگنال) خاموش میشود. ۶۰ ثانیه پیش از خاموش شدن، پیام هشدار ظاهر میشود.

#### <u>بازیابی سریع</u>

اگر بازیابی سریع روشن باشد، پروژکتور می تواند به سرعت به کار بیافتد به شرطی که در عرض ۱۰۰ ثانیه از خاموش شدن، روشن شود.

توجه: پروژکتور به طور کامل و ۱۰۰٪ خاموش نمی شود مگر اینکه کاربر ۱۰۰ ثانیه منتظر بماند.

#### حالت روشن خاموش (آماده باش)

- Eco. در اندن میزان اتلاف انرژی به زیر ۰٫۵ وات، ".Eco" را انتخاب کنید.
- **فعال:** برای بازگشت به حالت آماده به کار معمولی، "Active" (فعال) را انتخاب کنید.

#### توجه:

- وقتی حالت روشن-خاموش (آمادہ به کار) روی Eco تنظیم شدہ است، انتقال VGA & Audio و RJ45 غیر فعال می شود. عملکر د محدودی بر ای کنترل RS232 در دسترس است.
  - ویژگی اختیاری به منطقه بستگی دارد.

### تنظيمات / ايمني

|             | تنظيمات |                      |     |
|-------------|---------|----------------------|-----|
|             |         | تنظيمات - ايمني      |     |
| خاموش<br>0  |         | ايمني<br>تايمر ايمني | ⊴») |
| •           |         | تغيير رمزعبور        | ŝ   |
|             |         |                      | 4   |
|             |         |                      | i   |
| ♦لبه انتخاب | ∎ا خروج | \$ انتخاب            |     |

### ايمني

گذرواژه امنیتی را فعال یا غیر فعال کنید.

- **On (روشن):** برای روشن کردن پروژکتور و استفاده از منوی ایمنی به گذرواژه فعلی نیاز دارید.
  - **Off (خاموش):** به هیچ گذرواژه ای پس از روشن شدن سیستم نیاز نیست.

با فعال شدن قابليتهاى امنيتي، صفحه زير در هنگام راهاندازى و پيش از صادر شدن مجوز دسترسى به منوى ايمني، ظاهر مىشود:

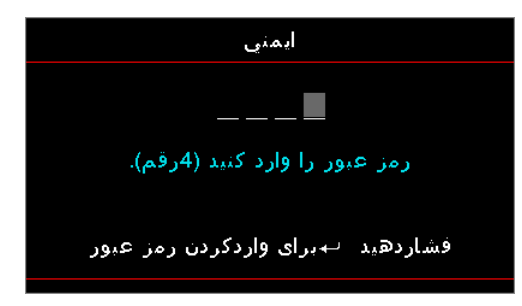

توجه: گذرواژه پیش *فرض: ۱، ۲، ۳، ۴*.

#### تايمر ايمني

وارد منوى فرعى تايمر ايمني شويد.

تعداد ماهها (Months)، روزها (Days) و ساعتهایی را که میتوان در آن مدت بدون وارد کردن گذرواژه از پروژکتور استفاده کرد، وارد کنید. خروج از منوی تنظیمات باعث فعال شدن تایمر ایمنی میشود.

پس از فعال شدن تایمر امنیتی، پروژکتور در روزها و تاریخهای مشخص شده برای روشن کردن و استفاده از منوی امنیت از شما گذرواژه درخواست خواهد کرد.

اگر تايمر ايمني در حين استفاده از پروژکتور فعال شود، صفحه زير ۴۰ ثانيه پيش از اعلام نياز به گذرواژه ظاهر مىشود.

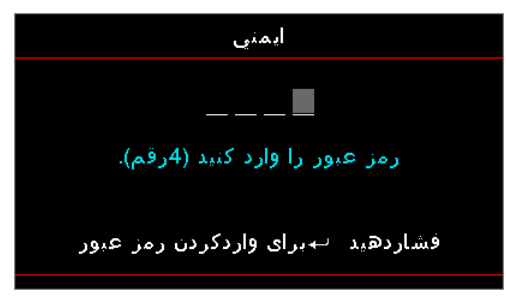

**توجه:** اگر سه بار گذرواژه نادرست وارد شود، دستگاه پس از ۱۰ ثانیه به طور خودکار خاموش می*شود.* 

#### <u>تغییر رمز عبور</u>

برای تغییر دادن گذرواژه امنیتی پروژکتور از این منوی فرعی استفاده کنید.

- تغییر رمز عبور را از منوی فرعی امنیت انتخاب کنید. سپس کادر گفتگوی تغییر رمز عبور ظاهر می شود.
  - ۲- Yes (بله) را انتخاب کنید.
  - ۳- گذرواژه پیشفرض <۱> <۲> <۳> <۴> را وارد کنید. صفحه گذرواژه دوم ظاهر می شود.

| تغيير رمزعبور                    |
|----------------------------------|
|                                  |
|                                  |
| رمز عبور را وارد دیید (4رقم).    |
|                                  |
| فساردهید ⇔برای وارددردن زمر عبور |

۴- برای تابید، گذرواژه جدید را دوباره وارد کنید.
قوجه: اگر گذرواژه جدید مطابقت نداشته باشد، صفحه گذرواژه دوباره ظاهر می شود.

### تنظيم / تنظيمات لينك HDMI

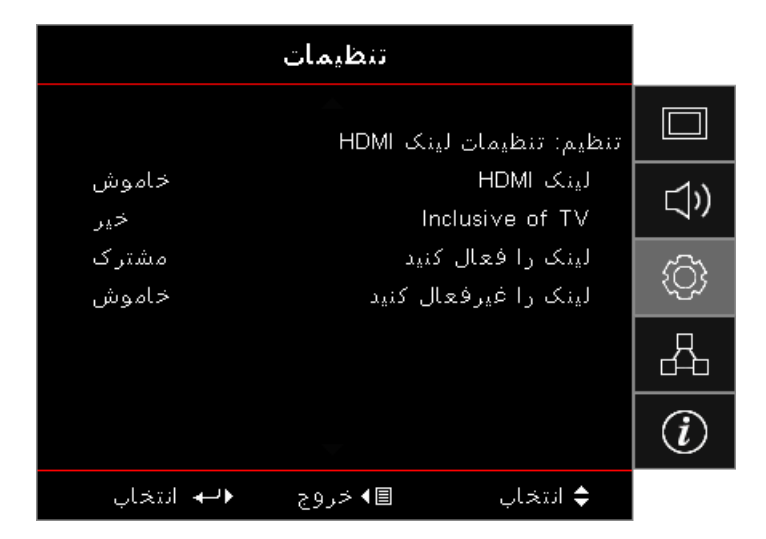

#### <u>لینک HDMI</u>

عملکرد HDMI Link را فعال/غیرفعال کنید. گزینه های power on link ، inclusive TV و power off link فقط زمانی قابل دسترسی هستند که این تنظیم روی "On" تنظیم شده باشد.

قوجه: وقتی دستگاه های سازگار با HDMI CEC را با کابل های HDMI به پروژکتور وصل می کنید، می توانید آنها را با میزان قدرت یکسان یا متفاوت با استفاده از ویژگی کنترل HDMI Link در منوی روی صفحه پروژکتور کنترل کنید. با این کار یک یا چند دستگاه به صورت گروهی از طریق ویژگی HDMI Link با یک پیکربندی معمولی روشن یا خاموش می شوند. ممکن است پخش کننده DVD از طریق آمپلی فایر یا سیستم سینمای خانگی به پروژکتور وصل باشد.

- ویژگی اختیاری به منطقه بستگی دارد.
- فقط در صورتی قابل استفاده است که حالت آماده باش فعال باشد.

#### Inclusive of TV

اگر می خواهید تلویزیون و پروژکتور هر دو به صورت خودکار در یک زمان خاموش شوند، آن را روی "Yes" تنظیم کنید. برای اینکه هر دو دستگاه به صورت همزمان خاموش نشوند، تنظیم را روی"No" بگذارید.

#### لینک را فعال کنید

فرمان روشن کردن CEC.

- مشترک: هر دو پروژکنور و دستگاه CEC به صورت همزمان روشن می شوند.
- Device -> PJ: دستگاه پروژکتور فقط بعد از روشن شدن دستگاه CEC روشن می شود.

#### لینک را غیرفعال کنید

اگر این تنظیم روی "On" باشد، HDMI Link و پروژکتور هر دو به صورت خودکار همزمان خاموش می شوند. روی "Off" تنظیم کنید تا HDMI Link و پروژکتور هر دو به صورت خودکار همزمان خاموش نشوند.

### تنظيم / تنظيمات راه دور

|                           | تنظيمات    |                         |            |
|---------------------------|------------|-------------------------|------------|
|                           | از راه دور | تنظيم: تنظيمات          |            |
| خاموش<br>نمایشگر شبکه     | قرمز       | عملکرد مادون<br>کاربر 1 | <b>⊲</b> » |
| نمایشگر USB<br>مولتی مدیا |            | کاربر 2<br>کاربر 3      | <u>نې</u>  |
|                           |            |                         | 品          |
|                           |            |                         | (i)        |
| ♦لبه انتخاب               | ∎ا خروج    | 🖨 انتخاب                |            |

#### عملكرد مادون قرمز

عملکرد مادون قرمز پروژکتور را فعال یا غیر فعال کنید.

#### کاربر 1 / کاربر 2 / کاربر 3

كليد كاربر ۱، كاربر ۲، كاربر ۳ را به عنوان يك كليد موقت براى LAN، شدت روشنايي، كنتر است، زمان خاموشي، تطبيق رنگ، انتخاب حالتهاي رنگ، قفل منبع تصوير، پخش تصوير، تنظيمات لامپ، بزرگنمائي / زوم، الگوي تست، بي حركت، نمايش شبكه، نمايش USB، چندرسانه اي و HDMI2 تنظيم كنيد.

#### تنظيم / انتخاب ها

|                | تنظيمات |                                           |           |
|----------------|---------|-------------------------------------------|-----------|
|                | <b></b> | نظيم: انتخاب ها                           |           |
| فارسى<br>♦     |         | زبان<br>تنظیمات منو                       | ⊴»        |
| <b>&gt;</b>    | ي       | منبع تصویر ورود <sub>؟</sub><br>نام ورودی | <u>نې</u> |
| خاموش<br>خاموش |         | ارتفاع زیاد<br>قفل حالت نمایش             | 4         |
| خاموش          | •       | قفل کلید                                  | i         |
| ♦لبه انتخاب    | ∎ا خروج | 🗢 انتخاب                                  |           |

#### <u>زبان</u>

وارد منوی Language (زبان) شوید. منوی OSD چند زبانی را انتخاب کنید.

#### تنظيمات منو

محل منو را روی صفحه تنظیم کنید و تنظیمات تایمر منو را پیکربندی کنید.

#### منبع تصوير ورودي

وارد منوى فرعى منبع تصوير ورودي شويد. منابعي را كه بايد در هنگام راهاندازى اسكن شوند، انتخاب كنيد.

#### <u>نام ورودی</u>

از این گزینه برای تغییر نام عملکرد ورودی استفاده کنید تا شناسایی ساده تر انجام شود. گزینه های موجود عبارتند از WGA ،HDMI2/MHL ،HDMI1، RDM، نمایش سبکه، نمایش USB وچندرسانه ای.

#### ارتفاع زياد

سرعت فن را تنظیم کنید.

- (روشن): سرعت فن را به دليل بالا بودن دما، رطوبت يا ارتفاع افزايش دهيد.
  - Off (خاموش): سرعت عادی فن در وضعیت معمولی.

#### قفل حالت نمایش

"On" يا "Off" را براى قفل كردن يا باز كردن قفل تنظيمات حالت نمايش تنظيم انتخاب كنيد.

#### قفل كليد

دکمههای روی پانل بالایی پروژکتور را قفل کنید.

- **On (روشن):** پیام هشداری برای تایید قفل صفحه کلید ظاهر می*شو*د.
  - Off (خاموش): صفحه کلید پروژکتور طبق معمول کار میکند.

توجه: دكمه (Enter) (Enter) را به مدت ۱۰ ثانیه روی صفحه كلید نگهدارید تا قفل آن باز شود

### ينهان كردن اطلاعات

پیامهای اطلاعاتی را از روی صفحه پروژکتور محو کنید.

- (روشن): در حین کار دستگاه هیچ پیام وضعیتی بر روی صفحه ظاهر نمیشود.
- Off (خاموش): در حین کار دستگاه پیام وضعیت طبق معمول بر روی صفحه ظاهر نمی شود.

### <u>لوگو</u>

تصویر صفحه طی فرآیند راهاندازی را انتخاب کنید.

- پیش فرض: صفحه شروع پیش فرض ارائه شده.
  - **خنثي:** رنگ پسزمينه است.

### رنگ زمینه

رنگ زمینه دلخواه را برای تصویر پروژکتور انتخاب کنید تا در صورتی که منبعی پیدا نشد، آن رنگ نمایش داده شود.

### تنظيم مجدد

- OSD را مجددا تنظیم کنید: تنظیمات پیش فرض کارخانه را برای تنظیمات منوی روی صفحه برگردانید.
- تنظیم مجدد برروی تنظیمات پیش فرض: تنظیمات پیش فرض کارخانه را برای تنظیمات منوی راه اندازی بر گردانید.

تنظيم / انتخاب هاا / زبان

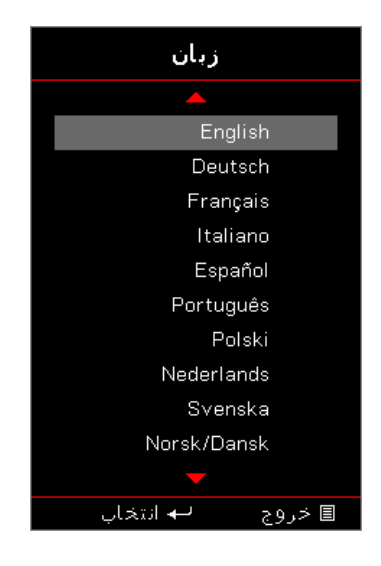

#### <u>زبان</u>

منوی OSD چند زبانی را انتخاب کنید. دکمه (Enter) را در منوی فرعی فشار دهید و سپس برای انتخاب زبان دلخواه خود از کلید چپ (▲) یا راست (▼) استفاده کنید.

### تنظيم / انتخاب ها / تنظيمات منو

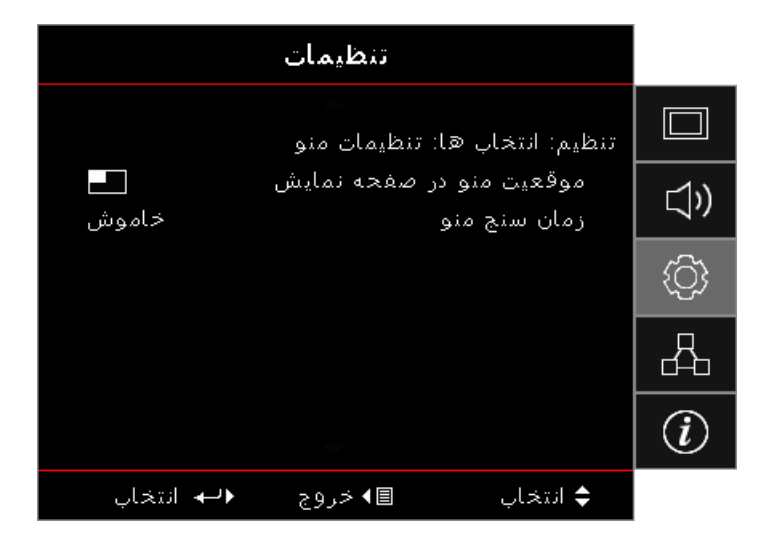

#### موقعیت منو در صفحه نمایش

محل قرار گرفتن منو روی صفحه نمایش را انتخاب کنید.

#### زمان سنج منو

مدت زمان نمایش منوی OSD را بر روی صفحه تنظیم کنید.

### تنظيم / انتخاب هاا / منبع ورودى

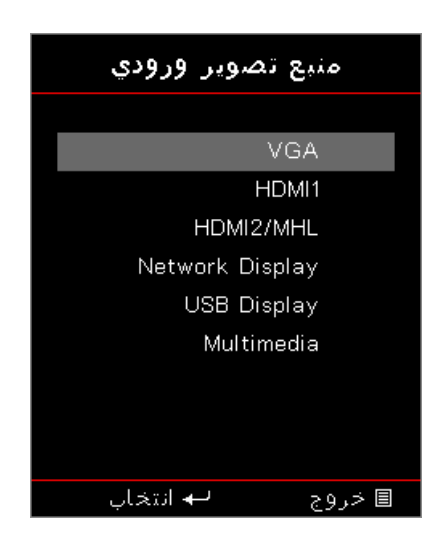

#### منبع تصوير ورودي

برای انتخاب منابع ورودی از این گزینه استفاده کنید. برای انتخاب منبع، 🛦 🔻 را فشار دهید. برای تکمیل روند انتخاب، دکمه (Enter) را فشار دهید.

### شبكه

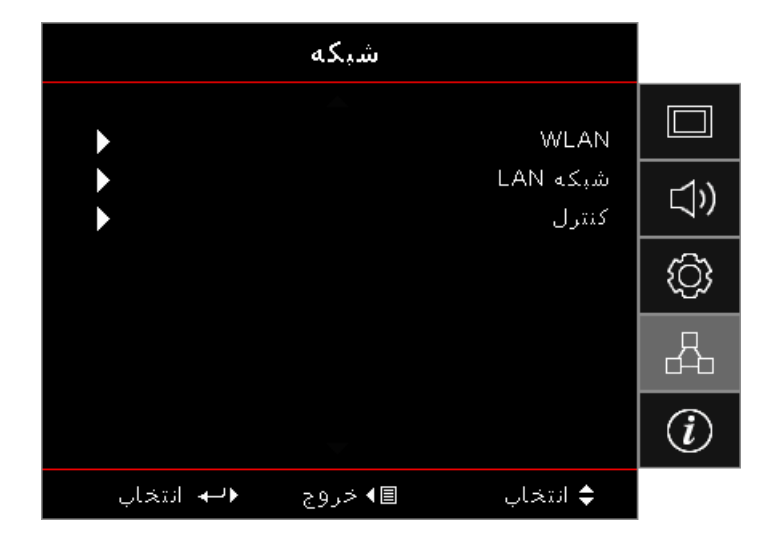

#### <u>WLAN</u>

- WLAN: روشن/خاموش
- وضعیت شبکه: فقط خواندنی
- آدرس MAC: فقط خو اندنی
  - آدرس IP: فقط خواندنی
    - SSID: فقط خو اندني

#### <u>شبکه LAN</u>

•

وارد منوى LAN شويد. براى كسب اطلاعات بيشتر، به صفحه ۴۵ مراجعه كنيد.

#### <u>کنترل</u>

وارد منوى كنترل شويد. براى كسب اطلاعات بيشتر، به صفحه ۴۶ مراجعه كنيد.

### شبکه / LAN

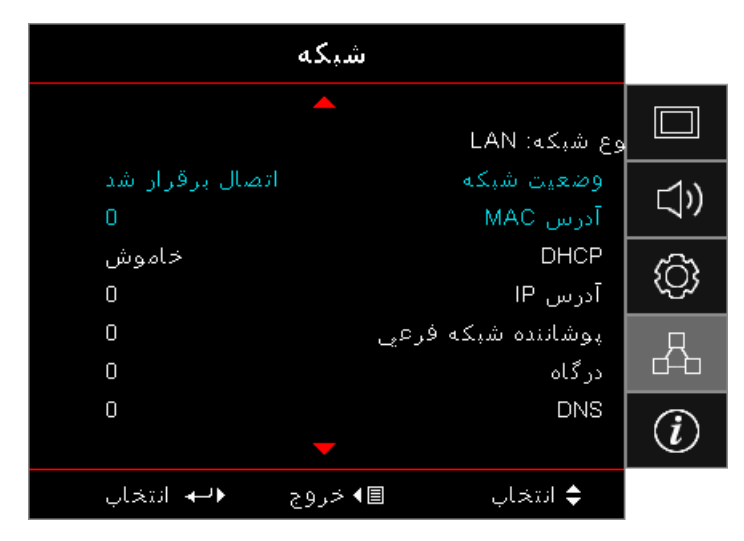

توجه: منوی فرعی Network (شبکه) تنها در صورتی قابل استفاده است که کابل شبکه به دستگاه متصل باشد. اگر ارتباط با موفقیت برقرار شود، کادر گفتگوی زیر بر روی صفحه OSD ظاهر می شود.

- وضعیت شبکه: برای نمایش اطلاعات شبکه.
  - آدرس MAC: فقط خواندنی
    - :DHCP •
- On (روشن): سرور DHCP بهطور خودکار یک نشانی IP به پروژکتور اختصاص میدهد.
  - Off (خاموش): یک نشانی IP بهطور دستی اختصاص دهید.
    - آدرس IP: آدرس IP را انتخاب کنید.
    - پوشائنده شبکه فرعی: شماره ماسک شبکه فرعی را انتخاب کنید.
    - درگاه: درگاه پیشفرض شبکه متصل به پروژکتور را انتخاب کنید.
      - DNS: شماره DNS را انتخاب کنید.
    - اعمال: برای تکمیل روند انتخاب، دکمه (Enter) را فشار دهید.

شبکه / کنترل

|             | شبكه    |                  |          |
|-------------|---------|------------------|----------|
|             | C       | نوع شبکه: ontrol |          |
| خاموش       |         | Crestron         | \        |
| خاموش       |         | Extron           |          |
| خاموش       |         | لینک پروژکتور    | ැරු      |
| خاموش       | گاه AMX | پیدا کردن دستاً  | ~~~~     |
| خاموش       |         | Telnet           | Д        |
| خاموش       |         | HTTP             | <u> </u> |
|             |         |                  | (i)      |
| ♦لبه انتخاب | ≣ا خروج | \$ انتخاب        |          |

#### **Crestron**

برای بررسی فعال/غیرفعال بودن Crestron، 🕨 🖊 را فشار دهید.

پورت: ۴۱۷۹۴

#### Extron

برای بررسی فعال/غیرفعال بودن Extron، ◄ < را فشار دهید.

پورت: ۲۰۲۳

#### لينک پروژکتور

برای بررسی فعال/غیرفعال بودن PJ Link، 🕨 🖊 را فشار دهید.

پورت: ۴۳۵۲

#### پیدا کردن دستگاه AMX

برای بررسی فعال/غیرفعال بودن AMX Device Discovery، 🕨 🚽 را فشار دهید.

پورت: ۹۱۳۱

#### <u>Telnet</u>

برای بررسی فعال/غیرفعال بودن Telnet، ۲ ح را فشار دهید.

پورت: ۲۳

### <u>HTTP</u>

برای بررسی فعال/غیرفعال کردن HTTP، ◄ < را فشار دهید.

پورت: ۸۰

### Info

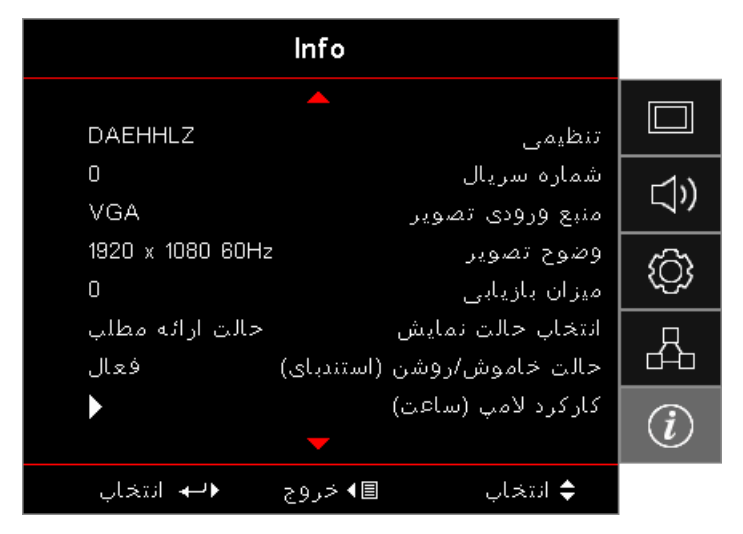

اطلاعات پروژکتور را همانطور که در زیر فهرست شده است مشاهده کنید:

- تنظيمى
- شمار ه سریال
- منبع ورودي تصوير
  - وضوح تصوير
  - میزان بازیابی
- انتخاب حالت نمایش
- حالت روشن خاموش (آماده باش)
  - کارکرد لامپ (ساعت)
    - وضعيت شبكه
      - آدرس IP

•

•

- شناسه پروژکتور
- انتخاب حالتهاي روشنايي
  - نسخه نرم افزار

#### رسانه

#### نحوه تنظیم نوع فایل برای چندرسانه ای با USB

توجه:

-1

- پشتىيانى USB تا USB.
- پشتیبانی دیسک USB تا 64 گیگابایت.
- دیسک USB فقط از یک پارتیشن و یک دستگاه پشتیبانی می کند.
- اگر می خواهید از عملکرد USB چندرسانه ای استفاده کنید، دیسک فلش USB باید به پروژکتور وصل باشد.
  - ه از اتصال پورت USB برای دوربین خودداری کنید زیرا ممکن است مشکلات ساز گاری ایجاد کند.
    - برای پخش عکس، فیلم یا فایل های رسانه در پروژکتور، این مراحل را دنبال کنید:
- با فشار دادن دکمه روشن-خاموش، کابل برق با آداپتور برق متناوب را وصل کنید و پروژکتور را روشن کنید.

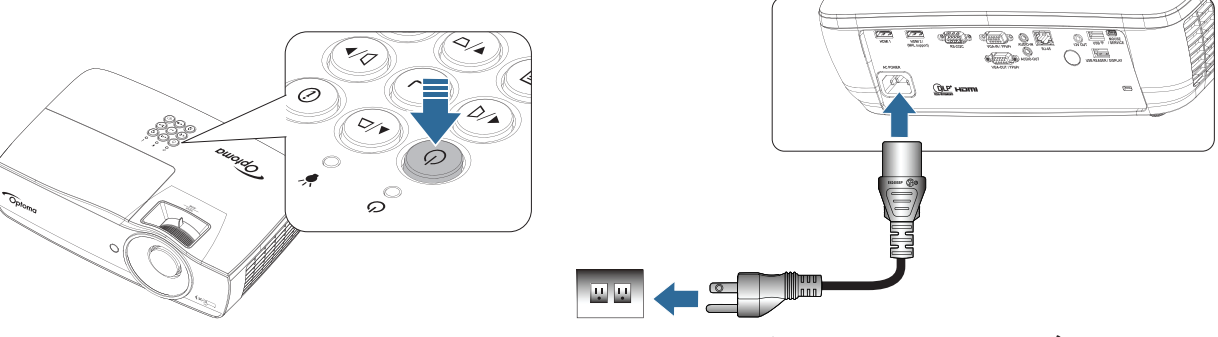

۲- دیسک فلش USB را به پروژکتور وصل کنید.

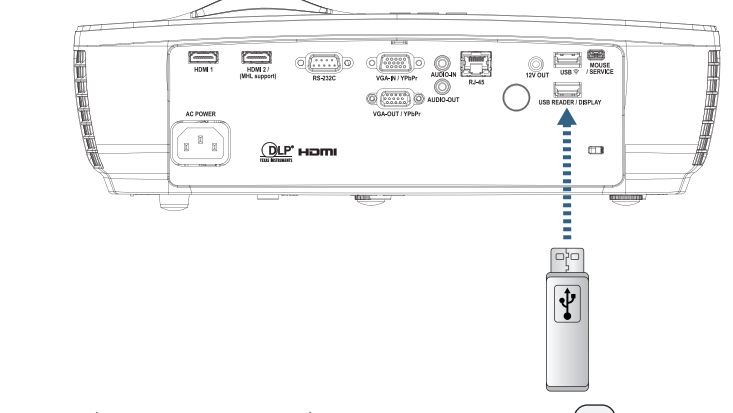

برای باز کردن منوی رسانه، دکمه (سسی (Source) را از روی کنترل از راه دور یا صفحه کلید فشار دهید و انتخاب کنید. منوی چندرسانه ای باز می شود.

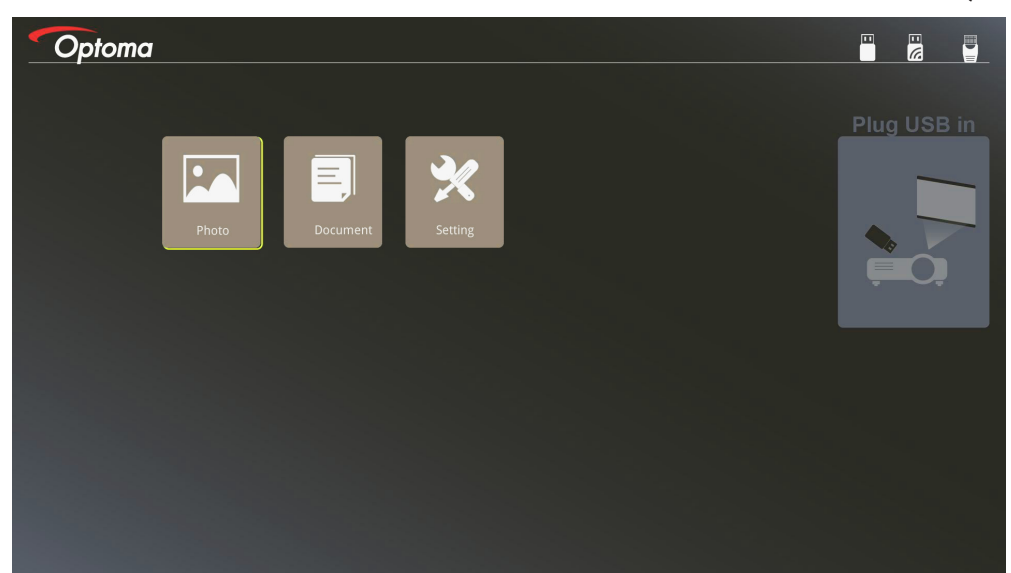

-۴

۳- به منوى USB برويد و فايل هاى چندرسانه اى را انتخاب كنيد: عكس يا سند. يا گزينه تنظيمات را براى تغيير تنظيمات عكس يا سند انتخاب كنيد.

فایل مورد نظر را برای باز کردن انتخاب کنید.

تنظیم چندرسانه ای به شما امکان می دهد تنظیمات را بر ای نسبت ابعادی تصویر یا فاصله زمانی را بر ای عکس و سند تغییر دهید.

#### فرمت USB پشتيبانی شده

| فایل و سطح دایرکتوری                                | سيستم فايل    | نوع دستگاه | حافظه |
|-----------------------------------------------------|---------------|------------|-------|
| از حداکثر ۹۹۹ دایرکتور/فایل پشتیبانی می کند.        | FAT16, FAT32, | فلش USB    | USB   |
| از حداکثر ۱۰۰ نویسه بر ای طول مسیر پشتیبانی می کند. | NTFS, ExFAT   |            |       |

#### فرمت عكس پشتيبانى شده

| محدوديت اندازه                           | فضاي رنگ | نمايه       | فرمت تصوير |  |  |
|------------------------------------------|----------|-------------|------------|--|--|
| Ŷ • • • * Å • • •                        | YUV400   | Baseline    | JPEG       |  |  |
| $\hat{\gamma} \dots \hat{\Lambda} \dots$ | YUV420   |             |            |  |  |
| $\hat{\gamma} \dots \hat{\Lambda} \dots$ | YUV422   |             |            |  |  |
| $\hat{\gamma} \dots \hat{\Lambda} \dots$ | YUV440   | 40<br>44    |            |  |  |
| $\hat{\gamma} \dots \hat{\Lambda} \dots$ | YUV444   |             |            |  |  |
| عرض <= ۸۰۰۰ و طول <= ۴۰۰۰                | YUV400   | Progressive |            |  |  |
|                                          | YUV420   |             |            |  |  |
|                                          | YUV422   |             |            |  |  |
|                                          | YUV440   |             |            |  |  |
|                                          | YUV444   |             |            |  |  |

• پیشنهاد: اندازه فایل BMP و JPG progressive پشتیبانی شده محدود است.

وضوح BMP از حداکثر ۱۶۰۰ × ۱۲۰۰ (۳,۲ ثانیه) پشتیبانی می کند.

وضوح JPEG progressive از حداکثر ۱۶۰۰ × ۱۲۰۰ پشتیبانی می کند.

#### فرمت سند پشتیبانی شده

| نظر                                                     | محدوديت اندازه          | محدوديت صفحه/خط                                                                      | نسخه پشتیبانی شده                                | فرمت فايل                     |                                                |                                     |
|---------------------------------------------------------|-------------------------|--------------------------------------------------------------------------------------|--------------------------------------------------|-------------------------------|------------------------------------------------|-------------------------------------|
| -                                                       | (یک فایل) تا ۷۵ مگابایت | تا حداکثر ۱۰۰۰ صفحه                                                                  | PDF 1.0                                          | Adobe PDF                     |                                                |                                     |
|                                                         |                         |                                                                                      | PDF 1.1                                          |                               |                                                |                                     |
|                                                         |                         |                                                                                      | PDF 1.2                                          |                               |                                                |                                     |
|                                                         |                         |                                                                                      | PDF 1.3                                          |                               |                                                |                                     |
|                                                         |                         |                                                                                      | PDF 1.4                                          |                               |                                                |                                     |
| از متن پررنگ با فونت Simple<br>محموما ( من ساد) مشتندان | تا ۱۰۰ مگابایت          | به دلیل اینکه office<br>Towoix در این منابع داد                                      | British Word 95                                  | MS Word                       |                                                |                                     |
| Chillese (چینی ساده) پستیکانی<br>نمی کند                |                         | viewel همه صفحه های<br>فایل MS Word را همزمان<br>باز نمی کند، هیچ محدودیت            | Word 97, 2000, 2002, 2003                        |                               |                                                |                                     |
|                                                         |                         | . در ای می برای صفحه و خط<br>وجود ندارد.                                             | Word 2007 (.docx),<br>2010 (.docx)               |                               |                                                |                                     |
| کاربرگ هایی که با رمز عبور                              | تا ۱۵ مگابایت           | محدوديت سطر : تا ۵۹۵                                                                 | British Excel 5, 95                              | MS Excel                      |                                                |                                     |
| محافظت می شوند پشتیبانی نمی شوند                        |                         | محافظت می شوند پشتیبانی :                                                            | محدودیت ستون: تا ۲۵۶                             | Excel 97, 2000,<br>2002, 2003 |                                                |                                     |
|                                                         |                         |                                                                                      |                                                  | ١.                            | کاربرگ: تا ۱۰۰                                 | Excel 2007 (.xlsx),<br>2010 (.xlsx) |
|                                                         |                         | توجه: هر سه محدودیت موجود<br>در بالا همزمان در یک فایل<br>excel نمایش داده نمی شوند. | Office XP Excel                                  |                               |                                                |                                     |
| ترتیب نمایش اسلاید پشتیبانی نمی شود                     | تا ۱۹ مگابایت           | تا حداکثر ۱۰۰۰ صفحه                                                                  | British PowerPoint 97                            | MS                            |                                                |                                     |
|                                                         |                         | (یک قایل)                                                                            | PowerPoint 2000, 2002, 2003                      | PowerPoint                    |                                                |                                     |
|                                                         |                         |                                                                                      |                                                  | PowerPoint 2007<br>(.pptx)    |                                                |                                     |
|                                                         |                         |                                                                                      |                                                  | PowerPoint 2010<br>(.pptx)    |                                                |                                     |
|                                                         |                         |                                                                                      | Office XP PowerPoint                             |                               |                                                |                                     |
|                                                         |                         |                                                                                      |                                                  |                               | PowerPoint<br>و 2003 2003) رد یمیدة<br>(.pps.) |                                     |
|                                                         |                         |                                                                                      | PowerPoint<br>∍ presentation2007<br>2010 (.ppsx) |                               |                                                |                                     |

توجه: تصاویر متحرک در power point پشتیبانی نمی شوند.

#### تصویر آینه ای دستگاه هوشمند

برای انجام کار زیر به اتصال به اینترنت از دستگاه هوشمند به پروژه نیاز است.

برای ایجاد تصویر آینه ای پروژکتور:

با فشار دادن دكمه روشن-خاموش، كابل برق با آداپتور برق متناوب را وصل كنيد و پروژكتور را روشن كنيد.

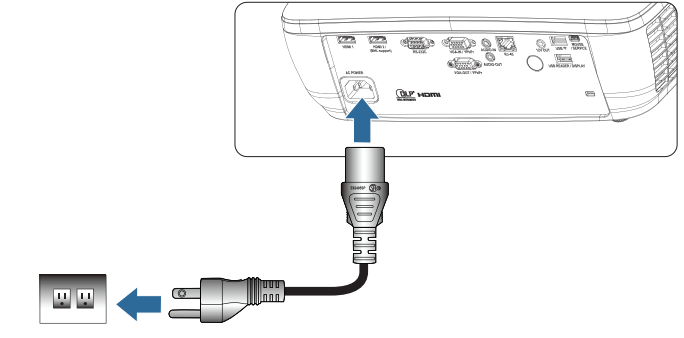

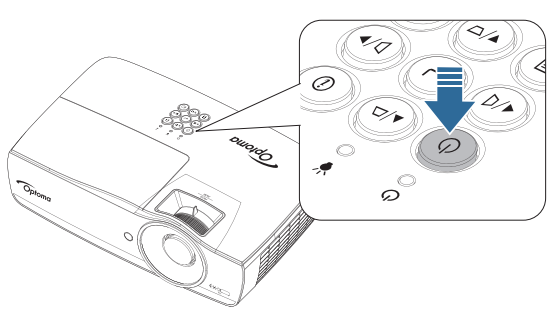

۲- پروژکتور و دستگاه همراه را با استفاده از کابل USB وصل کنید.

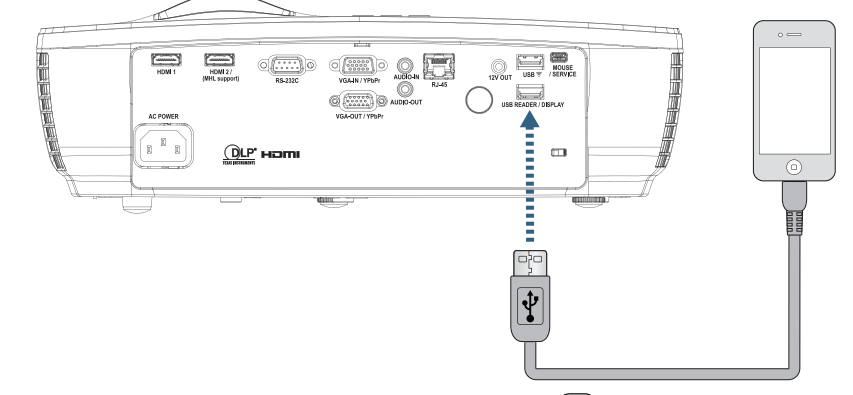

برای باز کردن منوی نمایش USB، دکمه (سسی **(Source)** را از روی کنترل از راه دور یا صفحه کلید فشار دهید و منوی نمایش USB را که باز می شود انتخاب کنید.

اگر دستگاه iOS دارید، عملکرد تصویر آینه ای را در دستگاه فعال کنید. صفحه روی دستگاه iOS بر روی پروژکتور نمایش داده می شود. اگر دستگاه Android دارید، این سه دستور العمل را دنبال کنید:

- a) روى Settings > More > Tethering & portable hotspot ضربه بزنيد و USB Tethering را فعال كنيد.
  - b) از Google Play برنامه HDCast Pro را دانلود کنید.
    - c) برنامه HDCast Pro را در دستگاه همراه باز کنید.
  - d) منوهای موجود در HDCast Pro را برای انتخاب پروژکتور دنبال کنید و رسانه را از دستگاه هوشمند متصل پخش کنید.

#### صفحه آینه ای دستگاه قابل جابجایی (با دانگل USB Wi-Fi اختیاری)

برای ایجاد تصویر آینه ای از صفحه دستگاه قابل جابجایی، این مراحل را دنبال کنید:

۱۰ با فشار دادن دکمه روشن-خاموش، کابل برق با آداپتور برق متناوب را وصل کنید و پروژکتور را روشن کنید.

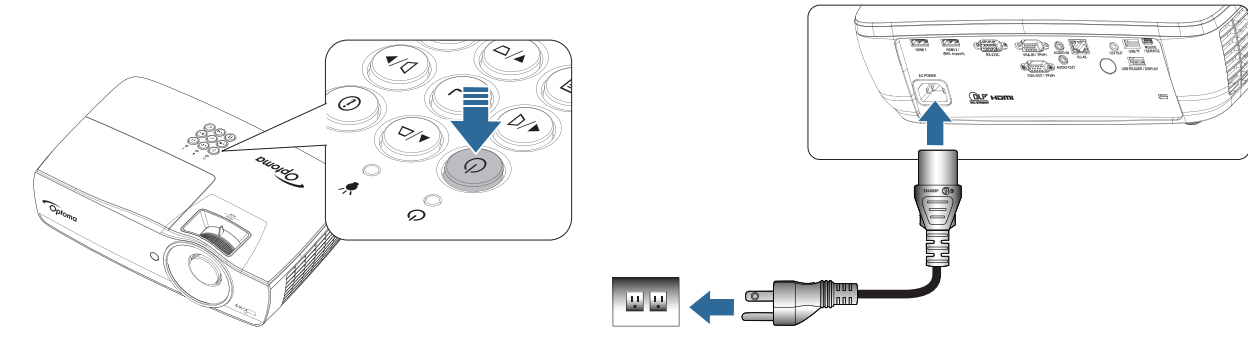

۲- سته به سیستم عامل دستگاه همراه، (iOS) App Store (iOS) را باز کنید و برنامه HDCast Pro را در دستگاه همراه نصب کنید.

گر از لپ تاپ استفاده می کنید، برنامه HDCast Pro را از وبسایت

دانلود کنید. www.optoma.com/hdcastpro

۳- دانگل Wi-Fi (اختیاری) را به پروژکتور وصل کنید.

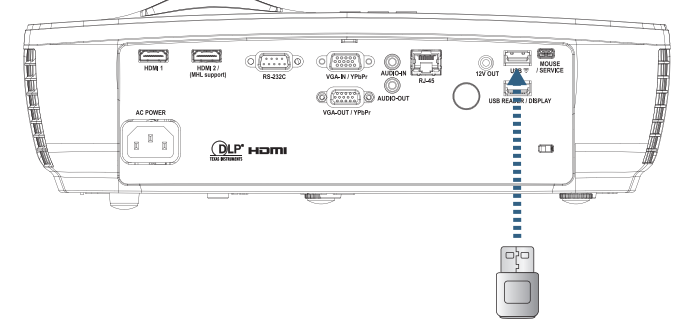

- ۲- دستگاه قابل جابجایی را از طریق Wi-Fi به پروژکتور وصل کنید. نمونه ای از پارامتر های اتصال مانند زیر هستند:
   BDCastPro XXXXXXXX پروژکتور: HDCastPro XXXXXXXX
  - رمز عبور Wi-Fi: XXXXXXXX
  - توجه: SSID پروژکتور و رمز عبور WI-Fi بسته به دانگل متصل، متفاوت است.
    - ۲۰ برنامه HDCast Pro را در دستگاه قابل جابجایی باز کنید.
       صفحه زیر باز می شود.

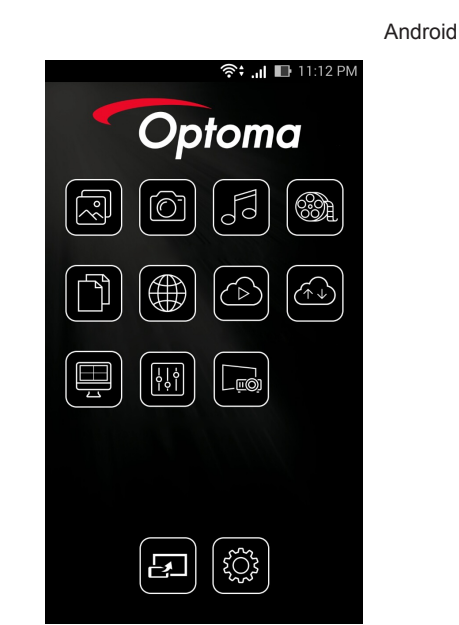

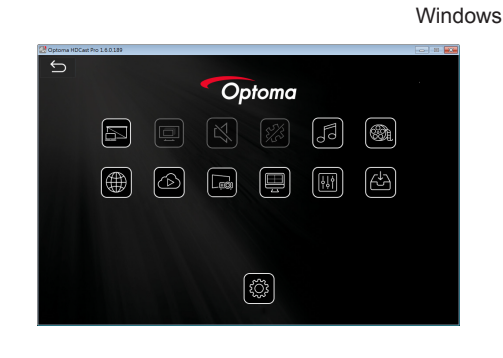

۶- HDMirror (Android) را از منو انتخاب کنید تا صفحه دستگاه قابل جابجایی به صورت آینه ای نمایش داده شود. سیستم عامل با پشتیبانی از WiFi

- iOS از دو نسخه جدید پشتیبانی می کند.
  - Android 5.0 و جديدتر.
- MACOS از دو نسخه جدید پشتیبانی می کند.
- Windows 7 و جدیدتر و Chrome OS.
   \* بعضی از نسخه های 10 Windows از حالت گسترش پشتیبانی نمی کنند اما در سال ۲۰۱۷ تکمیل می شوند.

### LAN\_RJ45

برای ساده و آسان کردن روند بهر مبرداری، پروژکتور Optoma از امکانات گوناگون شبکه و مدیریت از دور برخوردار شده است.

عملکرد LAN/RJ45 پروژکتور از طریق شبکه، موارد زیر را از راه دور مدیریت میکند: روشن/خاموش کردن و تنظیمات روشنایی و کنتراست. همچنین اطلاعات وضعیت پروژکتور، مانند: منبع ویدئو، قطع صدا و....

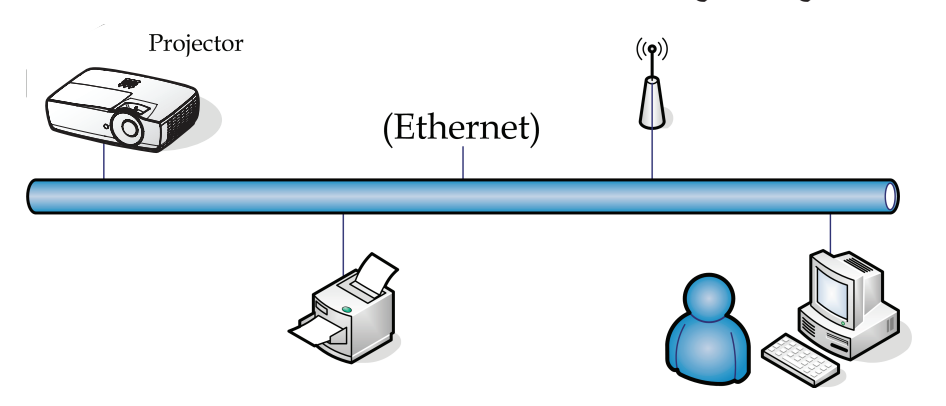

توجه:

- پروژکتور به LAN وصل میشود. از کابل اترنت معمولی استفاده کنید.
- نظیر به نظیر (رایانه مستقیماً به پروژکتور وصل میشود)، از کابل اترنت Crossover استفاده کنید.

#### قابلیتهای پایانه LAN کابلی

این پروژکتور را میتوان از طریق درگاه LAN/RJ45 سازگار با Crestron / AMX (Device Discovery) / PJLink با رایانه شخصی (لپتاپ) کنترل کرد.

- Crestron Electronics نام تجاری ثبت شده شرکت Crestron Electronics ایالات متحده است.
  - Extron Electronics نام تجارى ثبت شده شركت Extron Electronics ايالات متحده است.
    - AMX نام تجارى ثبت شده شركت AMX ايالات متحده است.
- PJLink از سوی JBMIA در اداره ثبت نمادها و نشانهای تجاری ژاپن، ایالات متحده آمریکا و سایر کشور ها ثبت شده است.

#### دستگاههای خارجی تحت پشتیبانی

این پروژکتور تحت از فرمان های خاص کنتر لر Crestron Electronics

و نرمافزار های مرتبط (مانند ®RoomView) پشتیبانی میکند.

#### http://www.crestron.com/

این پروژکتور از قابلیت پشتیبانی از دستگاه(های) Extron برای مرجع برخوردار است.

#### http://www.extron.com/

این پروژکتور تحت پشتیبانی ( AMX ( Device Discovery ) قرار دارد.

#### http://www.amx.com/

این پروژکتور از تمام فرمانهای PJLink رده ۱ (نسخه ۱٫۰۰) پشتیبانی میکند.

http://pjlink.jbmia.or.jp/english/

برای کسب اطلاعات بیشتر درباره انواع گوناگون دستگاههای خارجی قابل اتصال به درگاه LAN/RJ45 و روش کنترل از دور پروژکتور و نیز آشنا شدن با فرمانهای کنترلی مرتبط با هر دستگاه خارجی، مستقیماً با پشتیبانی-سرویس تماس بگیرید.

#### LAN\_RJ45

۱- یک کابل RJ45 به درگاههای RJ45 پروژکتور و رایانه (لپتاپ) وصل کنید.

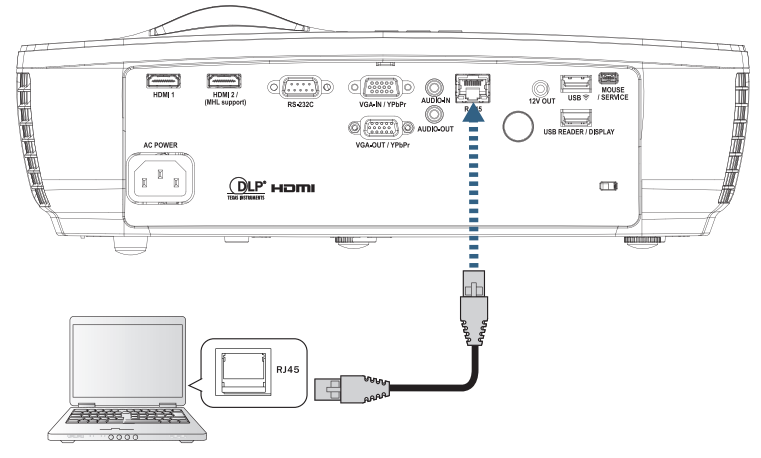

۲- در روی رایانه (لپتاپ)، Start -> Control Panel-> Network Connections را انتخاب کنید.

| Administrator                          |                             |
|----------------------------------------|-----------------------------|
| <b>Internet</b><br>Internet Explorer   | Wy Documents                |
| S E-mail<br>Outlook Express            | My Recent Documents         |
| Windows Media Player                   | My Music                    |
| XXXXXXXXXXXXXXXXXXXXXXXXXXXXXXXXXXXXXX | 😡 My Computer               |
| Tour Windows XP                        | Control Panel               |
| Windows Movie Maker                    | Connect To                  |
| Files and Settings Transfer Wizard     | Printers and Faxes          |
|                                        | Help and Support            |
| <u> </u>                               | >>> Search                  |
| All Programs 🔸                         | 7 Run                       |
|                                        | Log Off 🚺 Turn Off Computer |
| 💐 Start 🥭 🗹 🚱                          |                             |

۳- بر روی Local Area Connection (اتصال محلی) خود کلیک کنید و سپس Property را انتخاب کنید.

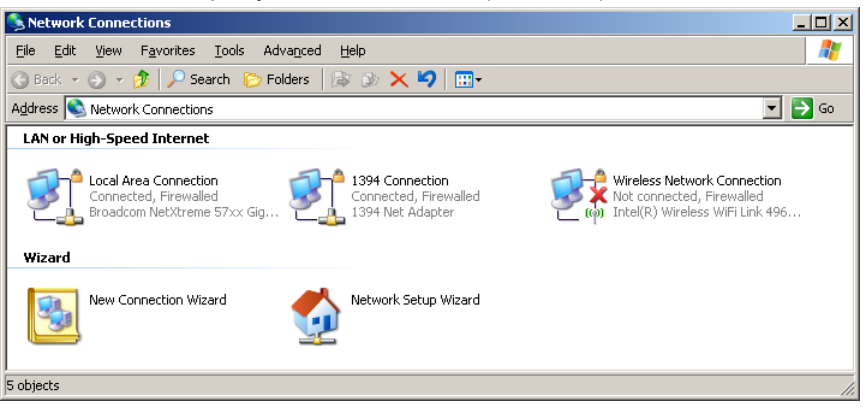

-۵

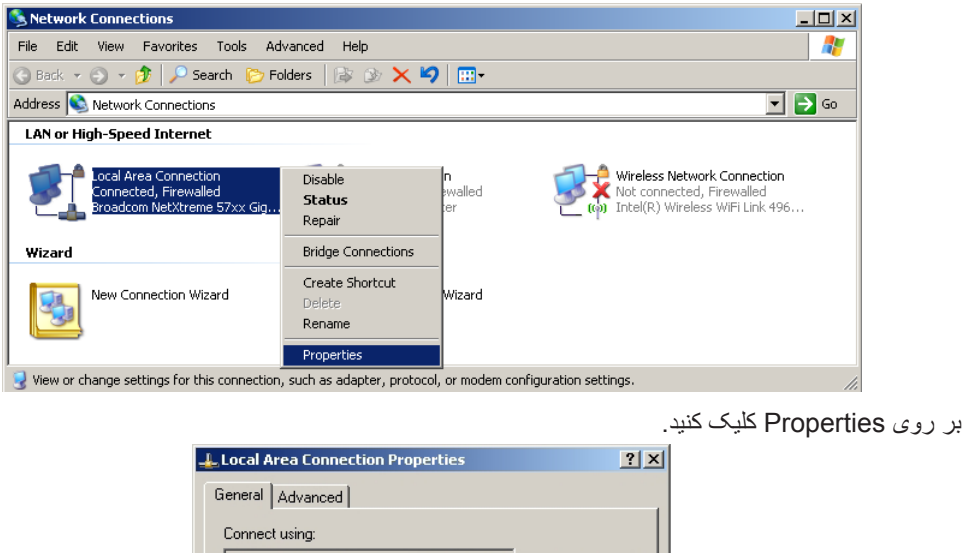

۲- در پنجره Properties، زبانه General را انتخاب کنید و سپس (Internet Protocol (TCP/IP) را انتخاب نمایید.

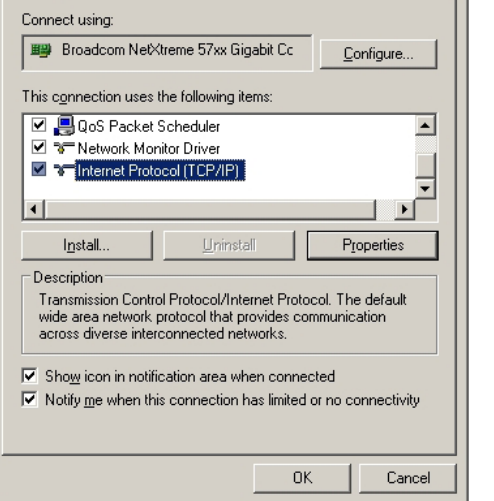

۶- قسمتهای IP address و Subnet mask را پر کنید و OK را فشار دهید.

| Internet Pr                      | otocol Version 4 (TCP/IPv4)                                                                   | Properties                                             | ? X                |
|----------------------------------|-----------------------------------------------------------------------------------------------|--------------------------------------------------------|--------------------|
| General                          |                                                                                               |                                                        |                    |
| You can<br>this cap<br>for the a | get IP settings assigned auton<br>ability. Otherwise, you need to<br>appropriate IP settings. | natically if your network s<br>ask your network admini | upports<br>strator |
| 0                                | tain an IP address automaticall                                                               | у                                                      |                    |
| 0 U <u>s</u>                     | e the following IP address:                                                                   |                                                        |                    |
| <u>I</u> P ad                    | dress:                                                                                        | 192.168.0.100                                          |                    |
| S <u>u</u> bn                    | et mask:                                                                                      | 255.255.255.0                                          |                    |
| Defa                             | ult gateway:                                                                                  | 192.168.0.254                                          |                    |
| Ob<br>Ob                         | tain DNS server address autom                                                                 | natically<br>resses:                                   |                    |
| Prefe                            | rred DNS server:                                                                              | 192.168.0.51                                           |                    |
| Alter                            | nate DNS server:                                                                              | 8.8.4.4                                                |                    |
| Va                               | alidate settings upon exit                                                                    | Adva                                                   | nced               |
|                                  |                                                                                               | ОК                                                     | Cancel             |

- ۷- دکمه (Menu) روی پروژکتور را فشار دهید
- ۸- Network Settings-> Lan Settings (تنظيمات -> تنظيمات شبكه -> تنظيمات (Lan) را انتخاب كنيد.
  - ۹- پس از وارد شدن به قسمت وضعیت شبکه، اطلاعات زیر را وارد نمایید:
    - DHCP: خاموش
    - آدرس IP: ۱۹۲,۱۶۸,۰٫۱۰۰
    - پوشاننده شبکه فرعي: ۲۵۵,۲۵۵,۲۵۵,۰
      - \_ درگاه: ۱۹۲,۱۶۸,۰,۲۵۴
      - 1987,194,0,01 :DNS -
        - ۸,۸,۴,۴ :DNS 2 –
    - ۱۰ برای تایید تنظیمات (Enter) (Enter) را فشار دهید.
  - ۱۱- یک مرورگر اینترنتی (مانند Microsoft Internet Explorer دارای Adobe Flash Player 9.0 یا بالاتر) باز کنید.
    - ۱۲- در نوار نشانی، آدرس IP زیر را وارد کنید: ۱۹۲٬۱۶۸٬۰٬۱۰۰.

![](_page_55_Picture_13.jpeg)

۱۳- را فشار دهید (Enter) .

پروژکتور برای مدیریت از دور آماده است. عملکرد LAN/RJ45 به شکل زیر دیده می شود

بر ای کسب اطلاعات بیشتر ، لطفاً از <u>http://www.crestron.com</u> دیدن نمایید.

| Model: Optoma    |                       |                 | Tool       | Info   | Contact IT Help   |
|------------------|-----------------------|-----------------|------------|--------|-------------------|
|                  | atoma                 |                 |            |        |                   |
|                  | Sioma                 |                 |            |        |                   |
|                  | Projector Information |                 | Projector  | Status |                   |
| Projector Name   | Optoma WXGA           | Power Status    | Power On.  |        |                   |
| Location         |                       | Source          | Video      |        |                   |
|                  |                       | Display Mode    | Cinema     |        |                   |
| Firmware Version |                       | Projection      | Front      |        |                   |
| MAC Address      | 00:50:41:7F:D4:40     |                 |            |        |                   |
| Resolution       | NTSC                  |                 |            |        |                   |
| Lamp Hours       | 3                     | Brightness Mode | Bright     |        |                   |
|                  |                       |                 |            |        |                   |
| Assigned to      | Optoma Projector      | Error Status    | 0:No Error |        |                   |
|                  |                       |                 |            |        |                   |
|                  |                       |                 |            |        |                   |
|                  |                       |                 |            |        |                   |
|                  |                       | exit            |            |        |                   |
|                  |                       |                 |            |        |                   |
| ~~               |                       |                 |            |        |                   |
| CRESTRO          | ected                 |                 |            | E      | Expansion Options |

| Power                                                                                                 | Vol -                                                                                                    | Mute                                                                                                    | Vol +                  | _                                                        | Interfac                                       |
|----------------------------------------------------------------------------------------------------|----------------------------------------------------------------------------------------------------|----------------------------------------------------------------------------------------------------|------------------------|----------------------------------------------------------|------------------------------------------------|
| Sources List                                                                                          |                                                                                                    |                                                                                                    | _                      |                                                          |                                                |
| VGA                                                                                                   |                                                                                                    |                                                                                                    |                        |                                                          |                                                |
| Video                                                                                                 |                                                                                                    |                                                                                                    | Mer                    | iu 🔺                                                     | Re-Sync                                        |
| HDMI 1/MHL                                                                                            |                                                                                                    |                                                                                                    |                        | Enter                                                    |                                                |
| HDMI 2                                                                                                |                                                                                                    |                                                                                                    | AV m                   | ute 🔻                                                    | Source.                                        |
|                                                                                                    |                                                                                                    |                                                                                                    |                        | I                                                        | ]                                              |
| /=                                                                                                    |                                                                                                    |                                                                                                    |                        |                                                          |                                                |
| Freez                                                                                                 | ce Contra                                                                                                    | ast Brightne                                                                                                    | ess Sharpr             | iess 🕨                                                   |                                                |
|                                                                                                    |                                                                                                    |                                                                                                    |                        |                                                          |                                                |
| CRESTRON                                                                                              |                                                                                                    |                                                                                                    |                        | E                                                        | cpansion Opti                                  |
| CRESTRON                                                                                              |                                                                                                    |                                                                                                    |                        | Đ                                                        | kpansion Opti                                  |
| Corrected                                                                                             | _                                                                                                    | _                                                                                                    | Tool                   | E                                                        | kpansion Opti                                  |
|                                                                                                    | 7                                                                                                    |                                                                                                    | Tool                   | E                                                        | xpansion Opti                                  |
| optoma                                                                                                | a                                                                                                    |                                                                                                    | Tool                   | E                                                        | cpansion Opt                                   |
| Optoma<br>Optoma<br>Crestron Control                                                                  | a                                                                                                    | Projector                                                                                                    | Tool                   | En Info                                                  | cpansion Opt                                   |
| Optoma<br>Optomo<br>Crestron Control<br>Idress [192.168.0.7                                           | Projector Name                                                                                                  | Projector<br>Optoma WXGA                                                                                                  | Tool                   | Es<br>Info<br>User Pa                                    | <pre>cpansion Opt    Contact    ssword d</pre> |
| Optoma<br>Optoma<br>Optomo<br>Crestron Control<br>Idress [192.188.0.7<br>IP ID 7<br>Pont 41794        | Projector Name<br>Location                                                                                      | Projector<br>Optoma WXGA                                                                                                  | Tool                   | User Pa                                                  | cpansion Opt                                   |
| Optoma<br>Optoma<br>Crestron Control<br>If92.168.0.7<br>IP ID 7<br>Pot 41794<br>Send                  | Projector Name<br>Location<br>Assigned to                                                                       | Projector<br>Optoma WXGA<br>Optoma Projector<br>Send                                                                      | Tool<br>New Pass       | User Pa<br>User Pa<br>Enable                             | cpansion Opt                                   |
| Optoma<br>Optoma<br>Crestron Control<br>dress [192.168.0.7<br>IP ID 7<br>Port 41794<br>Send           | Projector Name<br>Location<br>Assigned to<br>DHCP                                                               | Projector<br>Optoma WXOA<br>Optoma Projector<br>Send                                                                      | Tool<br>New Pass       | User Pa                                                  | cpansion Opt                                   |
| Optoma<br>Optoma<br>Optoma<br>Crestron Control<br>Idress [192.168.0.7<br>IP ID 7<br>Pot 41794<br>Send | Projector Name<br>Location<br>Assigned to<br>DHCP<br>IP Address<br>Stubert Mack                                 | Projector<br>Optoma WXGA<br>Optoma Projector<br>Enabled<br>192.168.0.100                                                  | Tool                   | User Pa<br>Enable<br>word<br>Admin F                     | cpansion Opt                                   |
| Optoma<br>Optoma<br>Crestron Control<br>Idress [192.188.0.7<br>IP ID 7<br>Port 41794<br>Send          | Projector Name<br>Location<br>Assigned to<br>DHCP<br>IP Address<br>Subnet Mask<br>Default Gateway               | Projector<br>Optoma WXGA<br>Optoma Projector<br>Enabled<br>192.168.0.100<br>255.255.205<br>0<br>192.468.0.254             | Tool<br>New Pass       | User Pa<br>Enable<br>Mord<br>Admin F                     | cpansion Opt                                   |
| Optoma<br>Optoma<br>Crestron Control<br>Idress [192.188.0.7<br>IP ID 7<br>Port 41794<br>Send          | Projector Name<br>Location<br>Assigned to<br>DHCP<br>IP Address<br>Subnet Mask<br>Default Gateway<br>DNS Server | Projector<br>Optoma WXGA<br>Optoma Projector<br>Enabled<br>192.168.0.100<br>255.255.255.0<br>192.168.0.254                | Tool<br>New Pass<br>Co | User Pa<br>Enable<br>word<br>Admin F<br>Admin F          | cpansion Opt                                   |
| Optoma<br>Optoma<br>Crestron Control<br>dress  192.168.0.7<br>IP ID 7<br>Pot  41794<br>Send           | Projector Name<br>Location<br>Assigned to<br>DHCP<br>IP Address<br>Subnet Mask<br>Default Gateway<br>DNS Server | Projector<br>Optoma WXGA<br>Optoma Projector<br>Enabled<br>192.168.0.100<br>255.255.255.0<br>192.168.0.254<br>192.168.0.1 | Tool<br>New Pass<br>Co | User Pa<br>Enable<br>word<br>Admin F<br>Enable<br>Inform | cpansion Opt                                   |

#### عملکرد RS232 by Telnet

علاوه بر روش اتصال پروژکتور به رابط RS232 با شیوه ارتباط "Hyper-Terminal" و کنترل دستوری اختصاصی RS232، یک روش کنترل دستوری RS232 دیگر نیز به نام.

![](_page_57_Picture_0.jpeg)

#### راهنمای شروع فوری برای "RS232 by TELNET"

آدرس IP را روی OSD پروژکتور بررسی و دریافت کنید.

مطمئن شويد كه لپتاپ/ر ايانه به صفحه وب پروژكتور دسترسي دارد.

اكر عملكرد "TELNET" از طرف ليتاب/رايانه يس زده شد، ابتدا تنظيم "Windows Firewall" را غيرفعال كنيد.

![](_page_57_Picture_5.jpeg)

.Start => All Programs => Accessories => Command Prompt -١

![](_page_57_Picture_7.jpeg)

قالب دستور را به شکل زیر وارد کنید: ۲\_ telnet ttt.xxx.yyy.zzz 23 (کلید "Enter" را فشار دهید)

(ttt.xxx.yyy.zzz: آدرس IP پروژکتور)

اگر اتصال Telnet برقرار باشد و کاربر بتواند دستور RS232 را وارد کند، باید کلید "Enter" را فشار دهید تا دستور RS232 -٣ قابل استفاده شود.

#### روش فعال سازی TELNET در Windows VISTA / 7 در

در نصب پیش فرض Windows VISTA، عملكرد "TELNET" وجود ندارد. ولی كاربر نهایی میتواند آن را از قسمت "فعال یا غیر فعال كردن قابلیتهای "Windows" فعال نماید.

۱- وارد "Control Panel" در Windows VISTA شوید.

![](_page_58_Picture_4.jpeg)

<programs" -۲ "Programs" را باز کنید.</pr

| ile <u>E</u> dit <u>V</u> iew <u>T</u> ools <u>H</u> elp<br>Tasks           |                                                                                                    |                                                                                                    |                                                                                                    |  |  |  |  |
|-----------------------------------------------------------------------------|----------------------------------------------------------------------------------------------------|----------------------------------------------------------------------------------------------------|----------------------------------------------------------------------------------------------------|--|--|--|--|
| Tasks                                                                       |                                                                                                    |                                                                                                    |                                                                                                    |  |  |  |  |
| View installed updates<br>Get new programs online at<br>Windows Marketplace | Uninstall or change a program<br>To uninstall a program, select it from the list and then click "Uninstall", "Change", or "Repair".                                                                                                    |                                                                                                    |                                                                                                    |  |  |  |  |
| View purchased software                                                     | 🕗 Organize 🤜 🏢 Views 🤜                                                                                                    | 🕞 Organize 🗸 🏢 Views 🗸                                                                                                    |                                                                                                    |  |  |  |  |
| (digital locker)                                                            | Name                                                                                                    | Publisher                                                                                                    | Installed                                                                                                    |  |  |  |  |
| Turn Windows features on or<br>off                                          | Image: Construction         Action State         Adobe AIR         Adobe Flash Player 10 Plugin         Adobe Flash Player ActiveX         Adobe Reader 9         Apple Software Update         AVG Free 8.0         Conexant HDA D330 MDC V.92 Modern         Oli Conexant HDA D330 MDC V.92 Modern         Oli Di Touchpad         O Di X Converter         HI-TECH PICC-Lite V9.60PL1         InfraRecorder         InfraRecorder         Infrarecorder         Infrarecorder         Internet Explorer Developer Toolbar         Iso 10.4.1.3 | Adobe Systems Incorporated<br>Adobe Systems Inc.<br>Adobe Systems Incorporated<br>Adobe Systems Incorporated<br>Adobe Systems Incorporated<br>Apple Inc.<br>AVG Technologies<br>Alps Electric<br>DivX, Inc.<br>DivX, Inc.<br>HIT-TECH Software<br>Intel Corporation<br>Microsoft<br>Sur Microsoft | 11/20/2<br>11/21/2<br>11/21/2<br>11/21/2<br>9/10/20<br>11/21/2<br>11/26/2<br>2/5/200<br>9/10/20<br>9/10/20<br>11/20/2<br>11/20/2<br>11/20/2<br>11/20/2<br>11/20/2<br>11/21/2<br>11/21/2<br>11/20/2<br>11/21/2<br>11/20/2<br>11/20/2<br>11/ |  |  |  |  |

۳- بر روی "فعال یا غیر فعال کردن قابلیتهای Windows" کلیک کنید تا باز شود.

![](_page_58_Picture_8.jpeg)

۴- گزینه "Telnet Client" را علامت بزنید و سپس دکمه "OK" را فشار دهید.

![](_page_59_Picture_2.jpeg)

#### صفحه ویژگیهای "RS232 by TELNET":

- .Telnet: TCP -1
- ۲- درگاه Telnet: ۲۳ (برای کسب اطلاعات بیشتر با نماینده یا گروه سرویس تماس بگیرید).
  - ۳- برنامه Telnet: "TELNET.exe" ویژهWindows (حالت کنسول).
- ۴- غیر فعال کردن کنترل RS232-by-Telnet به روش معمولی: برنامه Telnet ویژه Windows را پس از برقرار شدن اتصال TELNET ببندید.

محدودیت ۱ برای Telnet-Control: ظرفیت متوالی شبکه برنامه Telnet-Control کمتر از ۵۰ بایت است.

محدودیت ۲ برای Telnet-Control: یک دستور کامل RS232 برنامه Telnet-Control کمتر از ۲۶ بایت است.

محدودیت ۳ برای Telnet-Control: حداقل تأخیر دستور بعدی RS232 باید بیش از ۲۰۰ (میلی ثانیه) باشد.

(\*، در برنامه توکار "TELNET.exe" ویژه Windows XP، فشردن کلید "Enter" کد "Carriage-Return" و "New-Line" را تولید میکند.)

### عیب یابی

اگر پروژکتور شما دچار مشکل شد، به اطلاعات زیر مراجعه کنید. اگر مشکل برطرف نشد، با فروشنده یا مرکز خدمات محل خود تماس بگیرید.

#### تصوير ?

تصویری بر روی صفحه ظاهر نمیشود.

- مطمئن شوید که کلیه اتصالهای کابلی و برقی طبق شرح مندرج در بخش Installation (نصب) به درستی برقرار شده باشند.
  - از نبود شکستگی یا خمیدگی در پینهای رابطها مطمئن شوید.
  - از نصب شدن صحيح لامپ پروژکتور مطمئن شويد. به بخش "Replacing the Lamp" (تعويض لامپ) مراجعه کنيد.
    - مطمئن شوید که در پوش لنز برداشته شده و پروژکتور روشن باشد.

#### 🗊 تصویر خارج از فوکوس است

- مطمئن شوید که در یوش لنز بر داشته شده باشد.
- مطمئن شوید که در پوش لنز بر داشته شده باشد.
- مطمئن شوید که پرده پروژکتور در فاصله مناسب از پروژکتور قرار دارد. به صفحات ۱۵-۲۱ مراجعه کنید.

در هنگام پخش کردن عنوان DVD ۹:۶۱ تصویر کشیده می شود 김

- هنگام پخش کردن DVD آنامورفیک یا DVD 16:9، پروژکتور بهترین تصویر را در قالب ۹:۶۱ در OSD نمایش میدهد.
  - برای پخش کردن عنوان DVD قالب LBX، قالب را در OSD پروژکتور بر روی LBX تنظیم کنید.
    - برای پخش کردن عنوان DVD قالب ۳:۴، قالب را در OSD پروژکتور بر روی ۳:۴ تنظیم کنید.
      - اگر کشیدگی تصویر برطرف نشد، باید نسبت تصویر را با روند زیر تنظیم کنید:
      - قالب نمایش را در دستگاه پخش DVD بر روی نسبت تصویر ۹:۶۱ (عریض) تنظیم کنید.

### 🗊 تصویر خیلی کوچک یا خیلی بزرگ است

- اهرم بزرگنمایی را از لنز تنظیم کنید.
- · پروژکتور را به پرده نزدیک یا از پرده دور کنید.
- 🔹 را از (Menu] (منو) پانل پروژکتور فشار دهید و به "Display->Format" (نمایش->قالب) بروید. تنظیمات مختلف را امتحان کنید.
  - 🗊 لبه های تصویر مورب است:
- در صورت امکان، مکان پروژکتور را تغییر دهید تا در وسط پرده و زیر لبه پایینی پرده قرار بگیرد و از PureShift برای تنظیم موقعیت تصویر استفاده کنید.
  - از "نمایش->عمودی دشدیسگی" واقع در OSD برای انجام تنظیمات استفاده کنید.
    - 🗊 تصویر بر عکس است تصویر بر عکس است
  - گزینه "سیستم->پخش تصویر " را از OSD انتخاب کنید و جهت تصویر را تنظیم کنید.

### سایر پروژکتور به کنترل ها پاسخ نمی دهد

• در صورت امکان، پروژکتور را خاموش کنید، سپس دوشاخه را از پریز جدا کنید و پس از حداقل ۲۰ ثانیه دوباره دوشاخه را به پریز وصل کنید.

### الأمب سوخته است یا صدا میدهد

 وقتی لامپ به انتهای عمر خود میرسد، میسوزد و ممکن است صدای بلندی ایجاد کند. در این صورت، روشن کردن پروژکتور پیش از تعویض لامپ ممکن نخواهد بود. برای تعویض لامپ، روال های بخش "تعویض لامپ" در صفحه ۶۴ را دنبال کنید.

#### نشانگر وضعیت LED پروژکتور

| چراغ لامپ       | چراغ درجه حرارت | LED برق                                                                            | LED برق  |                                         |
|-----------------|-----------------|------------------------------------------------------------------------------------|----------|-----------------------------------------|
| Ŭ               | L<br>O          | 0<br>0                                                                             | <u>0</u> | پيغام                                   |
| (قرمز)          | (قرمز)          | (سبز)                                                                              | (قرمز)   |                                         |
| 0               | 0               | 0                                                                                  |          | وضعيت انتظار                            |
| 0               | 0               | چشمک زن                                                                            | 0        |                                         |
|                 |                 | ۰٫۲۵ ثانیه خاموش                                                                   |          | روشن (در حال گرم شدن)                   |
|                 |                 | ۰٫۲۵ ثانیه روشن                                                                    |          |                                         |
| 0               | 0               | *                                                                                  | 0        | روشن & روشنایی لامپ                     |
| 0               | 0               | چشمک زن                                                                            | 0        |                                         |
|                 |                 | ۰٫۵ ثانیه خاموش                                                                    |          |                                         |
|                 |                 | ۰٫۵ ثانیه روشن                                                                     |          | کلید خاموش کردن دستگاه                  |
|                 |                 | وقتی پنکه خنک کننده<br>خاموش می شود، دوباره<br>به شکل چراغ ثابت قرمز<br>در می آید. |          | (در حال خنک شدن)                        |
| 0               | 0               | چشمک زن                                                                            | 0        | بامانداني محدد سيد                      |
|                 |                 | ۰٫۲۵ ثانیه خاموش                                                                   |          | (۱۰۰ ثانه)                              |
|                 |                 | ۰٫۲۵ ثانیه روشن                                                                    |          | (- 44 - 44 - 44 - 44 - 44 - 44 - 44 - 4 |
| - <del>``</del> | 0               | 0                                                                                  | چشمک زن  | خطا (خرابي لامپ)                        |
| 0               | چشمک زن         | 0                                                                                  | چشمک زن  | خطا (خرابي لامپ)                        |
| 0               | *               | 0                                                                                  | چشمک زن  | خطا (دمای بیش از حد)                    |

#### توجه:

- نور ممتد => 🔅
- بدون نور => ()

![](_page_61_Figure_10.jpeg)

## ېيوستها

- LED حالت های
- پيام هاي روي صفحه
- پيم مان روع \_\_\_\_ • فن خر اب شد:
- ین مرب سد. پروژکتور به صورت خودکار خاموش می شود.
- دمای بیش از حد:
   پروژکتور به صورت خودکار خاموش می شود.
- تعویض لامپ:
   لامپ به پایان عمر رتبهبندی شده خود نزدیک می شود.
   عویض توصیه می شود.

![](_page_62_Picture_7.jpeg)

![](_page_62_Picture_8.jpeg)

کنترل از راه دور

- 🗊 اگر کنترل از دور کار نمی کند
- بررسی کنید که زاویه کارکرد کنترل از راه دور در محدوده ±۱۵° چه به صورت افقی و چه به صورت عمودی از گیرنده های مادون قرمز روی پروژکتور باشد.
  - مطمئن شوید که هیچ مانعی بین کنترل از دور و پروژکتور وجود ندارد. در محدوده ۷ متری (۲۳ فوتی) پروژکتور قرار بگیرید.
    - مطمئن شوید که باتریها به صورت صحیح وارد شده باشند.
      - اگر باتری ها تمام شده اند، آنها را تعویض کنید.

## ېيوستها

### تعويض لامپ

هشدار: هشدار لامپ عمرمفید لامپ تمام شده است.

این پروژکتور عمر لامپ را بهصورت خودکار تشخیص میدهد. هنگامی که لامپ به پایان عمر خود نزدیک می شود، یک پیام هشدار دریافت می کنید.

با مشاهده این پیام، برای تعویض لامپ هر چه زودتر با فروشنده یا مرکز خدمات محل خود تماس بگیرید. پیش از تعویض لامپ، اطمینان حاصل کنید که پروژکتور به مدت حداقل ۳۰ دقیقه خنک شده است.

🏒 هشدار : محفظه لامپ داغ است! پیش از تعویض لامپ، اجازه دهید خنک شود!

سی هشدار: برای کاهش خطر صدمات جسمی، مدول لامپ را پرت نکنید یا لامپ را لمس نکنید. درصورتی که لامپ پرت شود ممکن است بشکند و باعث جراحت گردد.

![](_page_63_Picture_7.jpeg)

![](_page_64_Figure_1.jpeg)

![](_page_65_Picture_1.jpeg)

#### روال تعويض لامپ:

- جریان برق پروژکتور را با فشردن دکمه Power قطع کنید.
  - ۲- حداقل ۳۰ دقیقه صبر کنید تا پروژکتور خنک شود.
    - ۳- دوشاخه را از پریز خارج کنید.
    - ۲- دو پیچ را از در پوش محفظه لامپ باز کنید.
      - ٥- درپوش محفظه لامپ را باز کنید 9
        - ۶- رابط لامپ را جدا کنید. 8
  - ۷- ۲ پیچ مدول لامپ را باز کنید. دستگیره مدول را بلند کنید. ٩
    - ۸- دستگیره مدول را محکم بکشید تا جدا شود. 3

برای جاگذاری لامپ جدید، این مراحل را به ترتیب عکس دنبال کنید. هنگام نصب، مدول لامپ را با متصلکننده تراز کنید و اطمینان حاصل کنید که هم سطح است تا آسیب نبیند.

۹- پس از تعویض مدول لامپ، پروژکتور را روشن کنید و "تنظیم مجدد لامپ" را انجام دهید.
 ۳- نظیم مجدد لامپ: (i) را فشار "Menu" دهید -> "تنظیم" (ii) را انتخاب کنید -> "(iii) "Lamp Settings را انتخاب کنید -> (v) را انتخاب کنید -> (v) را انتخاب کنید (iv)

لیے هشدار : رابط لامپ باید مطابق تصویر زیر روی رابط وصل شود. فاصله بین رابط لامپ و پایه رابط سبب می شود به پروژکتور آسیب وارد شود. تصاویر زیر، مراحل صحیح و اشتباه نصب رابط لامپ را نشان می دهند.

![](_page_65_Figure_14.jpeg)

# پيوستها

# رزولوشن های سازگار

| HDMI 1<br>HDMI 2/MHL<br>(بىجىتال | (آنائوگ) VGA | مولفه ای | V-SYNC<br>(Hz) | H-SYNC<br>(KHz) | وضوح تصوى                                              | سيگنال          |
|----------------------------------|--------------|----------|----------------|-----------------|--------------------------------------------------------|-----------------|
| 0                                | 0            | _        | ۷۰,۱           | ۳۱,۵            | ۴.۰ χ ۲۲.                                              |                 |
| 0                                | 0            | _        | Ŷ •            | ۳۱,۵            | 41. X 94.                                              |                 |
| 0                                | 0            | _        | ŶŶ,ŶŶV         | ۳۵              | ۴۸. x ۶۴.                                              |                 |
| 0                                | 0            | _        | ٧٢,٨           | ۳۷,۸۶           | ۴۸. x ۶۴.                                              |                 |
| 0                                | 0            | _        | ۷۵             | ۳۷,۵            | 41. X 94.                                              |                 |
| 0                                | 0            | _        | ۸۵             | 47,7            | 41. X 94.                                              |                 |
| 0                                | 0            | _        | 119,0          | 91,9            | 41. X 44.                                              | VESA            |
| 0                                | 0            | _        | ۶.,۳           | ۳٧,٩            | 9 • • X / • •                                          |                 |
| 0                                | 0            | _        | ۷۵             | 49,9            | 9 · · · X /· · ·                                       |                 |
| 0                                | 0            | _        | ٧٢,٢           | ۴۸,۱            | 9 · · · X /· · ·                                       |                 |
| 0                                | 0            | —        | ٨٥,١           | ۵۳,۷            | ÷ • • × × ٨ • •                                        |                 |
| 0                                | 0            | —        | 17.            | ٧٦,٣            | $\hat{\tau} \cdot \cdot \mathbf{X} \wedge \cdot \cdot$ |                 |
| 0                                | 0            | —        | ٧۴,۵۴۶         | 49,777          | 984 X 188                                              |                 |
| 0                                | 0            | —        | Ŷ •            | 41,4            | 744 X 1.24                                             |                 |
| 0                                | 0            | —        | ۷.,۱           | ۵۶,۵            | 747 X 1.14                                             |                 |
| 0                                | 0            | —        | ٧٥,٠٢          | 9.,741          | 747 X 1.14                                             | VESA            |
| 0                                | 0            | —        | Y۵             | ۶.              | 744 X 1.14                                             | VESA            |
| 0                                | 0            | —        | 40             | ۶٨,٧            | 744 X 1.14                                             |                 |
| 0                                | 0            | —        | ١٢.            | ٩٧,۶            | 744 X 1.14                                             |                 |
| 0                                | 0            | —        | ۲۵,۰۶          | ۶٨,۶٨           | 894 X 1192                                             |                 |
| 0                                | 0            | —        | Ŷ •            | 40              | YT . X 174.                                            |                 |
| 0                                | 0            | —        | ١٢.            | ۹.              | 74 · X 124 ·                                           |                 |
| 0                                | 0            | —        | Ŷ •            | 47,4            | (Reduce Blanking) YAA X YAA                            |                 |
| 0                                | 0            | —        | 59,9           | 47,1            | νέγ X 124.                                             |                 |
| 0                                | 0            | —        | ۵٩,٨           | 49,7            | A X 17A.                                               |                 |
| 0                                | 0            | —        | ٧۴,٩           | ۶۲,۸            | A X 114.                                               |                 |
| 0                                | 0            | —        | ۸۴,۹           | ٧١,٦            | A X 17A.                                               |                 |
| 0                                | 0            | —        | 119,9          | 1.1,7           | A X 17A.                                               |                 |
| 0                                | 0            | —        | Ŷ •            | <u></u> ۶۴      | 1.14 X 114.                                            |                 |
| 0                                | 0            | _        | ۷۵             | ٨.              | 1.14 X 114.                                            |                 |
| 0                                | 0            | —        | ۸۵             | ۹١,١            | 1.74 X 171.                                            | VESA            |
| 0                                | 0            | —        | Ŷ •            | Ŷ •             | 99. X 114.                                             |                 |
| 0                                | 0            | —        | A0             | ٨۵,٩            | 99. X 124.                                             |                 |
| 0                                | 0            | —        | Ŷ •            | 47,7            | V9A X 1899                                             |                 |
| 0                                | 0            | —        | Ŷ •            | 90,7            | 1.0. X 14                                              |                 |
| 0                                | 0            | —        | 59,9           | ٥٥,٩            | 9 X 144.                                               |                 |
| 0                                | 0            | —        | Y۵             | ۷.,۶            | 9 X 144.                                               |                 |
| 0                                | 0            | —        | Ŷ •            | Y۵              | 17X 15                                                 |                 |
| 0                                | 0            | —        | ۵۹,۸۸          | 94,9V           | (Reduce Blanking) ۱۰۵۰x ۱۶۸۰                           |                 |
| 0                                | 0            | _        | 89,98          | 90,79           | 1.0.X 19A.                                             |                 |
| 0                                | 0            | —        | Ŷ •            | ۶۷,۵            | 1. A. X 197.                                           |                 |
| 0                                | 0            | _        | 09,90          | ۷۴,.۳۸          | (Reduce Blanking) ١٢٠٠ x ١٩٢٠                          |                 |
| 0                                | 0            | —        | 99,V           | ۳۵              | ۴Λ. χ ۶۴.                                              |                 |
| 0                                | 0            | _        | ٧۴,۵           | 49,7            | 974 X 187                                              | Apple Macintosh |
| 0                                | 0            | —        | ٧۴,٩           | 9.,1            | 747 X 1.14                                             |                 |
| 0                                | 0            | —        | ٧۵,١           | ۶۸,۷            | AV·X 110Y                                              |                 |

| HDMI 1                  |              |          | V-SYNC | H-SYNC |           |        |
|-------------------------|--------------|----------|--------|--------|-----------|--------|
| HDMI 2/MHL<br>(ديجيتال) | VGA (آنالوگ) | مولفه ای | (Hz)   | (KHz)  | وضوح تصوى | سيگنال |
| 0                       | —            | 0        | Ŷ •    | 10,774 | 480i      | SDT/   |
| 0                       | —            | 0        | ۵.     | 10,970 | 576i      | 3010   |
| 0                       | —            | 0        | ۵.     | ۳١,٣   | 576p      | EDTV   |
| 0                       | —            | 0        | Ŷ *    | ۳۱,۵   | 480p      | EDIV   |
| 0                       | —            | 0        | ۵.     | ۳۷,۵   | 720p      |        |
| 0                       | _            | 0        | Ŷ *    | 40     | 720p      |        |
| 0                       | —            | 0        | Ŷ *    | ۳۳,۸   | 1080i     |        |
| 0                       | _            | 0        | ۵.     | ۲۸,۱   | 1080i     |        |
| 0                       | —            | 0        | 74     | ۲۷     | 1080p     | HDTV   |
| 0                       | —            | 0        | ۲۵     | ۲۸     | 1080p     |        |
| 0                       | —            | 0        | ٣.     | ۳۳,۷   | 1080p     |        |
| 0                       | _            | 0        | ۵.     | 59,5   | 1080p     |        |
| 0                       | _            | 0        | Ŷ •    | ۶۷,۵   | 1080p     |        |

# جدول سازگاری فیلم سه بعدی واقعی

| ی ورودی                        | زمانبندو           | کیک ورودی                     | تف                 |
|--------------------------------|--------------------|-------------------------------|--------------------|
|                                | Top-and-Bottom     | ۵۰@ 720p x ۱۲۸۰ هرنز          | ورودی HDMI 1.4a 3D |
|                                | Top-and–Bottom     | ۶۰@ 720p x ۱۲۸۰ هرنز          |                    |
|                                | بستهبندی فریم      | ۵۰@ 720p x ۱۲۸۰ هرنز          |                    |
|                                | بستهبندی فریم      | ۶۰@ 720p x ۱۲۸۰ هرنز          |                    |
|                                | کنار به کنار (نیم) | ۵۰@ 1080i x ۱۹۲۰ هرتز         |                    |
|                                | کنار-به-کنار (نیم) | ۴۰@ 1080i x ۱۹۲۰ هرتز         |                    |
|                                | Top-and-Bottom     | ۲۴@ 1080p x ۱۹۲۰ هرنز         |                    |
|                                | بستهبندی فریم      | ۲۴@ 1080p x ۱۹۲۰ هرنز         |                    |
| حالت SBS روشن است              | کنار به کنار (نیم) | ۵۰@ 1080i x ۱۹۲۰ هرتز         | HDMI 1.3           |
|                                |                    | ۴۰ <b>@ 1080i x</b> ۱۹۲۰ هرتز |                    |
|                                |                    | ۵۰@ 720p x ۱۲۸۰ هرنز          |                    |
|                                |                    | ۶۰@ 720p x ۱۲۸۰ هرنز          |                    |
| حالت TAB روشن است              | Top-and-Bottom     | ۵۰@ 1080i x ۱۹۲۰ هرتز         |                    |
|                                |                    | ۵۰@ 1080i x ۱۹۲۰ هرنز         |                    |
|                                |                    | ۵۰@ 720p x ۱۲۸۰ هرتز          |                    |
|                                |                    | ۶۰@ 720p x ۱۲۸۰ هرتز          |                    |
| قالب سه بعدی، متوالی فریمی است | HQFS               | 480i                          |                    |

اگر ورودی سه بعدی1080 @۲۴ هرتز باشد، DMD باید با چندین حالت سه بعدی داخلی دوباره پخش شود.

۲۵۵۵ ۵۰۵ مرتز و 720۶ ۵۰ هرتز در حالت ۱۰۰ هرتز اجرا می شود؛ سایر زمان بندی های سه بعدی در حالت ۱۲۰ هرتز اجرا می شوند.

### ېيوستها

### فرمان های Telnet

- درگاه: از ۳ درگاه ۲۰۲۳/۱۰۲۳/۲۳ پشتیبانی میکند
- اتصال های چندگانه: پروژکتور بهطور همزمان از چندین پورت فرمان میگیرد
- قالب فرمان: تابع قالب فرمان RS232 است (هم از ASCII و هم از HEX پشتیبانی میکند)
  - پاسخ فرمان: تابع پیام بازگشت RS232 است.

| Lead Code           | Proje | ctor ID | С                                                         | ommand | ID        | Space               | Variable           | Carriage Return |
|---------------------|-------|---------|-----------------------------------------------------------|--------|-----------|---------------------|--------------------|-----------------|
| Standby State       |       |         |                                                           |        |           |                     |                    |                 |
| ~                   | ×     | ×       | ×                                                         | ×      | ×         |                     | n                  | CR              |
| Fix code One Digit~ | 00    |         | Defined by Optoma 2 or 3 Digit.<br>See the Follow content |        | One Digit | Per item Definition | Fix code One Digit |                 |

توجه: برای تفکیک صفحه عریض (WXGA)، پشتیبانی از سازگاری به مدل لپتاپ/رایانه بستگی دارد.

### فرمانهای AMX Device Discovery

- 10.10.100.109 : DP .
  - شماره درگاه: ۹۱۳۱
- هر اطلاعات انتشار UDP به شکل زیر، تقریباً هر ۴۰ ثانیه یک بار بهروز می شود

| Command         | Description                                                                                                    | Remark (Parameter)                |
|-----------------|----------------------------------------------------------------------------------------------------|-----------------------------------|
| Device-UUID     | MAC address (Hex value without' :' separator)                                                                                                    | 12 digits                         |
| Device-SKDClass | The Duet DeviceSdk class name                                                                                                    | VideoProjector                    |
| Device-Make     | Maker name                                                                                                    | MakerPXLW                         |
| Device-Model    | Model name                                                                                                    | Projector                         |
| Config-URL      | Device's IP address<br>LAN IP address is shown up if LAN IP address is valid.<br>Wireless LAN IP address is shown up if Wireless LAN IP address is valid. | http://xxx.xxx.xxx.xxx/index.html |
| Revision        | The revision must follow a major.minor.micro scheme. The revision is only increased if the command protocol is modified.                                  | 1.0.0                             |

توجە:

- برای تفکیک صفحه عریض (WXGA)، پشتیبانی از سازگاری به مدل لپتاپ/ر ایانه بستگی دارد.
  - این عملکر د AMX فقط از AMX Device Discovery پشتیبانی میکند.
    - اطلاعات انتشار فقط از طریق رابط معتبر فرستاده می شود.
    - بەطور ھمزمان مىتوان از رابط LAN و رابط بىسىم پشتىبانى كرد.
  - اگر از "Beacon Validator" استفاده شود. به اطلاعات زیر مراجعه کنید.

## فرمان های مورد پشتیبانی ™PJLink

فرمانهای ویژه کنترل پروژکتور با استفاده از پروتکل ™PJLink در جدول زیر آمده است.

#### نشانه شرح فرمان (پارامتر)

| Command | Description                         | Remark (Parameter)                                                                                                    |
|---------|-------------------------------------|----------------------------------------------------------------------------------------------------|
| POWR    | Power control                       | 0 = Standby                                                                                                    |
|         |                                     | 1 = Power on                                                                                                    |
| POWR?   | Inquiry about the power state       | 0 = Standby                                                                                                    |
|         |                                     | 1 = Power on                                                                                                    |
|         |                                     | 2 = Cooling down                                                                                                    |
|         |                                     | 3 = Warming up                                                                                                    |
| INPT    | INPT Input switching                | 11 = VGA1                                                                                                    |
| INPT?   | Inquiry about input switching       | 12 = VGA2                                                                                                    |
|         |                                     | 13 = Component                                                                                                    |
|         |                                     | 14 = BNC                                                                                                    |
|         |                                     | 21 = VIDEO                                                                                                    |
|         |                                     | 22 = S-VIDEO                                                                                                    |
|         |                                     | 31 = HDMI 1                                                                                                    |
|         |                                     | 32 = HDMI 2                                                                                                    |
| AVMT    | Mute control                        | 30 = Video and audio mute disable                                                                                                    |
| AVMT?   | Inquiry about the mute state        | 31 = Video and audio mute enable                                                                                                    |
| ERST?   | Inquiry about the error state       | 1st byte: Fan error, 0 or 2                                                                                                    |
|         |                                     | 2nd byte: Lamp error, 0 to 2                                                                                                    |
|         |                                     | 3rd byte: Temperature error, 0 or 2                                                                                                    |
|         |                                     | 4th byte: Cover open error, 0 or 2                                                                                                    |
|         |                                     | 5th byte: Filter error, 0 or 2                                                                                                    |
|         |                                     | 6th byte: Other error, 0 or 2                                                                                                    |
|         |                                     | 0 to 2 mean as follows:                                                                                                    |
|         |                                     | 0 = No error detected, 1 = Warning, 2 = Error                                                                                                    |
| LAMP?   | Inquiry about the lamp state        | 1st value (1 to 5 digits): Cumulative LAMP operating time (This item shows a lamp operating time (hour) calculated based on that LAMP MODE is LOW.) |
|         |                                     | 2nd value: 0 = Lamp off, 1 = Lamp on                                                                                                    |
| INST?   | Inquiry about the available inputs  | The following value is returned.                                                                                                    |
|         |                                     | "11 12 21 22 31 32"                                                                                                    |
| NAME?   | Inquiry about the projector name    | The projector name set on the NETWORK menu or the ProjectorView                                                                                     |
|         |                                     | Setup window is returned                                                                                                    |
| INF1?   | Inquiry about the manufacturer name | "Optoma" is returned.                                                                                                    |
| INF2?   | Inquiry about the model name        | "XXXXX" is returned.                                                                                                    |
| INF0?   | Inquiry about other information     | No other information is available. No parameter is returned.                                                                                        |
| CLSS?   | Inquiry about the class information | "1" is returned.                                                                                                    |

توجه:

• \* \* \* \* \* \* \* \* XXXX که در پیام های بالا نمایش داده شده است، اعدادی هستند که بسته به حالت های مختلف تغییر می کنند

## ېيوستها

### علائم تجارى

- DLP علائم تجاری Texas Instruments است.
- IBM یک علامت تجاری یا علامت تجاری ثبت شده متعلق به شرکت International Business Machines است.
- IMac ، Mac OS X ، Macintosh و PowerBook علائم تجاری Apple Inc. هستند که در ایالات متحده و سایر کشور ها ثبت شده است.
- Microsoft Corporation وInternet Explorer و Nindows Vista العارى Microsoft Corporation در ایالات متحده و سایر کشور ها هستند.
- HDMI، آرم HDMI وHigh-Definition Multimedia Interface، علائم تجاری یا علائم تجاری ثبت شده HDMI Licensing LLC هستند.
  - AMX Device Discovery توسط سیستم کنترلی AMX نظارت و کنترل می شود.
  - ™Crestron RoomView Connected پروڑکتور توسط سیستم کنترلی و نرمافزار شرکت Crestron Electronics نظارت و کنترل می شود.
- PJLink یک علامت تجاری است که در ژاپن، ایالات متحده آمریکا یا سایر کشورها و مناطق، درخواست ثبت داده است یا قبلاً ثبت شده است. این پروژکتور از پروتکل استاندارد ™PJLink برای کنترل پشتیبانی می کند و شما می توانید کارکرد پروژکتور را توسط برنامه مشابهی از بین سایر مدل ها و سازندگان، کنترل و نظارت نمایید.
- ، سایر نام های محصول و شرکت که در این راهنمای کاربر ذکر شده است، ممکن است علائم تجاری یا علائم تجاری ثبت شده مالکان مربوطه باشد.
  - درباره ™ Electron RoomView Connected و دستگاههای هدف آن. Electronics, Inc. برای تسهیل در پیکربندی سیستم کنترل Crestron و دستگاههای هدف آن. برای کسب جزئیات، به وب سایت Crestron Electronics, Inc. مراجعه کنید. URL <u>http://www.crestron.com</u>

URL <u>http://www.crestron.com/getroomview/</u>

# ېيوستها

### نصب در سقف

- ۱. برای جلوگیری از وارد آمدن آسیب به پروژکتور، لطفاً از نصب سقفی Optoma استفاده کنید.
- ۲- اگر مایلید از کیت نصب سقفی شخص ثالث استفاده کنید، لطفاً اطمینان حاصل کنید که پیچ های استفاده شده بر ای بستن پایه سقفی به پروژکتور دار ای مشخصات زیر باشد:
  - نوع پيچ: M4
  - حداکثر طول پیچ: ۱۱ میلیمتر
    - حداقل طول پیچ: ۹ میلیمتر

توجه: لطفاً توجه داشته باشيد كه آسيب ناشي از نصب نادرست موجب ابطال ضمانت مي شود.

![](_page_71_Figure_8.jpeg)

![](_page_71_Figure_9.jpeg)

# کے ہشدار:

- اگر پایه نصب سقفی را از سایر شرکت ها خریداری می کنید، لطفاً اطمینان حاصل کنید که از پیچ های با اندازه صحیح استفاده کنید. اندازه پیچ در پایه های مختلف فرق می کند. اندازه آن به ضخامت صفحه بستگی دارد.
  - اطمینان حاصل کنید که بین سقف و قسمت پایین پروژکتور حداقل ۱۰ سانتی متر فاصله وجود داشته باشد.
    - از نصب پروژکتور در نزدیکی منبع گرما خودداری نمایید.
# دفترهای جهانی Optoma

برای استفاده از خدمات یا پشتیبانی لطفاً با دفتر محلی خود تماس بگیرید.

٨٨٨\_٢٨٩\_٦٧٨٦

01.-494-46.1

٨٨٨-٢٨٩-٦٧٨٦

۵۱۰-۸۹۷-۸۶۰۱ 📊

AAA\_YA9\_9VA9 🌔

۵۱۰-۸۹۷-۸۶۰۱ 📊

services@optoma.com

+٣١ (•) ٣٦ ٨٢٠ •٢٥٢ 【

+ 1 (.) 79 341 9.31

#### امر یکا

3178 Laurelview Ct. Fremont, CA 94538, USA www.optomausa.com

#### كانادا

3178 Laurelview Ct. Fremont, CA 94538, USA www.optomausa.com

# أمريكاي لاتين

3178 Laurelview Ct. Fremont, CA 94538, USA www.optomausa.com

### ارويا

Unit 1, Network 41, Bourne End Mills Hemel Hempstead, Herts, HP1 2UJ +44 (•) 1977 991 ٨٠٠ 🕻 United Kingdom + 44 (•) 1977 991 ٨٨٨ www.optoma.eu Service Tel : +44 (0)1923 691865

### بنلوكس

Randstad 22-123 1316 BW Almere The Netherlands www.optoma.nl

# فرانسه

+ . . . . . . . . . . . . . . Bâtiment E + ٣٣ 1 41 49 94 70 📊 81-83 avenue Edouard Vaillant savoptoma@optoma.fr 🔄 92100 Boulogne Billancourt, France

### اسيانيا

C/ José Hierro, 36 Of. 1C 28522 Rivas VaciaMadrid, Spain

#### هلند

Wiesenstrasse 21 W D40549 Düsseldorf, Germany

## اسكانديناوى

Lerpeveien 25 3040 Drammen Norway

PO.BOX 9515 3038 Drammen Norway

### کرہ

+^7+7+7466...6 WOOMI TECH.CO.,LTD. +^۲+۲+۳۴۴۳۰۰۰۵ 🛅 4F, Minu Bldg.33-14, Kangnam-Ku, Seoul,135-815, KOREA korea.optoma.com

# ژ این

٣-٢٥-١٨ 東京都足立区綾瀬 株式会社オーエス services@optoma.com ・11・- 『ハ・- ۴۹۵: コンタクトセンター

# تايوان

12F., No.213, Sec. 3, Beixin Rd., Xindian Dist., New Taipei City 231, services@optoma.com Taiwan, R.O.C. www.optoma.com.tw

### هنگکنگ

Unit A, 27/F Dragon Centre, 79 Wing Hong Street, Cheung Sha Wan, Kowloon, Hong Kong

### چين

5F, No. 1205, Kaixuan Rd., **Changning District** Shanghai, 200052, China service@tsc-europe.com

#### info@os-worldwide.com www.os-worldwide.com

+^^?-1-^911-^?..

+^^?\_^^1)\_?20. \_services@optoma.com.tw asia.optoma.com

> +101-1799-1991 +^21\_10.1111 www.optoma.com.hk

> +19-11-9194779 +19-11-91947700 www.optoma.com.cn

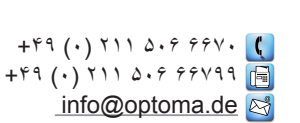

# + 47 27 97 97 99 90 + 47 27 97 79 79 📑

info@optoma.no

#### فارسی ۷۳

ېيوستها

# مقررات ونكات ايمنى

نكات كلى مربوط به پروژكتور شما در اين ضميمه ارائه شده است.

### اطلاعيه FCC

این دستگاه بر اساس بخش ۱۵ قوانین و مقررات FCC مورد آزمایش قرار گرفته و سازگار با دستگاه های دیجیتال رده B تشخیص داده شده است. این معیار ها برای حفاظت مناسب در برابر اختلالات مضر در تاسیسات مسکونی تنظیم شده است. این دستگاه مولد، استفاده کننده و انتشار دهنده انرژی فرکانس رادیویی است و در صورت رعایت نشدن دستور العمل های مربوط به نصب و استفاده، ممکن است در ارتباطات رادیویی اختلال ایجاد کند.

هرچند تضمینی وجود ندارد که اصلاً هیچ اختلالی ایجاد نشود. اگر این دستگاه در گیرندگی رادیو یا تلویزیون اختلال ایجاد کند- که با خاموش و روشن کردن دستگاه قابل مشاهده است- کاربر باید اختلال ایجاد شده را از طریق یکی از اقدامات زیر رفع کند:

- تغییر جهت یا تغییر مکان آنتن.
- افزایش فاصله بین دستگاه و گیرنده.
- وصل کردن دستگاه به پریزی که مستقل از مدار متصل به گیرنده باشد.
  - کمک گرفتن از نمایندگی یا یک تکنیسین مجرب رادیو/تلویزیون.

### توجه: كابلهاى غلاف دار

برای ر عایت مقررات FCC، کلیه اتصالات به سایر دستگاههای ر ایانه ای باید با استفاده از کابلهای غلاف دار برقرار شود.

### احتياط

اعمال تغییرات یا اصلاحاتی که صریحاً مورد تأیید سازنده نباشد، ممکن است حق استفاده از این پروژکتور را که توسط کمیسیون ارتباطات فدرال به کاربر اعطا شده است، از وی سلب کند.

### شرايط استفاده

این دستگاه با بخش ۱۵ قوانین FCC سازگار است. استفاده از دستگاه منوط به بر آور ده شدن دو شرط زیر است:

- این دستگاه نباید اختلال مضر ایجاد کند و
- ۲- این دستگاه باید هرگونه اختلالات دریافت شده، اعم از اختلالاتی که موجب عملکرد نامطلوب می شوند، را بپذیرد.

### توجه: كاربران كانادايي

این دستگاه دیجیتال رده B با ICES-003 کانادا سازگار است.

### Remarque à l'intention des utilisateurs canadiens

.Cet appareil numerique de la classe B est conforme a la norme NMB-003 du Canada

### اعلامیه سازگاری برای کشورهای اروپایی

- دستور العمل EU/2014/30- EMC (شامل اصلاحات)
  - دستور العمل ولتاژ پايين 2014/35/EU
- دستور العمل R & TTE 1999/5/EC (در صورت برخورداری محصول از قابلیت RF)
  - بيانيه 2011/65/EU RoHS
  - بیانیه 2009/125/EC محصولات مرتبط با انرژی (ErP)

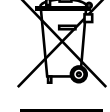

### دستور العمل هاى دفع

برای دفع این دستگاه الکترونیکی آن را درون سطل زباله "نیاندازید". برای کاستن از آلودگی و حفاظت بیشتر از محیط زیست جهانی، لطفاً این دستگاه را بازیافت کنید.

# www.optoma.com